# SERVICE MANUAL

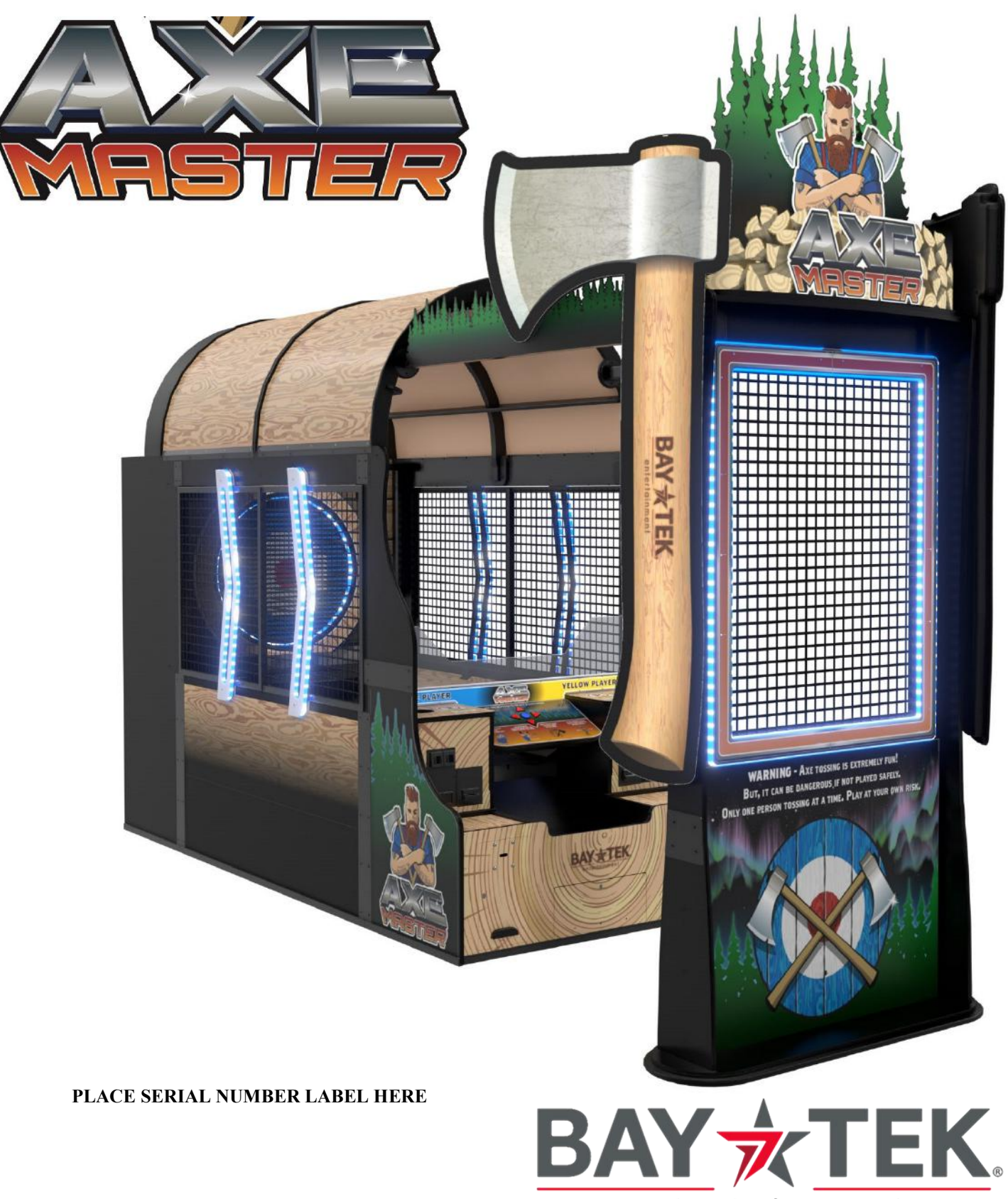

entertainment

### FACTORY CONTACT INFORMATION

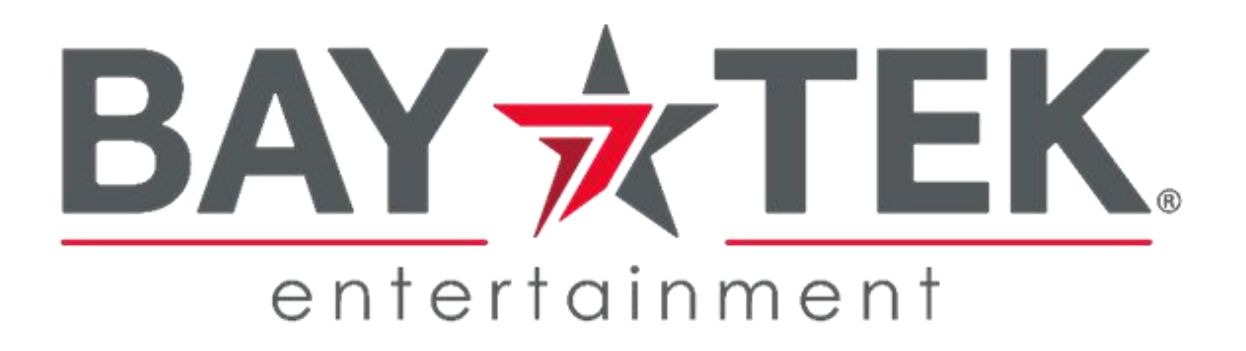

BAY TEK ENTERTAINMENT Pulaski Industrial Park 1077 East Glenbrook Drive Pulaski, WI 54162 USA

#### SIGN UP TO RECEIVE OUR E-MAILS!

Stay up to date on the latest game information, new products launches, early notification of parts specials, updates of retro fit parts, software upgrades, best practices and more!

Visit baytekent.com and enter your email to sign up!

You can also register your new game at <u>baytekent.com/register</u>

SALES

Phone: (920) 822-3951 Fax: (920) 822-8936 Email: sales@baytekent.com PARTS Phone: (920) 822-3951 Ext 1101 Fax: (920) 822-8936 Email: parts@baytekent.com **SERVICE** Phone: (920) 822-3951 Ext 1102 Fax: (920) 822-8936 Email: service@baytekent.com

Open Monday - Friday 8 AM - 5PM C.S.T.

All games are proudly manufactured at our factory in Pulaski, Wisconsin, USA

### **TABLE OF CONTENTS**

| FACTORY CONTACT INFORMATION<br>TABLE OF CONTENTS<br>WELCOME TO AXE MASTER<br>GAME SPECIFICATIONS<br>SAFETY PRECAUTIONS | · · · · · · · · · · · · · · · · · · · | 2<br>3<br>4<br>5<br>5 |
|----------------------------------------------------------------------------------------------------|---------------------------------------|-----------------------|
| GAME SET UP                                                                                                    | 6 -                                   | - 25                  |
| HOW TO PLAY                                                                                                    |                                       | 26                    |
| CARD SWIPE INSTALLATION                                                                                                |                                       | 27                    |
| MAIN MENU FUNCTIONS                                                                                                    | 28 -                                  | - 37                  |
| ESTIMATED TICKET PAYOUT                                                                                                |                                       | 38                    |
| CIRCUIT BOARD LAYOUT                                                                                                   | •••                                   | 39                    |
| MOTHERBOARD LAYOUT                                                                                                    |                                       | 40                    |
| WIRING DIAGRAMS                                                                                                    | 41 -                                  | - 54                  |
| MOTHERBOARD DIFFERENCES                                                                                                |                                       | 55                    |
| TROUBLESHOOTING GUIDE                                                                                                  | 56 -                                  | - 59                  |
| AXES NOT SCORING                                                                                                    |                                       | 60                    |
| AXES NOT EJECTING                                                                                                    | • • •                                 | 61                    |
| POWER SUPPLY DIAGNOSTICS                                                                                               | • • •                                 | 62                    |
| BILL ACCEPTOR DIAGNOSTICS                                                                                              | •••                                   | 63                    |
|                                                                                                    | • • •                                 | 63                    |
|                                                                                                    | •••                                   | 64                    |
| HOW TO REPLACE TARGET PINS                                                                                             |                                       | 65                    |
|                                                                                                    |                                       | 65                    |
|                                                                                                    | • • •                                 | 66                    |
|                                                                                                    | • • •                                 | 67                    |
|                                                                                                    |                                       | 67                    |
| HOW TO REPLACE CONVEYOR MOTOR                                                                                          | 68 -                                  | - 69                  |
| HOW TO CHANGE SOFTWARE ON MB12                                                                                         | • • •                                 | 70                    |
| HOW TO CHANGE SOFTWARE ON MB13                                                                                         |                                       | 71                    |
|                                                                                                    | 12 -<br>71                            | - 73                  |
|                                                                                                    | 74 -<br>76                            | - 70                  |
|                                                                                                    | /0 -                                  | - 80                  |
|                                                                                                    | • • • •                               | 01                    |
|                                                                                                    | • • • •                               | 02<br>00              |
|                                                                                                    |                                       | 02                    |

### WELCOME TO AXE MASTER

#### Congratulations on your purchase!

Please take a moment to read through this manual and be sure to contact us if you have any questions, or would like more information.

Thank you for your purchase! Your business is important to us and we hope you enjoy this game as much as we do!

Your Friends at Bay Tek Entertainment

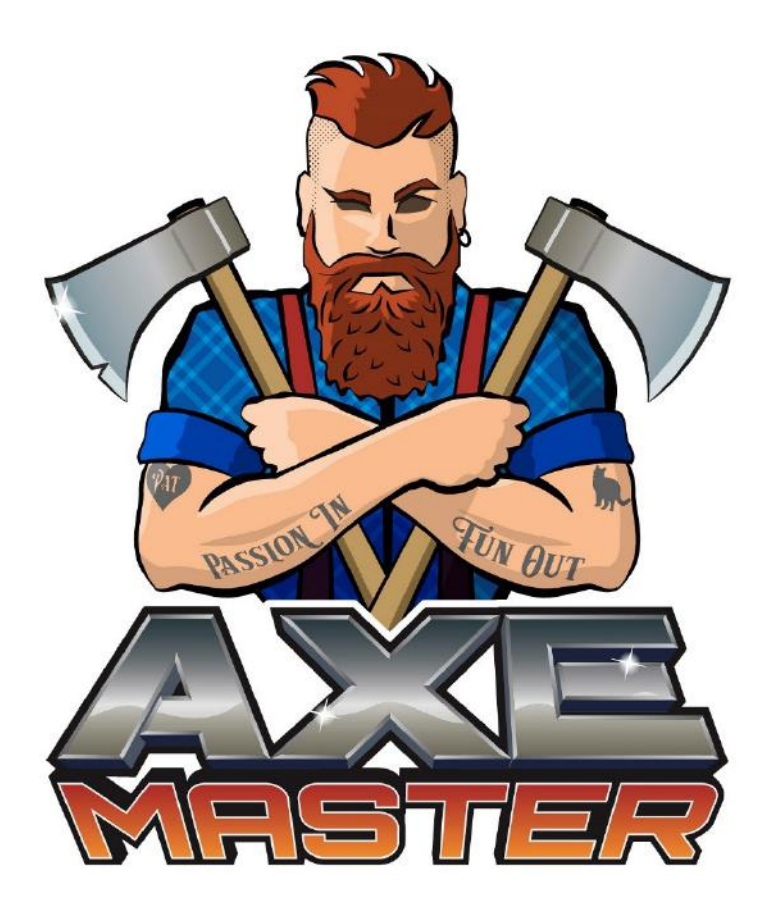

#### **GAME INSPECTION**

Please inspect the game for any damaged, loose, or missing parts.

If damage is found, please contact your freight carrier first. Then, contact Bay Tek Entertainments' Service Department at (920) 822-3951 Ext. 1102 Or email us at baytek.service@thevillage.bz for further assistance.

|                          | GAME SPECIFICATIONS |                                       |                                              |                   |                   |  |  |
|--------------------------|---------------------|---------------------------------------|----------------------------------------------|-------------------|-------------------|--|--|
|                          | WEIGHT              |                                       | POWER REQUIREMENTS                           |                   |                   |  |  |
| NET WEIGHT               | 1829 lbs.           | 830 kg                                |                                              |                   |                   |  |  |
| SHIP WEIGHT              | 1979 lbs.           | 898 kg                                | INPUT VOLTAGE<br>RANGE                       | 100 to 120<br>VAC | 220 to 240<br>VAC |  |  |
| G                        | AME DIMENS          | SIONS                                 | INPUT FREQUENCY<br>RANGE                     | 60 Hz             | 50 Hz             |  |  |
| WIDTH                    | 64 inches           | 162.5 cm                              |                                              |                   |                   |  |  |
| DEPTH 185 inches 470 cm  |                     | MAX OPERATING CURRENT                 |                                              |                   |                   |  |  |
| HEIGHT 135 inches 343 cm |                     | 5 Amps @ 115 VAC / 2.5 Amps @ 230 VAC |                                              |                   |                   |  |  |
| OPER/                    | ATING TEMP          | ERATURE                               |                                              |                   |                   |  |  |
| FAHRENHEIT               | ۷                   | 15 - 80 F                             | Note: Game height will be 108 inches without |                   |                   |  |  |
| CELSIUS 7.2 - 26.7 C     |                     |                                       | the marquee.                                 |                   |                   |  |  |
| SHIF                     |                     | NSIONS                                |                                              |                   |                   |  |  |
| PALLET # 1               | 80"Lx 58"Wx 92      | 2"H 950lbs. class 250                 | 50                                           |                   |                   |  |  |
| PALLET # 2               | 58"Lx 40"Wx 80      | )"H 452 lbs. class 250                | Note: Oversea Shippi                         | ng Containers wi  | ll have 2         |  |  |
| PALLET # 2               | 58"Lx 40"Wx 92      | 2"H 577 lbs. class 150                | pallets 32 inches wide                       | instead of the 40 | ) inches.         |  |  |
|                          |                     |                                       | _                                            |                   |                   |  |  |

### SAFETY PRECAUTIONS

#### NOTICE

Modifications to the mechanical, electrical and structural components of this game may void its compliance certifications.

This appliance is suitable for INDOOR, DRY locations only.

#### DANGER

A

A

A

A

A

DO NOT perform repairs or maintenance on this game with the power ON. Unplug the unit from the wall outlet or shut off the power strip located inside the cabinet.

#### WARNING

Use of flammable subtances can cause sever burns or serious injury. Always use NON-FLAMMABLE solvents for cleaning. DO NOT use gasoline kerosene or thinners.

#### CAUTION

Lifting heavy objects can cause back, neck or other injuries. Be sure adequate lifting and moving devices are available when unloading, unpacking and moving this game.

#### ATTENTION

Be sure the electrical power matches the game requirements. See the serial number located on the back of the game cabinet. Always plug into a grounded circuit. If the supply cord is damaged, it must be replaced by an approved cord or assembly provided by the manufacturer.

A shielded power cable must be used for the game to retain EU/EMC compliance.

#### IN CASE OF EMERGENC

A

A

A

UNPLUG THE POWER CORD.

The power cord must be accessible at all times in case of an emergency.

The game will arrive on 3 pallets with many parts. Please inspect the pallets for shipping damage and report immediately to the freight company if any damage found. There will be about 5 hours of assembly time needed.

There is an instructional video showing how to set up game.

#### Please visit: www.baytekent.com/hatchet-hero/game-setup

Tools Needed:

step ladder (6 foot)
people
Phillips screwdriver bit

2 of 9/16" Wrenches 7/16" Wrench # 2 Square head screwdriver bit

1" Crescent Wrench

#### Important:

Portions of this game are heavy, bulky and large. Assembly requires 2 people to lift heavy components, and ladders that are tall and strong enough to position components to the top of the game.

From the small front console pallet: Remove the monitor housing. Remove the marquee.

Remove the 2 bolts holding the front console to the pallet using a 9/16" wrench.

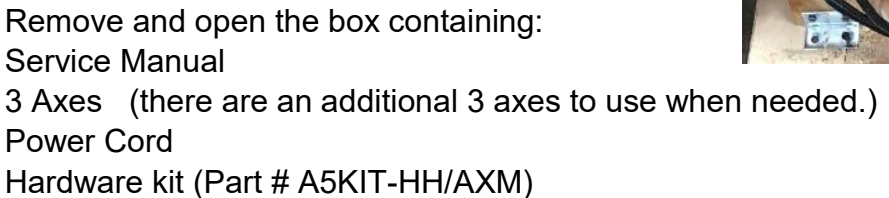

From the small rear cabinet pallet: Remove the 2 of Roof Panels Remove the Right Cage Assy (labeled #2)

Remove the 2 bolts holding the rear console to the pallet using a 9/16" wrench.

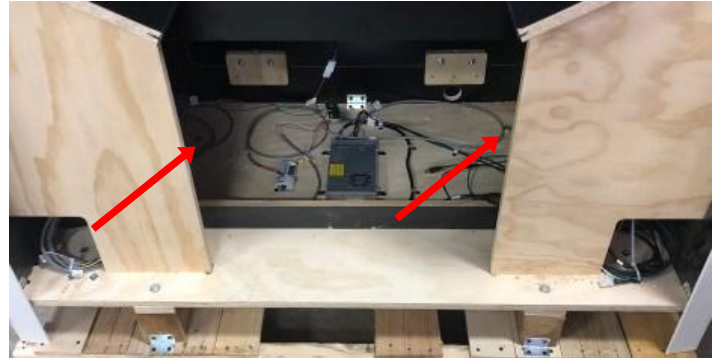

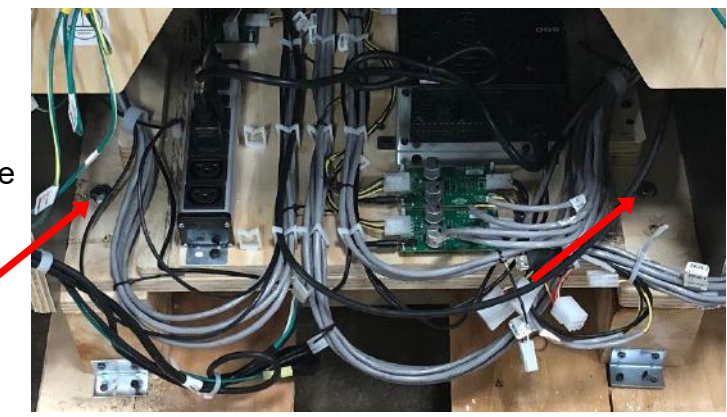

From the large middle cabinet pallet:

Remove the parts stacked on the middle cabinet and set aside.

Remove the 2 bolts holding the middle console to the pallet using a 9/16" wrench. There is one bolt on each end of the pallet.

Position the rear cabinet in position about 2 feet away from the wall near the game's final location.

Position the middle cabinet into position close to rear cabinet. Snip plastic wire ties holding cables carefully to avoid cutting wires.

Connect wires on the right side: CE29006 to CE29005 CE29002 to CE29003 AC Power plug to the female AC power plug CE29056 to CE29057

Connect wires on the left side: CE29039 to CE29038 CE29060 to CE29059 CE29074 to CE29073 CE29025 to CE29024 CE29035 to CE29031 CE29017 to CE29041

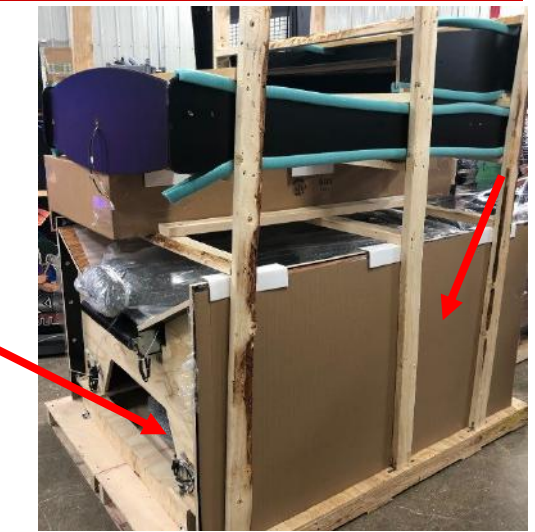

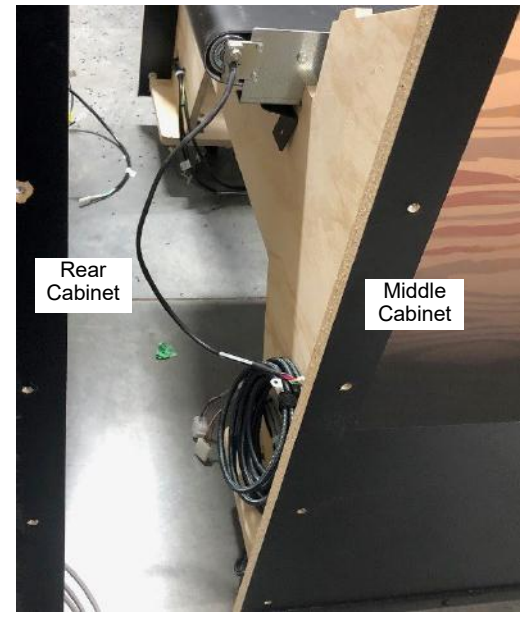

Unwind the HDMI cable from the middle cabinet section and route into the back cabinet and up toward the top of the rear cabinet. This will plug into the marquee further into the assembly process.

7

Locate the 2 of large metal connector plates. (Label A)

Slide the middle section tight up against the rear section. Ensure the cables do not get pinched between the wood sections.

Install the plates on both sides of the cabinet with 20 of the black 1/4-20 X 1 Phillips head bolts using a # 3 Phillips Head bit. (10 per side)

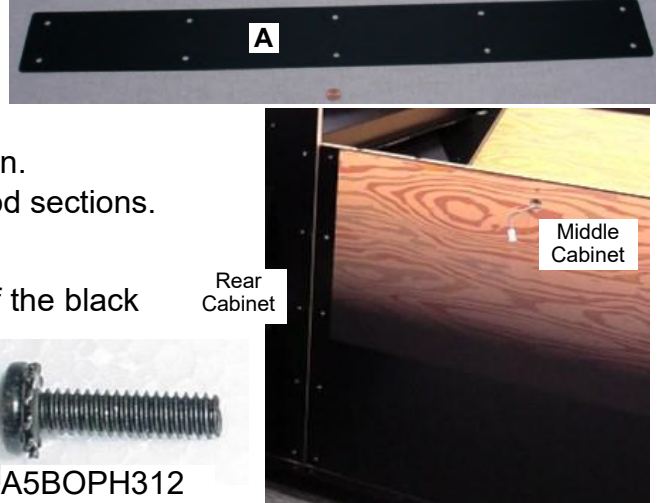

Position the front console cabinet into position close to middle cabinet. Snip plastic wire ties holding cables carefully to avoid cutting wires.

Connect wires on the right side:

CE29000 to CE29002 CE29004 to CE29006 CE29055 to CE29056 AC Power plug to the female AC power plug

Connect wires on the left side: CE29053 to CE29018 CE29075 to CE29074 CE29030 to CE29035 CE29040 to CE29039 CE29028 to CE29029

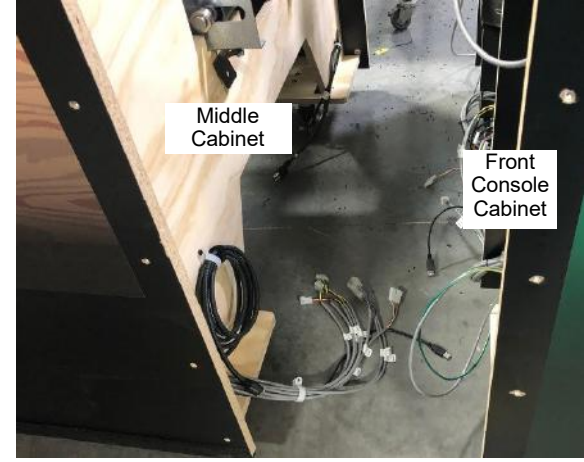

Unwind the HDMI cable from the middle cabinet section and route into the front console cabinet and toward motherboard. Plug this HDMI cable into the motherboard.

Locate the 2 of large metal connector plates. (Label A) (Part # A5ME29012)

Slide the front console section tight up against the middle section. Ensure the cables do not get pinched between the wood sections.

Install the plates on both sides of the cabinet with 20 of the black 1/4-20 X 1 Phillips head bolts using a # 3 Phillips Head bit. (10 per side)

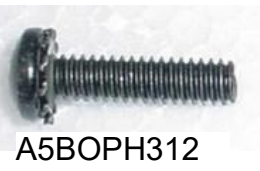

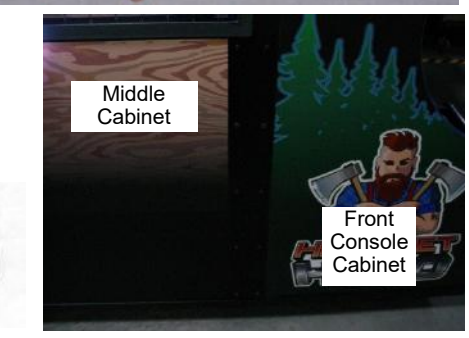

Α

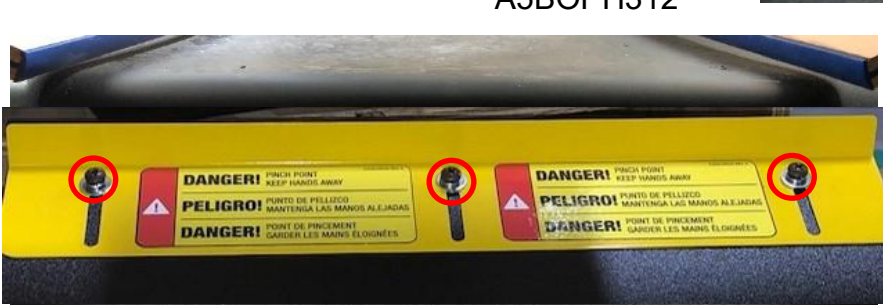

The Conveyor Guard is designed to keep fingers from getting pinched by the conveyor roller. It is very important to adjust this metal bracket at game install, and anytime the game is moved, conveyor is adjusted or taken apart.

Use a Phillips screwdriver to loosen the 3 bolts. Move bracket up very close to the conveyor belt and tighten screws. Make sure the bracket does not touch the conveyor belt, but is close to it.

Secure the inside of the right upright to the black plastic using 6 of the black 6 X 1 1/4" screws using a #2 Square Head bit.

Connect this connector and tuck the access wire up inside the groove.

Place right side upright flat against lower front console cabinet. Ensure the cable does not get pinched between the wood sections.

A5SCFH040

9

Interesten for interester

D

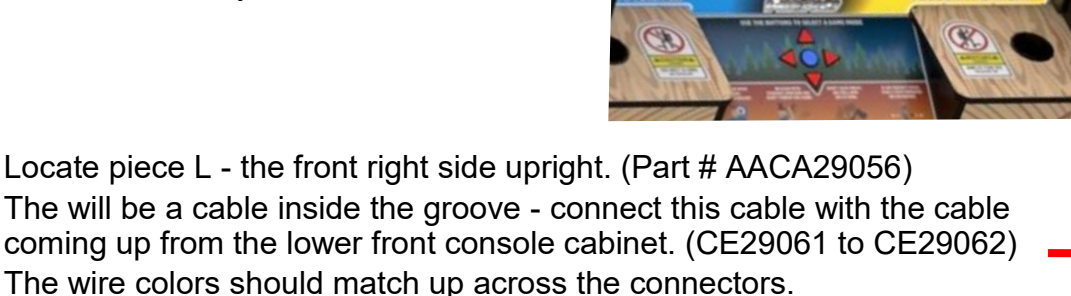

Ensure it sits fully down into the notch.

Locate the 1 of medium metal connector plates.

(Label D) (Part # A5ME29011)

Locate the front plexi guard and install into notch with "V" notch pointing upward.

**AXE MASTER SETUP** 

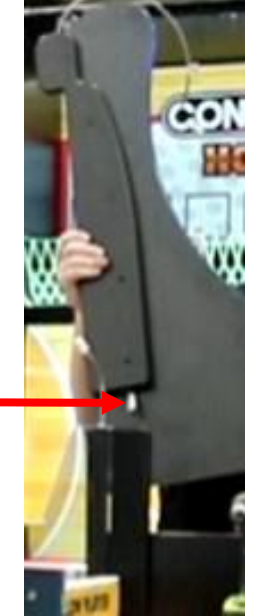

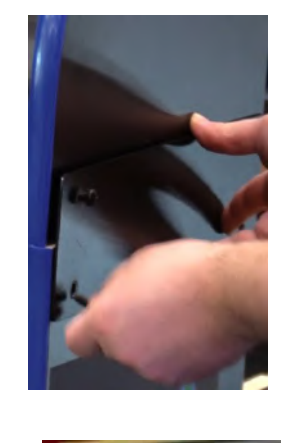

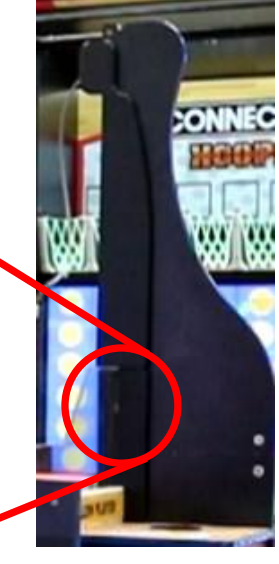

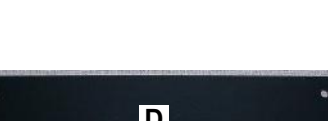

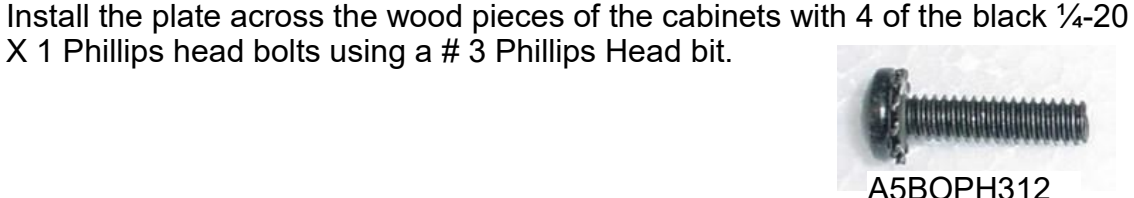

Locate piece K - the front left side upright. (Part # AACA29057) The will be a cable inside the groove - connect this cable with the cable coming up from the lower front console cabinet. (CE29070 to CE29069) The wire colors should match up across the connectors. Connect this connector and tuck the access wire up inside the groove. Place left side upright flat against lower front console cabinet. Ensure the cable does not get pinched between the wood sections.

Locate the 1 of medium metal connector plates. (Label D) (Part # A5ME29011)

Install the plate across the wood pieces of the cabinets with 4 of the black 1/4-20 X 1 Phillips head bolts using a # 3 Phillips Head bit.

Secure the inside of the right upright to the black plastic using 6 of the black 6 X 1 1/4" screws using a #2 Square Head bit.

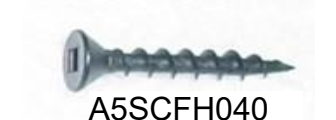

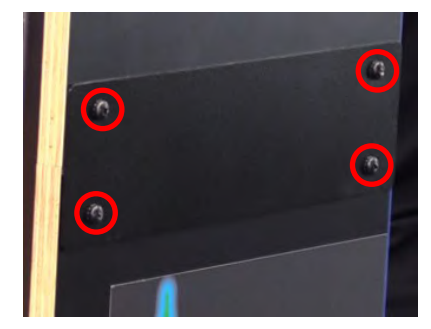

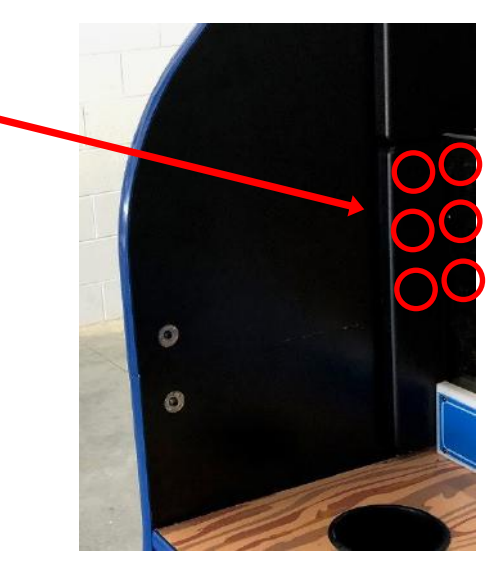

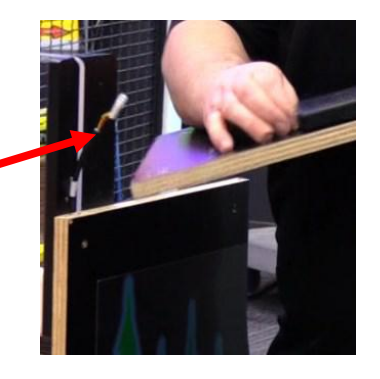

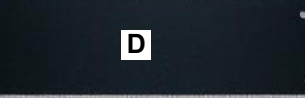

A5BOPH312

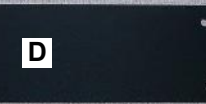

Prep left side cage for installation.

Locate left side cage assembly - (Labeled 1) Part # AAME29000-L The LED light must point toward the rear of the cabinet.

Locate Left upper cage support wood - (Labeled M) Part # WACA29059 Ensure it has the "L" etched in the middle of the wood.

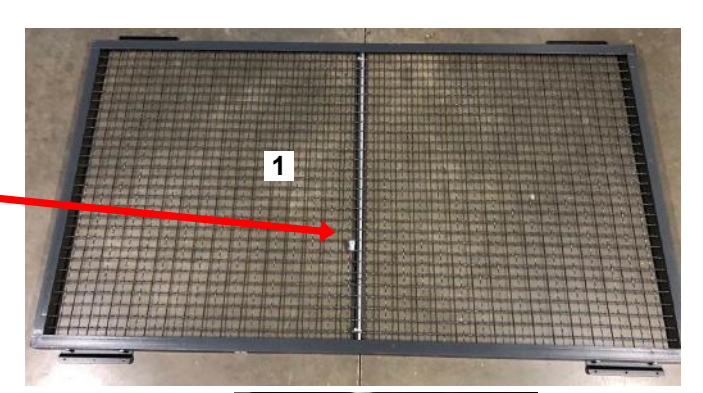

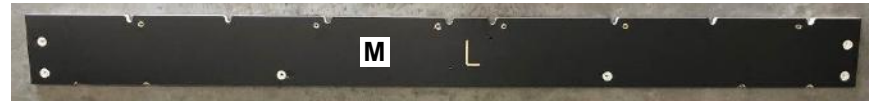

Place the wood piece (M) on top of the cage piece (1)

The L mark must be on the inside of the cage.

The LED light stick will be on the inside pointing toward the back of the game.

Secure the left wood to the top of the left cage using 6 of the black 10 X 5/8" screws using a #2 Square Head bit. 3 screws per bracket.

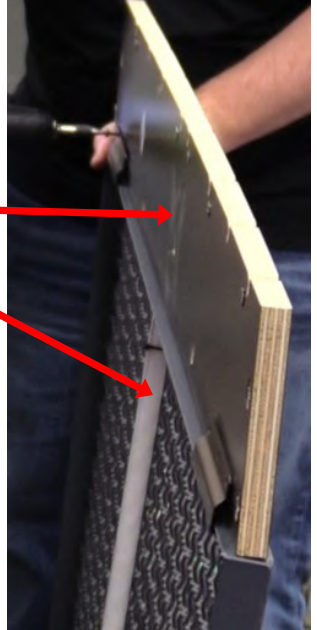

Locate the 2 of short metal connector plates. (Label C) (Part # A5ME29013)

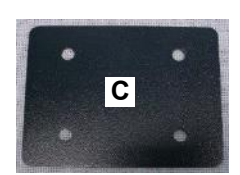

A5SCPH152

Install a short metal connector plate at the top left and right edge of the wood piece as shown.

4 of the black  $\frac{1}{4}$ -20 X 1 Phillips head bolts using a # 3 Phillips Head bit.

2 per bracket.

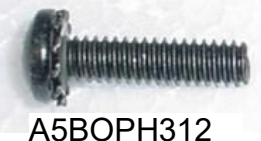

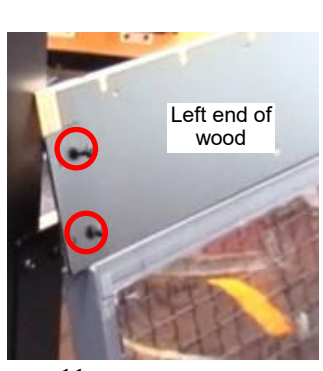

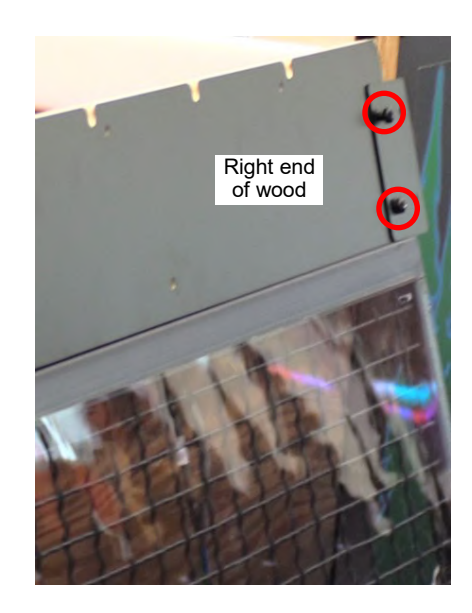

Prep right side cage for installation.

Locate right side cage assembly - (Labeled 2) Part # AAME29000-R The LED light must point toward the rear of the cabinet.

Locate right upper cage support wood - (Labeled N) Part # WACA29043 Ensure it has the "R" etched in the middle of the wood.

Place the wood piece (N) on top of the cage piece (2)

The R mark must be on the inside of the cage.

Locate the 2 of short metal connector plates.

(Label C) (Part # A5ME29013)

Ν

The LED light stick will be on the inside pointing toward the back of the game.

R

Using the same process as the other side, secure the right wood to the top of the right cage using 6 of the black 10 X 5/8" screws using a #2 Square Head bit. 3 screws per bracket.

Install a short metal connector plate at the top left and right edge of the wood piece as shown.

4 of the black  $\frac{1}{4}$ -20 X 1 Phillips head bolts using a # 3 Phillips Head bit.

2 per bracket.

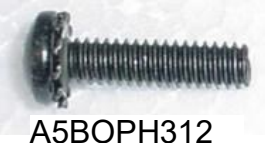

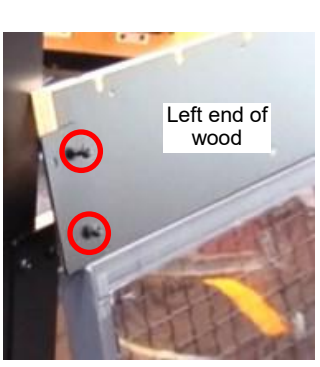

С

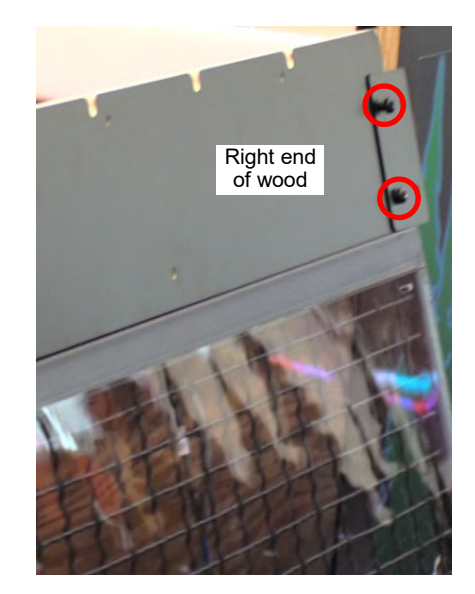

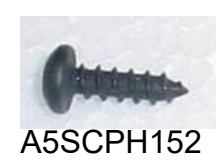

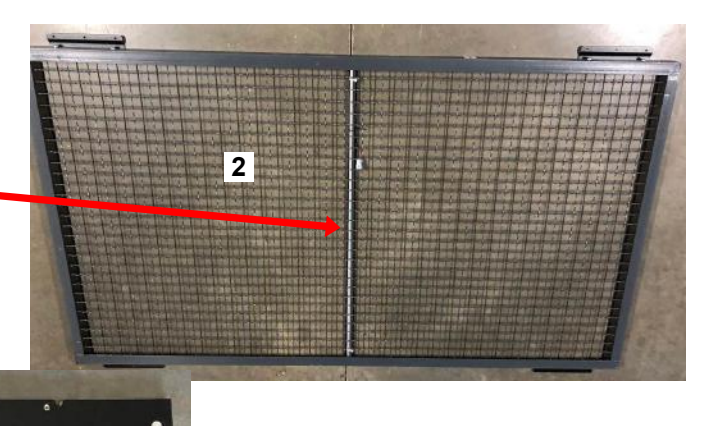

12

Install the left and right cage assemblies onto the cabinet:

Using 2 people, lift the right side cage up onto the cabinet.

Important: Make sure the center cable is pushed under the cage and into the cabinet.

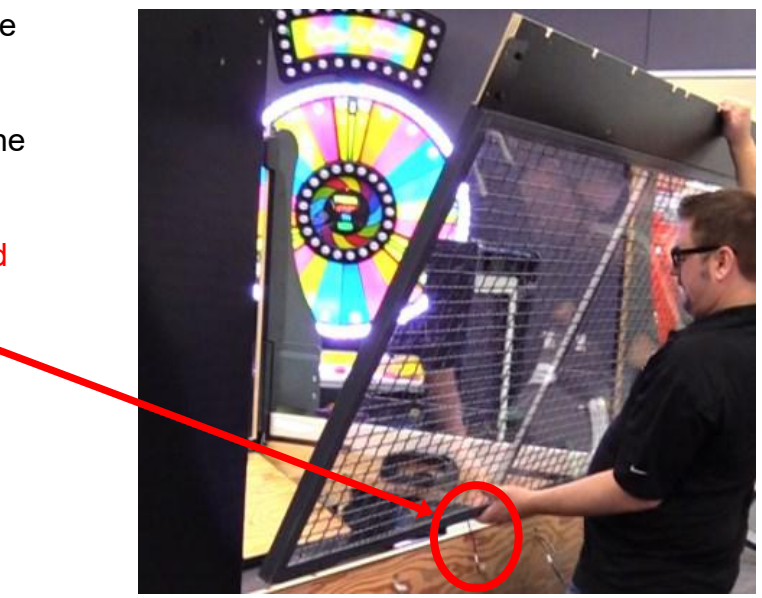

Secure the cage from the outside of the cabinet by installing 2 bolts into each connector plate at the top left and right edge of the wood piece as shown.

Use 2 of the black  $\frac{1}{4}$ -20 X 1 Phillips head bolts into each bracket using a # 3 Phillips Head bit.

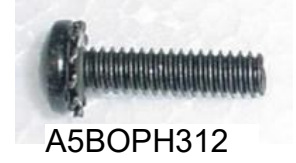

Follow the same process with the right side cage assembly.

Secure the cages from the inside of the cabinet by carefully climbing inside the cabinet onto the conveyor belt. Plug in the side cage lights to the cable coming from the cabinet. (CE29048 to CE29017)

Secure the bottom of the cages to the wood with 6 of the black  $10 \times 5/8$ " screws using a # 2 Square Head bit. 3 screws per bracket.

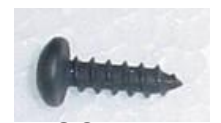

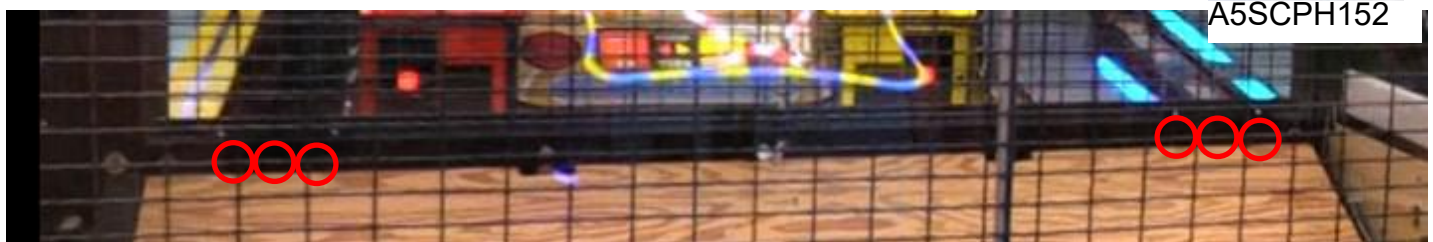

Follow the same process with the other side cage assembly.

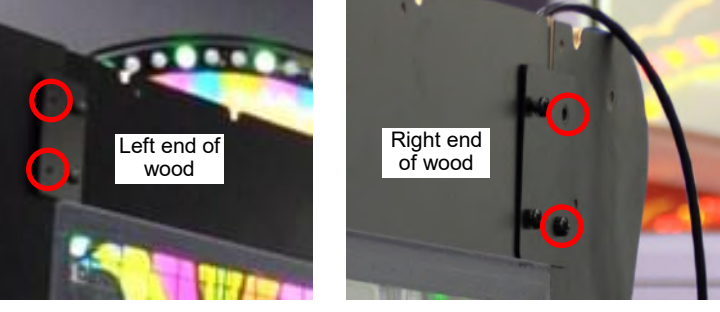

Install the white plastic arrow lights onto the outside of the cabinet.

Locate 2 of left side cage lights - (Labeled H) Part # AALI29000-L

The arrow shape must point toward the front of the cabinet, with a cable coming out of the bottom.

Bring the left side cage light close to the side of the cabinet and plug the cable from the side cage light into the cable protruding from the hole in the side of the cabinet. (CE29044 to CE29060)

After connected, feed the excess cable length back down into the hole.

Secure the arrow with 2 of the black  $\frac{1}{4}$ -20 X 2 Phillips head bolts using a # 3 Phillips Head bit.

(2 per arrow, 4 per side)

A5SC9301

Install the top bolt first, then finish clearing the cable and ensure the cable does not get pinched as you install the bottom bolt.

Install both left arrow lights as shown.

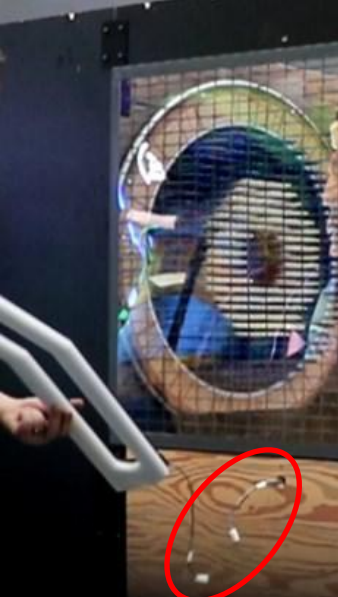

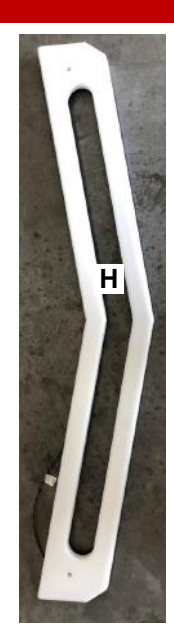

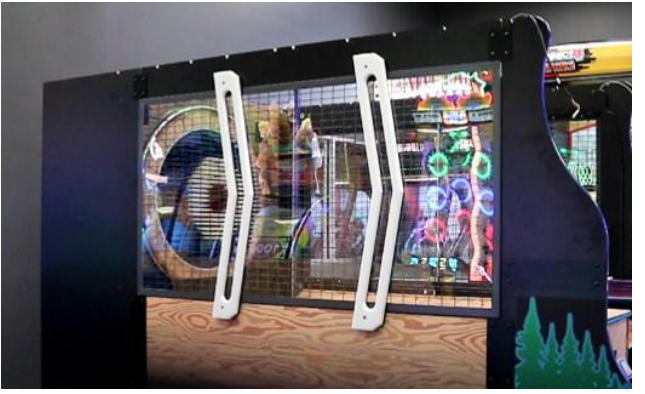

Install the right side cage lights similarly by locate 2 of right side cage lights - (Labeled J) Part # AALI29000-R

The arrow shape must point toward the front of the cabinet, with a cable coming out of the bottom.

Secure both arrows with the black ¼-20 X 2 Phillips head bolts using a # 3 Phillips Head bit.

(2 per arrow, 4 per side)

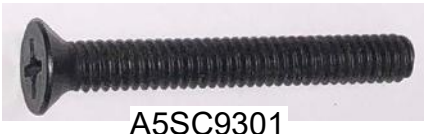

Again, ensure the cable does not get pinched as you install the bottom bolt.

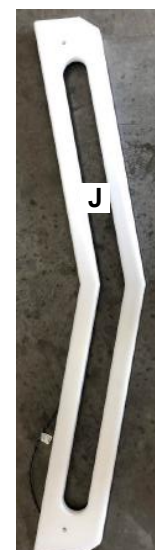

After all 4 white plastic arrow lights are installed onto the outside of the cabinet, install the black plastic blocks to hide the wires.

Carefully climb inside the cabinet

Making sure the wires are connected, feed the excess cable length back down into the hole.

Locate the black plastic wire covers - (Labeled 5) Part # WACA29090 Slide the black plastic wire cover down into the slot in the cabinet - this end first.

Ensure the wires are not pinched by the cover, and install 2 of the black 6 X 1 1/4" screws using a #2 Square Head bit. Do this for all wire covers.

Now we will start building the roof of the cabinet:

Locate the Single Front Arch - (Labeled E) Part # AAAR29000 Place this single front arch on the cabinet as shown. Important: Make sure the T nuts are pointing toward the back of the game.

Secure the single front arch to the cabinet by installing 2 bolts through the wood into the arch as shown.

Use 2 of the black 1/4-20 X 1 1/2" Phillips head bolts and 2 of 1/4" black washers per side using a # 3 Phillips Head bit.

Make sure both sides of the arch are secure.

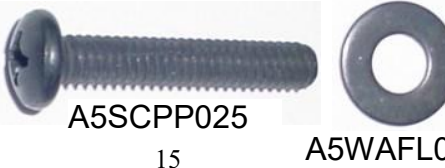

Back of the game

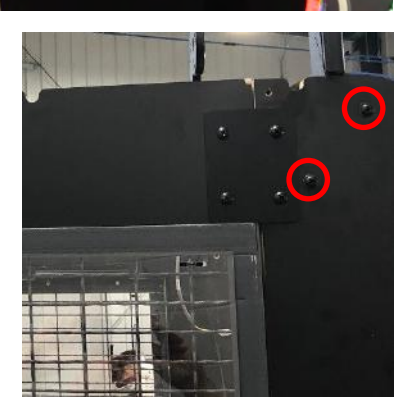

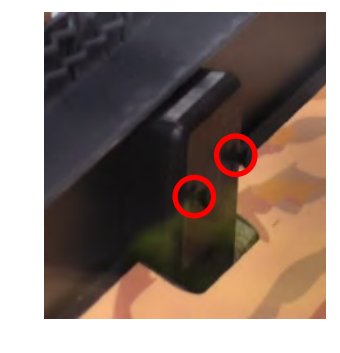

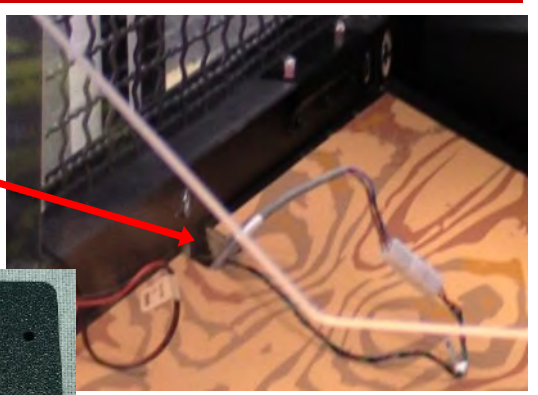

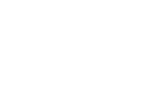

A5SCFH040

5

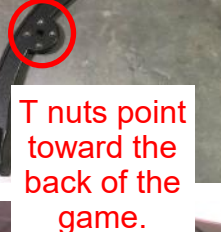

Locate the Double Middle Arch-(Labeled F) Part # AAAR29005

Place this double middle arch on the cabinet as shown.

Install so the bolt threads are pointing toward the back of the game so they are not visible to the player.

Secure the double middle arch to the cabinet by installing 2 bolts through the wood into the arch as shown. Use 2 of the black  $\frac{1}{4}$ -20 X 1 1/2" Phillips head bolts and 2 of 1/4" black washers per side using a # 3 Phillips Head bit.

Make sure both sides of the arch are secure.

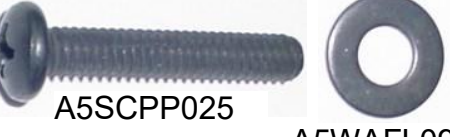

A5WAFL090

Attach monitor to the game:

Important: The monitor housing is large and heavy. Use 2 or more people to lift monitor housing to the top of the rear cabinet.

Remove the back door and position the top monitor housing in place by aligning the oval cut-outs in the top of the game. The monitor housing has the same oval cut-outs.

Once both oval cut-outs are positioned over one another, it should be perfectly aligned.

Secure the monitor housing to the cabinet by installing 2 bolts/washers/split washers through the wood into the monitor housing as shown.

Use 2 of the 3/8"-16 , 2 1/4 inch bolts with split washers and washers using a 9/16" wrench.

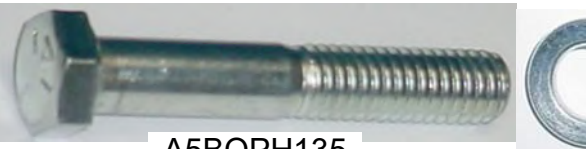

A5BOPH135

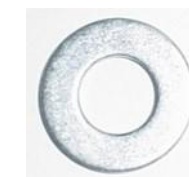

A5WALO010 A5WAFL050

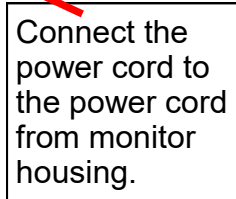

Connect the HDMI cable to the HDMI cable from monitor housing.

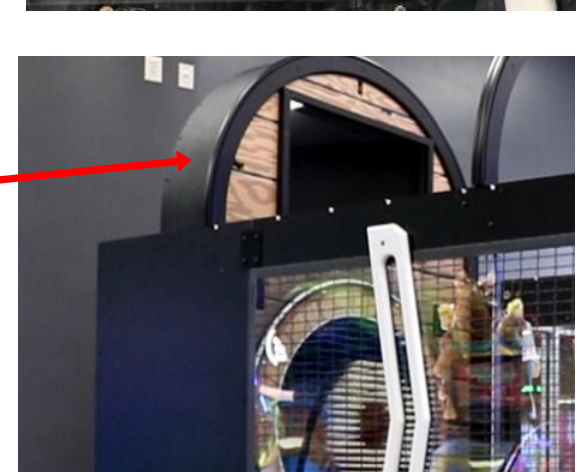

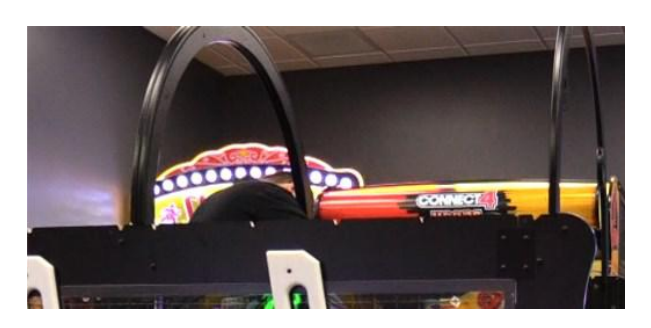

G

Install the roof supports:

Locate the 3 of Black Plastic Roof Supports- (Labeled G) Part # AACA29096

These roof supports will have small L brackets attached.

The monitor housing has small cutouts in the surface.

The notched end of the roof support must slide into this notch completely.

The cut-outs in the roof supports will slide into the middle and front arches.

Once all of the notches are fitted, secure the roof supports by using 8 of the black #6 by 3/4" screws using a Phillips screwdriver.

Secure all 3 roof supports using the same process.

At the front of the game, route the cables up over a roof support and into and though the hole in the front arch.

This cable will plug into the poles later.

Do this for both sides of the front arch as shown.

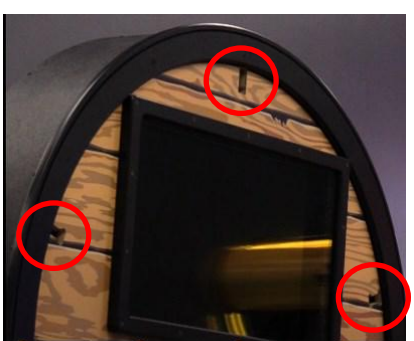

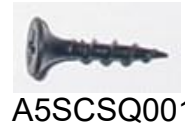

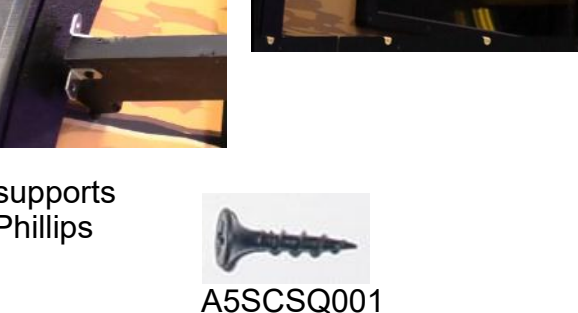

Slide in the roof panels:

Locate the 2 Roof Panels Part # AADE29005

There are grooves in the sides of the arches - Slide the roof panel into this grove and continue pushing up and around the arch.

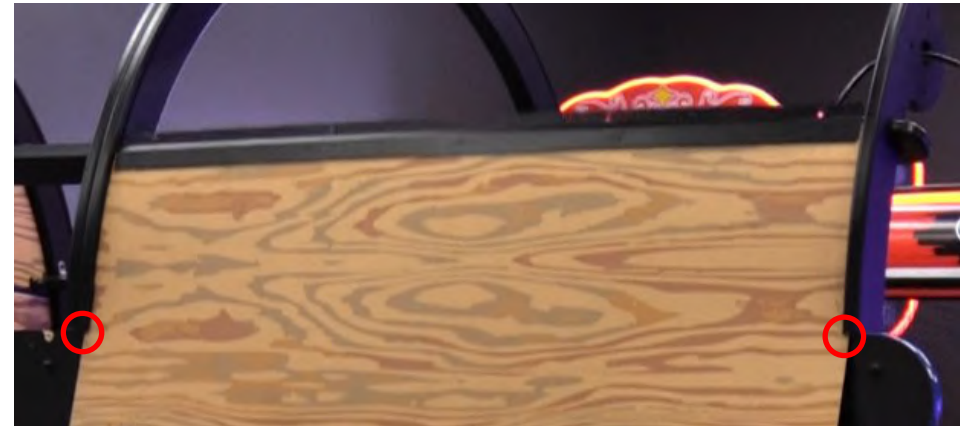

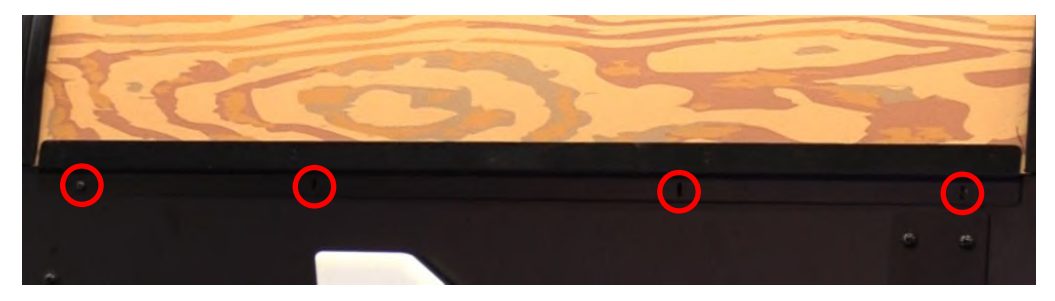

Secure the roof panel to the side of the cabinet by installing 4 bolts into the metal bracket. Use 4 of the black 10-24 X 1 1/2" Phillips head bolts per side using a Phillips Head bit.

Make sure both sides of the roof panel are secure.

Do the same for the 2nd roof panel.

Assemble safety wall:

Locate black plastic seam cover (part # WACA29094) This will attach to the back of the lower safety wall -

Instructions: Attach the black plastic seam cover to the back of the lower safety wall using 6 of the black ¼-20 X 1 Phillips head bolts using a # 3 Phillips Head bit.

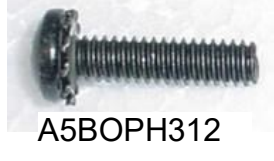

Locate the 2 of the square metal connector plates. (Label B) (Part # A5ME29021)

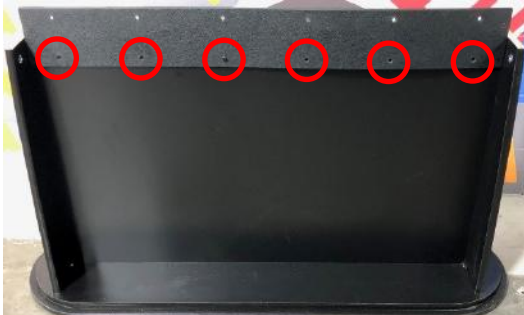

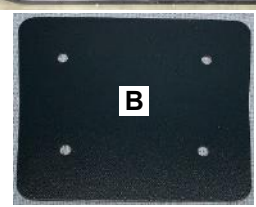

A5SCPH017

A5BOPH312

Install the square metal connector plates at the top left and right edge of the wood piece as shown.

4 of the black <sup>1</sup>/<sub>4</sub>-20 X 1 Phillips head bolts using a # 3 Phillips Head bit. 2 per bracket.

Attach upper safety wall to lower safety wall: Important:

The upper safety wall is large and heavy. Use 2 or more people to lift the upper safety wall to the top of the lowe safety wall.

Align the upper safety wall with the holes in the connector plates just installed.

Secure with 10 of the black  $\frac{1}{4}$ -20 X 1 Phillips head bolts using a # 3 Phillips Head bit.

Install front marquee onto safety wall.

Using 2 people, carefully lay down the safety wall down onto the floor, and position marquee as shown.

tererfletsireititet.

A5BOPH312

Push the wires from the middle hole on the safety wall up into the marquee and plug into the connectors inside the marquee. (CE29076 to CE29072)

The 2 end wires can be pushed slightly into the holes, they will be connected later.

Move marquee against safety wall and make sure wires will not get pinched as the marquee is attached.

Secure the double monitor housing to the cabinet by installing 2 bolts/washers/split washers down through the marquee into the safety wall.

Use 2 of the 25-20 , 1 1/2 inch bolts with split washers and washers using a 7/16" wrench.

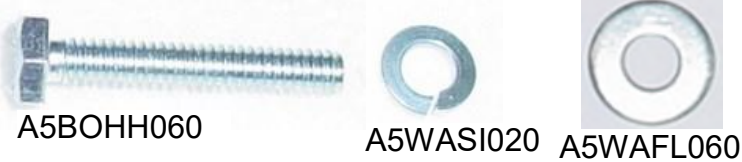

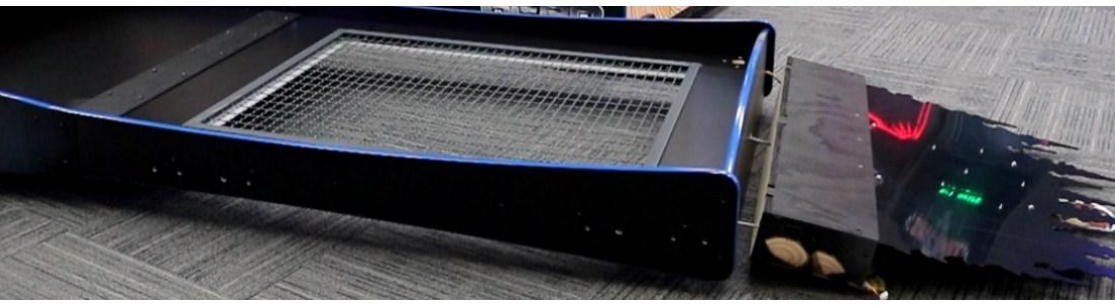

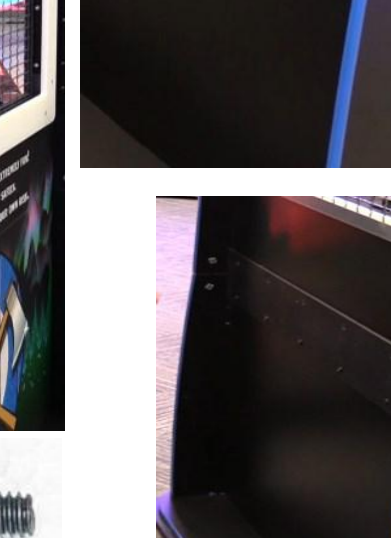

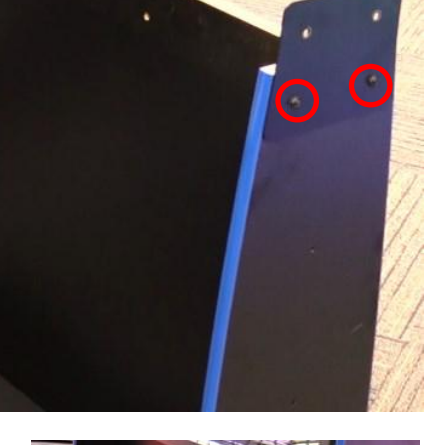

19

Attach Left and Right Pole Assemblies to the Safety Wall:

Locate both of the Pole Assemblies. They look similar, but the left one has a 3 wire plug (Red, Yellow, Black) (Label 3) (Part # AAME29019-L)

The right one has a 2 wire plug (Yellow, Black) (Label 4) (Part # AAME29019-R)

Important:

2 people are needed for installing the poles. One person will hold the pole in position, the other person can connect plug and insert bolts.

Position the left pole assembly (Label 3) (Part # AAME29019-L) in position as shown,

Connect the 3 wire plugs together (CE29071 to CE29072) and feed connected wires back down into hole.

Ensure the wires do not get pinched as you install the bolts. Secure with 4 of the black ¼-20 X 1 Phillips head bolts using a # 3 Phillips Head bit.

Again, with one person will hold the right pole in position, the other person can connect plug and insert bolts.

Position the right pole assembly (Label 4) (Part # AAME29019-R) in position as shown,

Connect the 3 wire plugs together (CE29063 to CE29065) and feed connected wires back down into hole.

Ensure the wires do not get pinched as you install the bolts. Secure with 4 of the black  $\frac{1}{4}$ -20 X 1 Phillips head bolts using a # 3 Phillips Head bit.

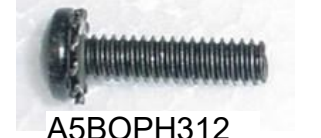

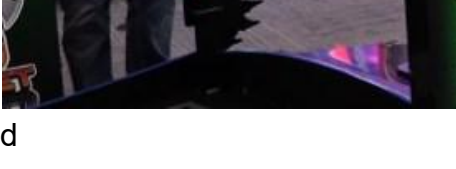

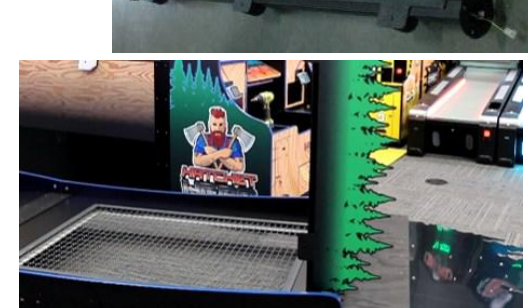

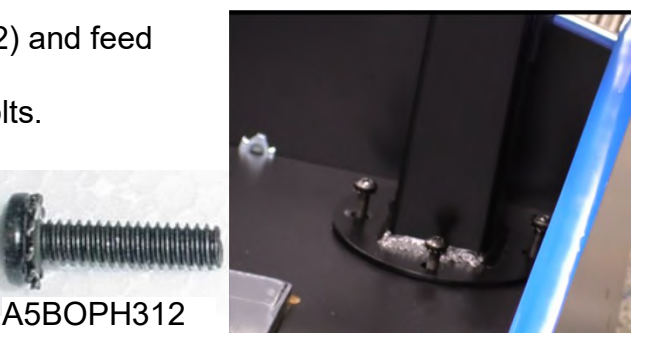

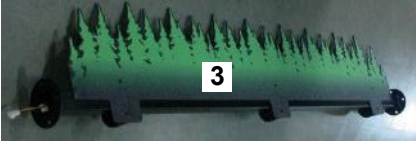

The safety cage can now be lifted and aligned to the main game cabinet.

Use 2 or more people to lift and move the safety cage wall.

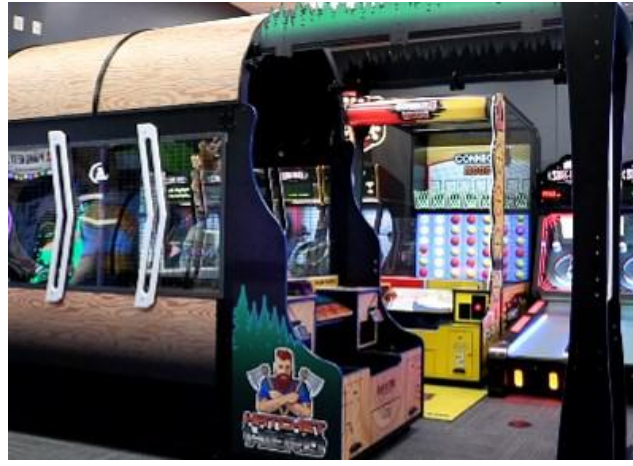

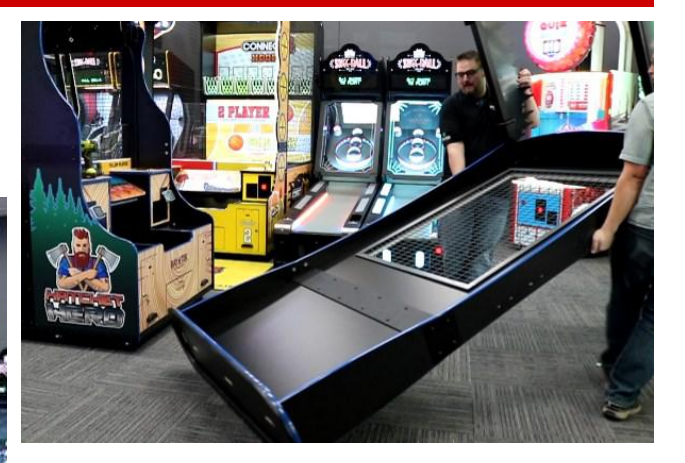

Position the right pole close to the front main cabinet and connect the 2 wire (Yellow, Black) plugs together (CE29063 to CE29062) and feed the connected wires back down into hole.

Ensure the wires do not get pinched as you install the bolts. Secure with 4 of the black ¼-20 X 1 Phillips head bolts using a # 3 Phillips Head bit.

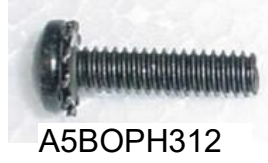

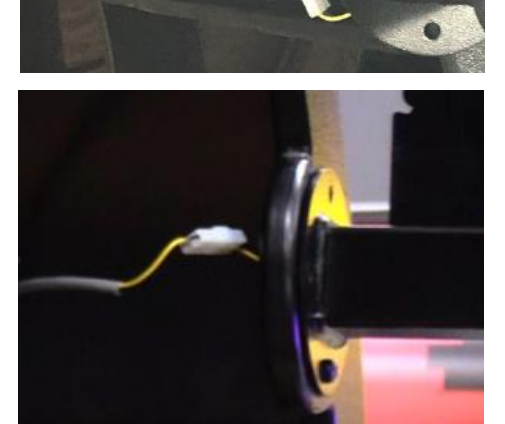

Do the same for the left side:

Position the left pole close to the front main cabinet and connect the 3 wire (Red, Yellow, Black) plugs together (CE29071 to CE29070) and feed the connected wires back down into hole.

Ensure the wires do not get pinched as you install the bolts. Secure with 4 of the black ¼-20 X 1 Phillips head bolts using a # 3 Phillips Head bit.

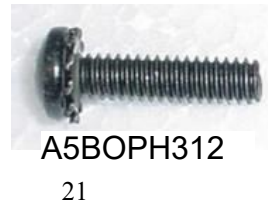

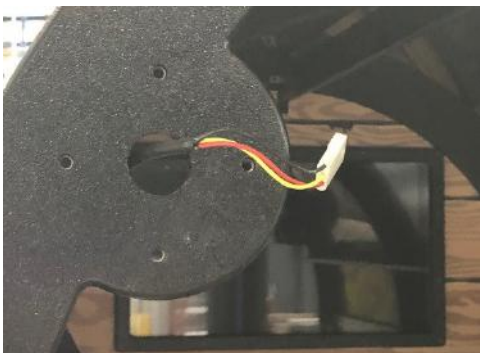

Locate both of the black plastic wire covers. The left cover (Label 7) (Part # WACA29081)

The right cover (Label 8) (Part # WACA29082)

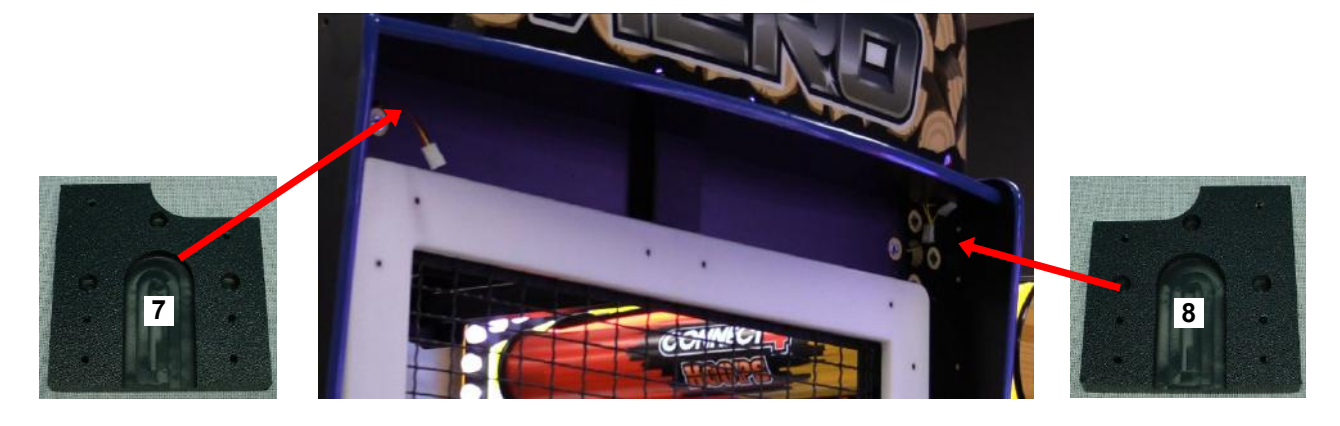

On the left side of the safety wall, connect the 2 connectors together CE29071 from the pole to CE29072 from the marquee.

Tuck the wires up into the hole and cover the wires with the left cover (Label 7) (Part # WACA29081)

Ensure the wires do not get pinched as the cover is pushed in place. Secure with 4 of the black 6 X 1 1/4" screws using a #2 Square Head bit.

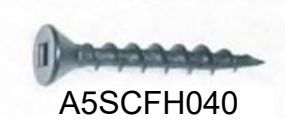

Repeat the process on the right side of the safety wall, connect the 2 connectors together (Yellow, Black) CE29063 from the pole to CE29065 from the marquee.

Tuck the wires up into the hole and cover the wires with the right cover (Label 8) (Part # WACA29082)

Make sure the wires are in the channel of the cover.

Ensure the wires do not get pinched as the cover is pushed in place. Secure with 4 of the black 6 X 1 1/4" screws using a #2 Square Head bit.

A5SCFH040

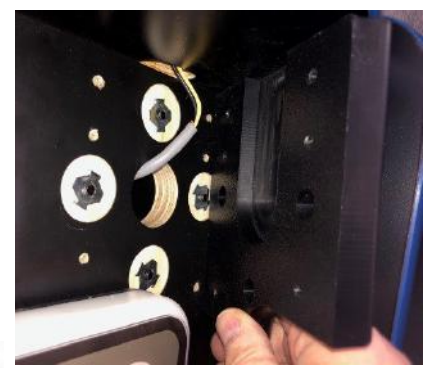

Locate both of the large axe assemblies: The left axe (Label O) (Part # AAAX29000-L) The right axe (Label P) (Part # AAAX2900-R)

Locate 8 each of the hardware needed for mounting axes. (4 per side) Black  $\frac{1}{4}$ -20 X 1 1/2" Phillips head bolts and 2 of 1/4" black washers and a nut.

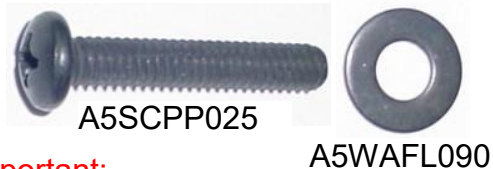

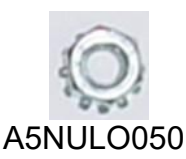

Important:

2 people are needed for installing the axes. One person will hold the axe in position, the other person can climb the ladder and install the bolts, washers and nuts.

The mounting brackets will come already attached to the axes. To secure to the game, insert a bolt and a washer into the wood on the back side of the safety wall.

Slide the bracket on the bolt, and tighten the nut using a 7/16" wrench.

Plug the CE29047 cable from the axe to the CE29065 cable inside the marquee.

Follow the same process to mount the other axe.

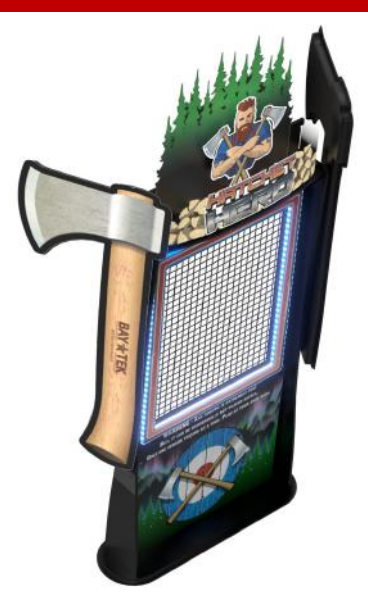

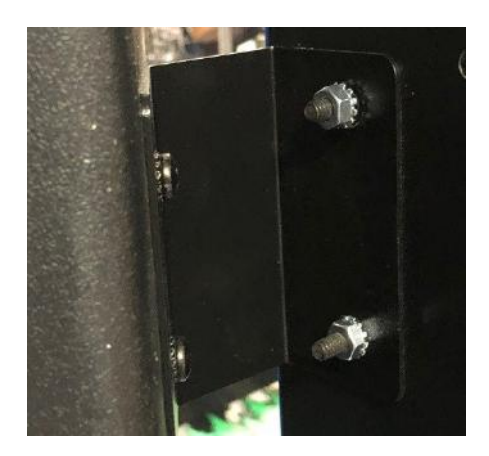

The game can now be plugged into the wall.

Open the front middle bottom door of the game, and slide out the electronics tray.

There is a power switch on the outlet located here.

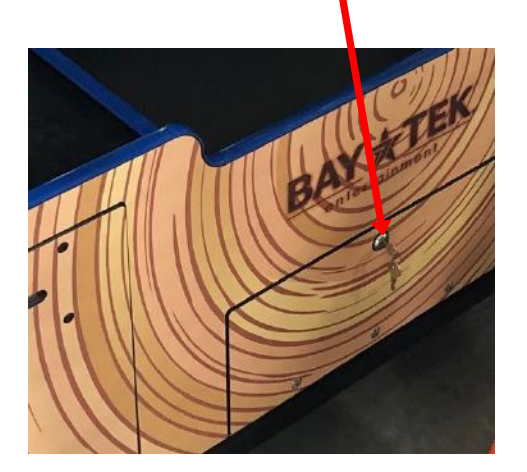

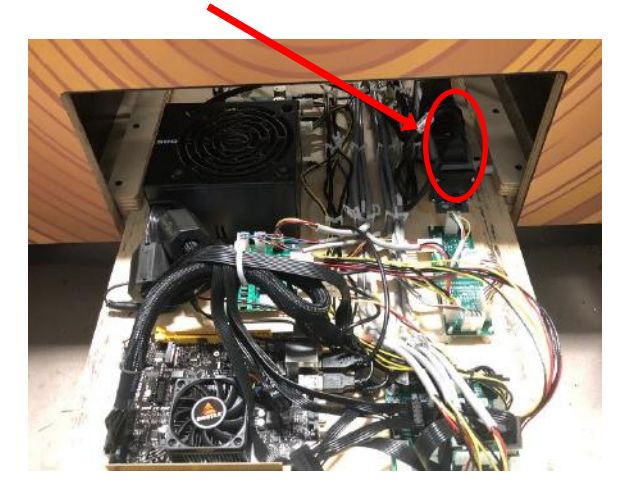

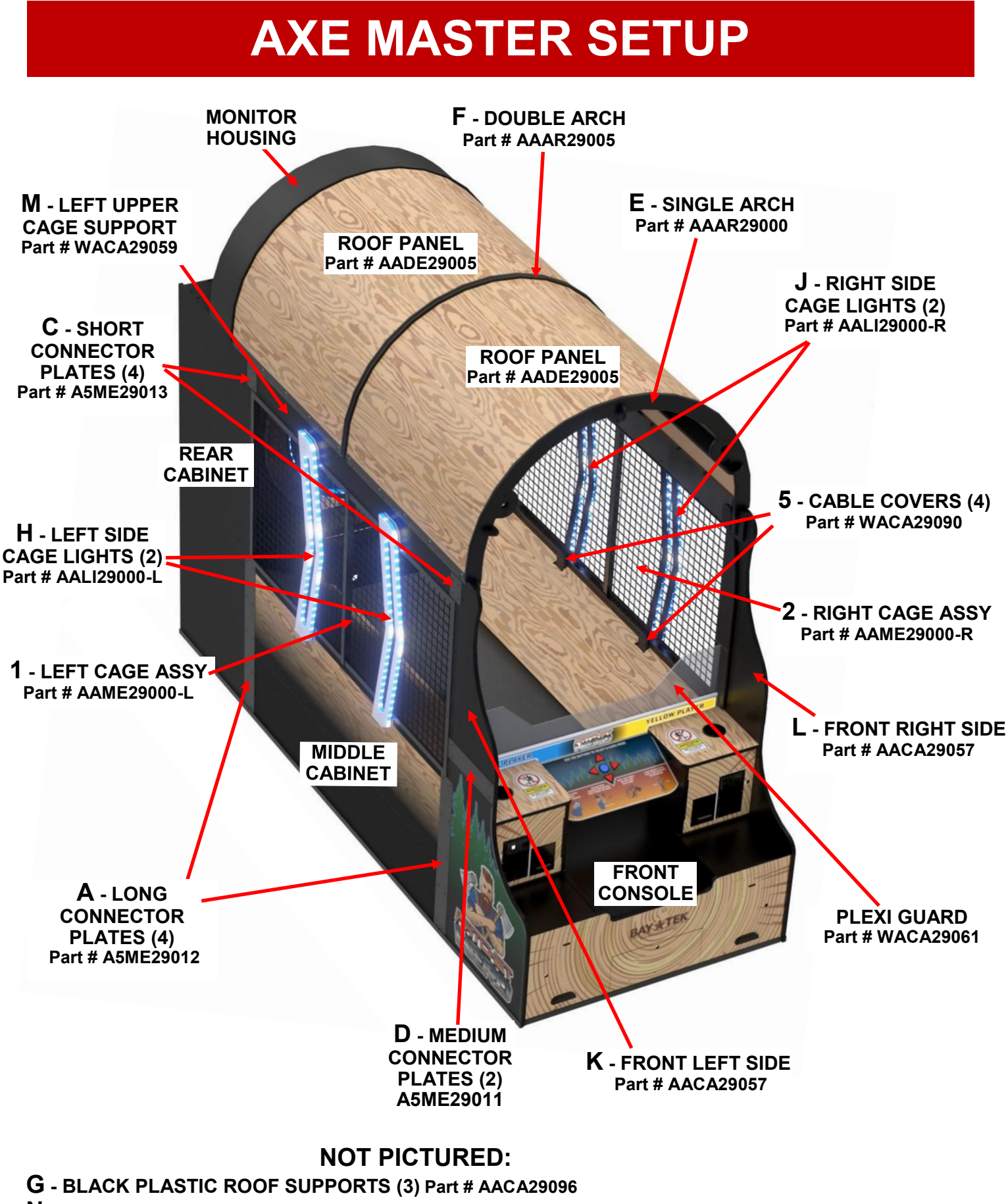

**N** - RIGHT UPPER CAGE SUPPORT Part # WACA29043

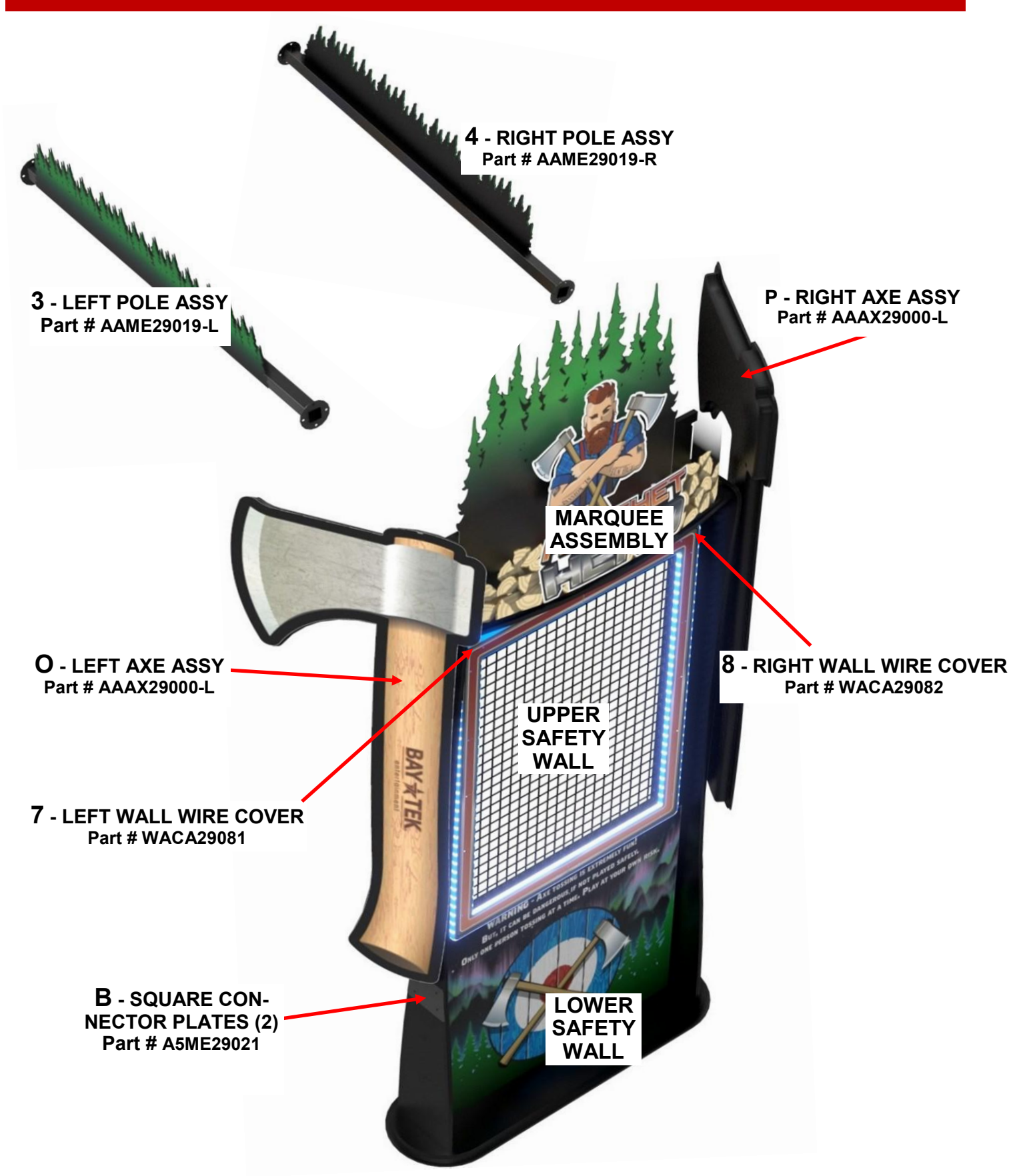

### HOW TO PLAY

3AY & TEI

Choose a side and insert your credits; The conveyor will start to deliver axes. Wait for a partner to join, or play solo!

Follow instructions on screen to throw hatchets.

Throw axes and try to stick them into the target area.

A camera below the front instruction panel will determine if hatchets are scored.

An actuator will expel the axes from the target area and conveyor belt will bring them back to the player.

Collect your tickets and enjoy!

### **CARD SWIPE SYSTEM INSTALLATION**

The Axe Master game is pre-wired with a UCL (Universal Card Link) connector to accept Card Swipe systems from many different manufactures.

Please follow these instructions to make full use of this capability.

#### Option #1:

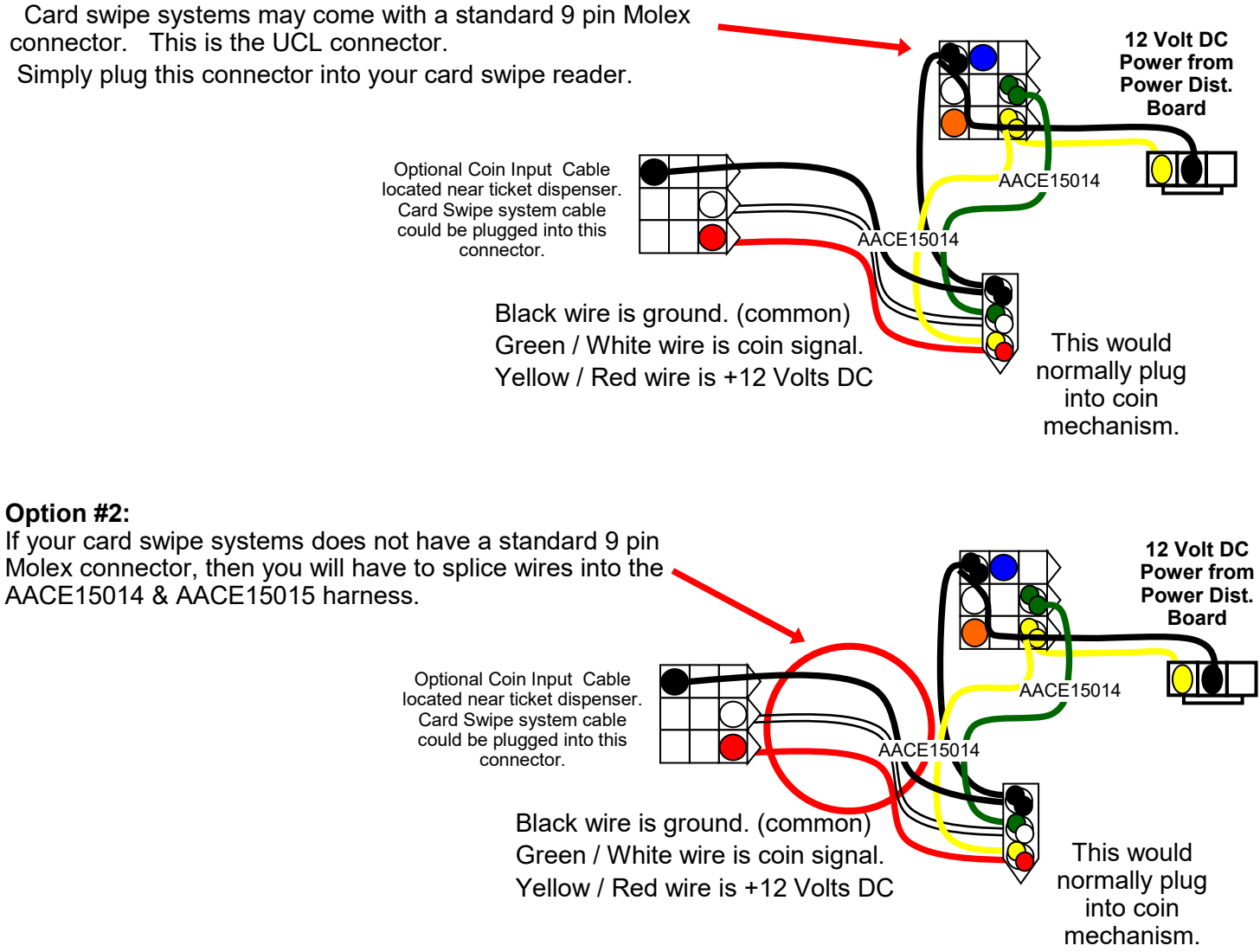

#### Notes:

 Many card swipe systems have a voltage threshold that can be adjusted in the card swipe menu. Please set this "Game Drive Threshold" to 2 Volts.
There are ticket dispenser extension cables located in the left side coin door if needed.

#### Menu Changes

Enter menu, Go to "Game Settings" Menu Set "Game Mode/ Payment" to desired option

Go to "Payout Settings" Menu Change "Credits" to 1 Change "Swipe Prompt" to "Enabled"

### **MAIN MENU FUNCTIONS**

MAIN MENU

The Menu and Menu Select buttons are located inside the left player's coin door.

MENU & MENU \*

Hold the MENU button down for 1 second to open the main menu on the display.

Press MENU to scroll through the options, and MENU SELECT to change the settings.

Default settings are highlighted in yellow below.

| Clear Credits & Tickets | Press the Menu Select button 5 times to clear any accumulated credits and tickets. |                                                         |  |  |  |
|-------------------------|------------------------------------------------------------------------------------|---------------------------------------------------------|--|--|--|
| Mute                    | OFF                                                                                | ON<br>Set to "ON" and exit menu to Mute<br>entire game. |  |  |  |
| Audio and Attract       | Press the Menu Select button to enter the<br>Audio & Attract Settings Menu         |                                                         |  |  |  |
| Payout Settings         | Press the Menu Select button to enter the Payout Settings Menu                     |                                                         |  |  |  |
| Game Settings           | Press the Menu Select button to enter the Game Settings Menu                       |                                                         |  |  |  |
| Camera Calibration      | Press the Menu Select button to enter the Camera Calibration Menu                  |                                                         |  |  |  |
| Statistics              | Press the Menu Select button to enter the Statistics Menu                          |                                                         |  |  |  |
| Diagnostics             | Press the Menu Select button to enter the Diagnostics Menu                         |                                                         |  |  |  |
| Exit                    | Press the Menu Select button to exit menu.                                         |                                                         |  |  |  |

Software version is shown on the display as you enter the menu.

PC Version: 1.0.7 Door Board 1: 1.7 Door Board 2: 1.7 Control Board: 1.4 Light Board: 1.2

If one shows "Not Found" then the circuit board is not communicating to motherboard.

Door Board 1: Not Found

| Clear Credits & Tickets: | Press 5's |  |  |
|--------------------------|-----------|--|--|
| Mute:                    | Off       |  |  |
| Audio And Attract        | >>        |  |  |
| Payout Settings          | >>        |  |  |
| Game Settings            | >>        |  |  |
| Camera Calibration       | >>        |  |  |
| Statistics               | >>        |  |  |
| Diagnostics              | >>        |  |  |
| Exit                     |           |  |  |

### **AUDIO / ATTRACT SETTINGS MENU**

Scroll through the options by pressing the "MENU" button.

Change selection with the "SELECT" button.

Scroll to "BACK" and press the "SELECT" button to go back to the main menu.

#### AUDIO / ATTRACT SETTINGS MENU

Default settings are highlighted in yellow below.

Attract Audio: 4 Game Audio: 6 Attract Time: 3 min :k

| - |    |
|---|----|
|   |    |
| ĸ | ar |
|   |    |
| _ |    |

| Attract Audio |          |           |           |             |            |     |
|---------------|----------|-----------|-----------|-------------|------------|-----|
| with th       | ne "SELE | CT" Butto | on. Defau | ult setting | s are higł | ıli |
|               |          |           |           |             |            |     |

Change selection ighted in yellow below.

| Off 1 2 3 4 5 6 7 8 9 | 10 |  |
|-----------------------|----|--|
|-----------------------|----|--|

Sets the volume level of the attract loop when the game is not being played. "Off" means the attract volume is off.

#### **Game Audio**

Change selection with the "SELECT" Button. Default settings are highlighted in yellow below.

| Off 1 2 3 4 5 6 | 7 | 8 | 9 | 10 |
|-----------------|---|---|---|----|
|-----------------|---|---|---|----|

Sets the game's playing volume. "Off" means the volume is off.

#### **Attract Time**

Change selection with the "SELECT" Button. Default settings are highlighted in yellow below.

|  | Disabled | 1 | 2 | 3 | 4 | 5 | 6 | 7 | 8 | 9 | 10 |
|--|----------|---|---|---|---|---|---|---|---|---|----|
|--|----------|---|---|---|---|---|---|---|---|---|----|

Sets the time in minutes between attract sound cycles.

### **PAYOUT SETTINGS MENU**

Scroll through the options by pressing the "MENU" button. Change selection with the "SELECT" button.

Scroll to "BACK" and press the "SELECT" button to go back to the main menu.

Default settings are highlighted in yellow below.

#### PAYOUT SETTINGS MENU

| Credits Required: | Swipe Card |
|-------------------|------------|
| Redemption Type:  | Tickets    |
| Ticket(s):        | 1          |
| Per Point(s):     | 1          |
| Winner Tickets:   | 60         |
| Loser Tickets:    | 40         |
| Tie Tickets:      | 50         |
| Mercy Tickets:    | Disabled   |
| Fixed Tickets:    | Disabled   |
| Free Game Option: | Disabled   |
| Back              |            |

#### **Credits Required**

| Tap Card | Swipe Card | Free Game | 1 | 2 | 3 |  | 20 |
|----------|------------|-----------|---|---|---|--|----|
|          |            |           |   |   |   |  |    |

Sets the amount of credit pulses needed to start a game. "Free Game" will be free play.

#### **Redemption Type**

| Tickets | Points | Coupons |
|---------|--------|---------|
|         |        |         |

Sets the wording on the screen used to describe the tickets won.

|   |   |   |   | Ticke | et(s) |   |   |   |    |
|---|---|---|---|-------|-------|---|---|---|----|
| 1 | 2 | 3 | 4 | 5     | 6     | 7 | 8 | 9 | 10 |

#### Applicable for a 1 player game only.

Sets the amount of Tickets won per number of points in the next option

|   |   |   | Ρ | er Po | oint(s) |   |   |   |    |
|---|---|---|---|-------|---------|---|---|---|----|
| 1 | 2 | 3 | 4 | 5     | 6       | 7 | 8 | 9 | 10 |

#### Applicable for a 1 player game only.

Sets the point interval in which the game will pay the selected number of tickets.

For example: If tickets is set to 6, and Per Points to 3, the game will pay 6 tickets for every 3 points. If a player scores 40 points, the game will pay 78 tickets.

|       |            |               |                     |                   | IT                        | SE                               | тт                        |                                     | 29                                   |                                    |                            | PA                | AYOUT             | SETTI            | NGS      | IENU   |
|-------|------------|---------------|---------------------|-------------------|---------------------------|----------------------------------|---------------------------|-------------------------------------|--------------------------------------|------------------------------------|----------------------------|-------------------|-------------------|------------------|----------|--------|
|       |            |               |                     |                   |                           |                                  |                           |                                     |                                      |                                    |                            |                   | Credits R         | Required:        | Swipe    | e Card |
| Scro  | oll thro   | ugh th        | e opti              | ons by            | press                     | sing th                          | e "ME                     | NU" b                               | utton.                               |                                    |                            | K                 | euempu            | Ficket(s):       | 1        | 1.5    |
|       | Cha        | ange s        | electio             | on with           | י<br>the "\$              | SELE                             | CT" bi                    | utton.                              |                                      |                                    |                            |                   | Per               | Point(s):        | 1        |        |
| S     | orall to   | "BAC          | K" and              | Inrocc            | tho "                     |                                  | רד״ הי                    | utton to                            |                                      |                                    |                            |                   | Winner            | Tickets:         | 60       |        |
| 30    |            | DAC           | hack                | to the            | main                      | Menu                             |                           |                                     | y go                                 |                                    |                            |                   | Loser             | Tickets:         | 40       |        |
|       | <b>D</b> ( |               |                     |                   |                           |                                  |                           |                                     |                                      |                                    |                            |                   | Tie               | Tickets:         | 50       |        |
|       | Deta       | uit set       | lings a             | are nig           | niighte                   | ea in y                          | ellow                     | below.                              |                                      |                                    |                            |                   | Mercy             | / Tickets:       | Disab    | led    |
|       |            |               |                     |                   |                           |                                  |                           |                                     |                                      |                                    |                            | Ere               | Fixed<br>Game     | Ontion           | Disat    |        |
|       |            |               |                     |                   |                           |                                  |                           |                                     |                                      |                                    |                            |                   | e Oam             | Back             | (        | neu    |
|       |            |               |                     |                   |                           |                                  | nn                        | ar T                                | ick                                  | ate                                |                            |                   |                   |                  | -        |        |
|       | <u> </u>   |               | I                   |                   |                           |                                  |                           |                                     |                                      | 513                                |                            |                   | I                 |                  |          | T      |
| 1     | 2          | 3             |                     | 10                | 20                        |                                  | 50                        | 60                                  | 70                                   |                                    | 100                        | 150               |                   | 800              | 900      | 1000   |
|       | See        | Se<br>payou   | ets the<br>it table | e amou<br>e on ne | int of t<br>ext pa        | ickets<br>ge for                 | the w<br>recom            | inner v<br>nmend                    | vill rec<br>ed set                   | eive i<br>ttings                   | n a two<br>for ave         | o play<br>erage t | er gan<br>tickets | ne.<br>s per ga  | ame.     |        |
|       |            |               |                     |                   |                           | L                                | ose                       | er Ti                               | cke                                  | ets                                |                            |                   |                   |                  |          |        |
| 0     | 1          | 2             |                     | 10                | 15                        | 20                               |                           | 35                                  | 40                                   | 45                                 | 50                         | 75                | 100               | 150              |          | 500    |
|       | See        | e payo        | Sets t<br>ut tabl   | ne am<br>e on n   | ext pa                    | ige for                          | recor<br>Tie              | nmeno<br>Tic                        | ded se                               | ettings                            | a two<br>for av            | playe<br>erage    | r gam<br>ticket   | e.<br>s per g    | jame.    |        |
| 0     | 1          |               | 10                  | 15                | 20                        | 25                               | 30                        |                                     | 50                                   | 60                                 |                            | 100               | 150               |                  | 550      | 600    |
|       | See        | Sets<br>payou | the ar<br>It table  | mount<br>e on ne  | App<br>of tick<br>ext pag | licabl<br>ets bo<br>ge for<br>Mo | e for<br>oth pla<br>recom | a 2 pla<br>yers w<br>nmend<br>y Tio | ayer g<br>vill reco<br>ed set<br>cke | ame of<br>eive if<br>tings t<br>ts | only.<br>the ga<br>for ave | ame ei<br>erage f | nds in<br>tickets | a tie.<br>per ga | ame.     |        |
| Disa  | abled      | 1             |                     | 2                 | 3                         |                                  | 4                         | 5                                   |                                      | 6                                  | 7                          |                   | 8                 | 9                |          | 10     |
|       |            | Sets          | the a               | mount             | of Tic                    | kets a                           | iven i                    | f the a                             | ame ti                               | me's o                             | out wit                    | h no c            | ne pla            | avina.           | <u> </u> | -      |
|       |            |               |                     |                   |                           | Fi                               | xec                       | d Tio                               | cke                                  | ts                                 |                            |                   | ·                 |                  |          |        |
|       | Disab      | led           |                     | 1                 | 2                         |                                  | 3                         | 4                                   |                                      | ••••                               | 22                         |                   | 23                | 24               |          | 25     |
|       | lf         | f Enab        | led - T             | his se            | ts the                    | amou                             | nt of <sup>-</sup>        | Fickets                             | giver                                | to a j                             | olayer                     | regard            | dless o           | of scor          | e.       |        |
|       |            |               |                     |                   | F                         | ree                              | Ga                        | ame                                 | Ор                                   | tio                                | n                          |                   |                   |                  |          |        |
|       |            |               |                     | Disabl            | ed                        |                                  |                           | Гор Те                              | n                                    |                                    | Hig                        | h Sco             | re                |                  |          |        |
| 1£ (- |            |               | AND                 | Ap<br>"Lea        | plicat<br>der Bo          | ole on<br>oard i                 | ly in '<br>s Ena          | 'Amus<br>bled"                      | emer<br>in the                       | nt" Ga<br>9 Gam                    | me Me<br>Sett              | ode<br>tings      | Menu              | - 41 1           |          |        |

If Enabled - This will award a free game to a player with either a Top Ten Score or the High Score. 31

### **GAME SETTINGS**

Scroll through the options by pressing the "MENU" button. Change selection with the "SELECT" button.

Scroll to "BACK" and press the "SELECT" button to go back to the main menu.

Default settings are highlighted in yellow below.

#### GAME SETTINGS MENU

| Game Mode:                | Redemption |
|---------------------------|------------|
| Axes Per Round:           | 3          |
| Rounds Per Game:          | 2          |
| Blue Target Point Value:  | 3          |
| White Target Point Value: | 4          |
| Red Target Point Value:   | 6          |
| No Target Point Value:    | 0          |
| Stick Target Multiplier:  | 2          |
| Allow Bounce Points:      | Enabled    |
| Leaderboard Option:       | Enabled    |
| Axe Timeout:              | 30sec      |
| Back                      |            |

|                       | Game                                | e Mode  |       |  |
|-----------------------|-------------------------------------|---------|-------|--|
| Redempti              | ion                                 | Amus    | ement |  |
| "Redempt<br>"Amusemer | ay out tickets.<br>pay out tickets. |         |       |  |
| A                     | xes P                               | er Rour | nd    |  |
| 1                     |                                     | 2       | 3     |  |

Sets the number of Axes to be thrown per turn.

|   |   | Roun | ds Per G | ame |   |    |
|---|---|------|----------|-----|---|----|
| 1 | 2 | 3    | 4        | ••• | 9 | 10 |

Sets the number of turns before a game ends.

|   |   | В | lue T | arget | t Poir | nt Val | ue |    |    |    |
|---|---|---|-------|-------|--------|--------|----|----|----|----|
| 1 | 2 | 3 | 4     | 5     | 6      | 7      |    | 18 | 19 | 20 |

Used for scoring: This sets the value of the Blue ring when an axe hits the playfield.

The Axe does not need to stick for the player to receive the points if "Allow Bounce Points" is Enabled

| _ |   | W | hite ' | Targe | t Poi | nt Va | lue |        |    |
|---|---|---|--------|-------|-------|-------|-----|--------|----|
| 2 | 3 | 4 | 5      | 6     | 7     | 8     | 9   | <br>24 | 25 |

Used for scoring: This sets the value of the White ring when an axe hits the playfield. The Axe does not need to stick for the player to receive the points if "Allow Bounce Points" is Enabled

|   |   |   |   |   | Red | Ta | rge | t Pc | oint | Val | ue |    |    |    |    |    |
|---|---|---|---|---|-----|----|-----|------|------|-----|----|----|----|----|----|----|
| 3 | 4 | 5 | 6 | 7 | 8   | 9  | 10  |      | 23   | 24  | 25 | 30 | 35 | 40 | 45 | 50 |

Used for scoring: This sets the value of the Red bullseye when an axe hits the playfield. The Axe does not need to stick for the player to receive the points if "Allow Bounce Points" is Enabled

### GAME SETTINGS CONTINUED

Scroll through the options by pressing the "MENU" button. GAME SETTINGS MENU Change selection with the "SELECT" button. Game Mode: Redemption Axes Per Round: 3 Scroll to "BACK" and press the "SELECT" button to go back to the main menu. Rounds Per Game: 2 Blue Target Point Value: 3 Default settings are highlighted in yellow below. White Target Point Value: 4 Red Target Point Value: 6 No Target Point Value: 0 Stick Target Multiplier: 2 Enabled Allow Bounce Points: Leaderboard Option: Enabled Axe Timeout: 30sec Back

|   |   |   | No Ta | arget | Point | t Valu | Ie |   |   |    |
|---|---|---|-------|-------|-------|--------|----|---|---|----|
| 0 | 1 | 2 | 3     | 4     | 5     | 6      | 7  | 8 | 9 | 10 |

Used for scoring: This point value will be awarded if an axe doesn't even hit the playfield target.

|   |   | St | tick T | arget | t Mult | ipler |   |   |    |
|---|---|----|--------|-------|--------|-------|---|---|----|
| 1 | 2 | 3  | 4      | 5     | 6      | 7     | 8 | 9 | 10 |

If an Axe sticks into the playfield, the points awarded will be a multiple of the Target Point Value

| Allow Bou | unce Points |  |
|-----------|-------------|--|
| Enabled   | Disabled    |  |

"Enabled" means the game will award points if the Axe hits a target area but does not stick. "Disabled" means the game will not award points for a axe that does not stick in the playfield.

|       | Leaderbo                                                    | ard Option                                                                |                    |
|-------|-------------------------------------------------------------|---------------------------------------------------------------------------|--------------------|
|       | Enabled                                                     | Disabled                                                                  |                    |
| "Enal | oled" means the player can ente<br>"Disabled" means the gam | r their name for a high score aften<br>ne will not show daily high score: | er the game.<br>s. |

| Axe Timeout |    |    |    |    |    |  |
|-------------|----|----|----|----|----|--|
| Disabled    | 25 | 30 | 35 | 40 | 45 |  |

Amount of time in seconds that the game will wait before scoring a miss. "Disabled" means the game will wait forever for an axe to be thrown.

### **CAMERA CALIBRATION MENU**

Scroll through the options by pressing the "MENU" button. Change selection with the "SELECT" button.

Scroll to "BACK" and press the "SELECT" button to go back to the main menu.

#### CAMERA CALIBRATION MENU

| Move Right                | >>                                     |
|---------------------------|----------------------------------------|
| Move Left                 | >>                                     |
| Move Up                   | >>                                     |
| Move Down                 | >>                                     |
| Auto Calibrate:           | >>                                     |
| Back                      |                                        |
| Camera Offset Horizontal: | 0                                      |
| Camera Offset Vertical:   | 0                                      |
| Calibration Message:      | Place an axe in the center<br>bullseve |

The following 4 options are for fine-tuning only. Please use the "Auto Calibration" selection on the next page.

#### **Move Right**

Moves the camera frame to the right the distance of 1 pin.

Press this if the real Axe on the playfield is more to the right than the video representation on the monitor. 10 represents a width of 1 finger pin on the playfield.

#### **Move Left**

Moves the camera frame to the left the distance of 1 pin.

Press this if the real Axe on the playfield is more to the left than the video representation on the monitor. 10 represents a width of 1 finger pin on the playfield.

#### **Move Up**

Moves the camera frame up the distance of 1 pin.

Press this if the real Axe on the playfield is higher than the video representation on the monitor. 10 represents a height of 1 finger pin on the playfield.

#### Move Down

Moves the camera frame down the distance of 1 pin.

Press this if the real Axe on the playfield is lower than the video representation on the monitor. 10 represents a height of 1 finger pin on the playfield.

### **CAMERA CALIBRATION MENU**

Scroll through the options by pressing the "MENU" button. Change selection with the "SELECT" button.

Scroll to "BACK" and press the "SELECT" button to go back to the main menu.

Default settings are highlighted in yellow below.

### **Auto Calibrate**

Follow these instructions before selecting "Auto Calibrate" Carefully enter the cabinet and place an axe dead center in the middle of the bullseve.

Important - Make sure there are no other axes in the game or on the conveyor belt.

Press the Menu Select button to select "Auto Calibrate"

The auto calibration program will run and show different messages on the screen,

Once the message changes to "Calibration Complete", exit

the menu and test play the game.

**Camera Offset X** 

Displays the current setting of the camera frame, left to right.

#### **Camera Offset Y**

Displays the current setting of the camera frame, up and down.

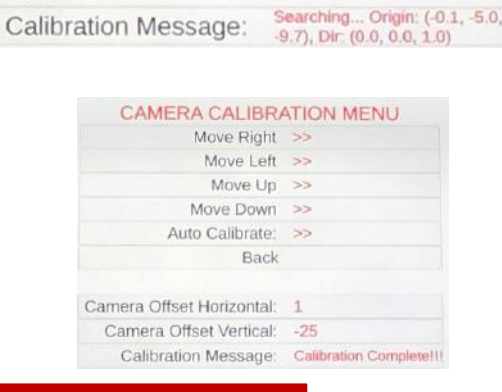

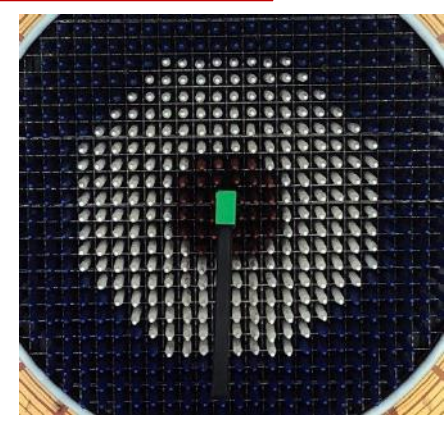

>>

8

0

Auto Calibrate:

Camera Offset Horizontal:

Camera Offset Vertical:

Back

| CAMERA CALIBRA            | ATION MENU |
|---------------------------|------------|
| Move Right                | >>         |
| Move Left                 | >>         |
| Move Up                   | >>         |
| Move Down                 | >>         |
| Auto Calibrate:           | >>         |
| Back                      |            |
| Camera Offset Horizontal: | 0          |
| Camera Offset Vertical:   | 0          |

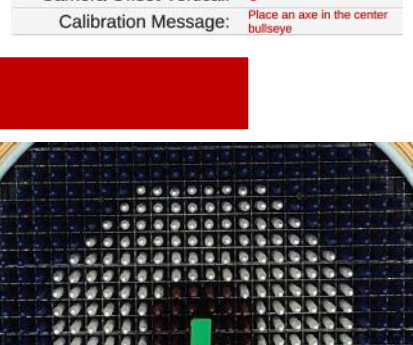

### **GAME STATISTICS MENU**

Scroll through the options by pressing the "MENU" button.

Change selection with the "SELECT" button.

Scroll to "BACK" and press the "SELECT" button to go back to the main menu.

#### GAME STATISTICS MENU

| Total Games Played:     | 0       | Average Tickets:        | 0   |
|-------------------------|---------|-------------------------|-----|
| Classic Games Played:   | 0       | Total Tickets:          | 0   |
| Pro Games Played:       | 0       | Red Target Hit/Stick:   | 0/0 |
| Games Played P1/P2:     | 0/0     | White Target Hit/Stick: | 0/0 |
| Time SP Total/Avg:      | 0s / 0s | Blue Target Hit/Stick:  | 0/0 |
| Time MP Total/Avg:      | 0s / 0s | Total Target Hit/Stick: | 0/0 |
| Time Classic Total/Avg: | 0s / 0s | Classic Game Tickets:   | 0   |
| Time Pro Total/Avg:     | 0s/0s   | Pro Game Tickets:       | 0   |

Reset Statistics: Cleared Back

**Total Games Played** - Shows the total number of games played. (2 player games count as 1 game)

**Classic Games Played -** Shows the total number of Classic game modes played. (2 player games count as 1 game)

**Pro Games Played -** Shows the total number of Pro game modes played.

(2 player games count as 1 game)

Games Played P1/P2 - Shows the total number of games played from either side.

**Time Single Player Total/Average -** Shows the total game time of Single Player games in seconds and average game time.

**Time Multi-Player Total/Average -** Shows the total game time of Two Player games in seconds and average game time.

**Time Classic Total/Average -** Shows the total game time of "Classic" games in seconds and average game time.

**Time Pro Total/Average -** Shows the total game time of "Pro" games in seconds and average game time.

Total Tickets - Shows the total number of tickets dispensed.

Average Tickets - Shows the average number of tickets per game.

**Red Target Hit/Stick -** Shows the total number of axes which hit the red target, and stick into red section of target.

White Target Hit/Stick - Shows the total number of axes which hit the white target, and stick into white section of target.

**Blue Target Hit/Stick -** Shows the total number of axes which hit the blue target, and stick into blue section of target.

Total Target Hit/Stick - Shows the total number of axes which hit, and stick into all target sections.

Classic Game Tickets - Shows the total number of tickets awarded from Classic Game Mode

**Pro Game Tickets -** Shows the average number of tickets awarded from Pro Game Mode

**RESET STATISTICS -** Press the "SELECT" button 3 times to reset statistics.
### **GAME DIAGNOSTIC MENU**

Scroll through the options by pressing the "MENU" button. Change selection with the "SELECT" button.

Scroll to "BACK" and press the "SELECT" button to go back to the main menu.

| Cycle Actuator        | Test Ticket Dispense           |
|-----------------------|--------------------------------|
| Actuator Backward     | Reset Game Defaults: Press 5's |
| Actuator Forward      | Back                           |
| Start Conveyor        |                                |
| Stop Conveyor         | Credits P1/P2: 0 / 0           |
| Turn On Flood Lights  | Tickets P1/P2: 0 / 0           |
| Turn Off Flood Lights |                                |

Cycle Actuator: Press Menu Select to cycle the target actuator backward and forward.

Actuator Backward: Press Menu Select to move the target actuator to the back position.

Actuator Forward: Press Menu Select to move the target actuator to the front position.

Start Conveyor: Press Menu Select to start the conveyor moving.

**Stop Conveyor:** Press Menu Select to stop the conveyor.

Turn On Flood Lights: Press Menu Select to turn on the stick lights on the inside cage walls.

Turn Off Flood Lights: Press Menu Select to turn off the stick lights on the inside cage walls.

**Test Ticket Dispenser:** Press Menu Select to dispense 1 ticket from both ticket dispensers.

**Reset Game Defaults:** Press Menu Select 5 times to change all menu settings to the "Default" settings.

Back: Press Menu Select to return to the main menu.

| Credits P1/P2: | 0/0 |
|----------------|-----|
| Tickets P1/P2: | 0/0 |

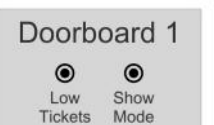

Doorboard 2

Credits P1/P2: Shows the current amount of credits for both sides.

Tickets P1/P2: Shows the current amount of tickets for both sides.

Door Board 1 & 2: Shows the low tickets switch and dipswitch setting

for the left and right player door boards. (Located inside coin door)

 Control Board

 O
 O
 O
 O
 O

 Up
 Down
 Left
 Right
 Center Sensor Sensor In Out

#### Control Board:

Up/Down/Left/Right/Center - Shows when the control panel push buttons are pressed.

Act. Sensor In - Will be active when the axe playfield is retracted.

Act. Sensor Out - Will be active when the axe playfield is out in normal play mode.

# ESTIMATED TICKET PAYOUT

The following table shows the menu settings based on 2 players playing. It is recommended to try to give a 30 - 35 percent payout on the game to keep players playing. This table shows estimated ticket payout and percent payout based on a 1 cent ticket. Alter settings if your ticket value is lower or higher.

| Menu Options             | Pattern 1<br>\$.25 per<br>play | Pattern 2<br>\$.50 per<br>play | Pattern 3<br>\$1 per<br>play | Pattern 4<br>\$1.50 per<br>play | Pattern 5<br>\$2 per<br>play | Pattern 6<br>\$2.50 per<br>play | Pattern 7<br>\$3 per<br>play | Pattern 8<br>\$4 per play |
|--------------------------|--------------------------------|--------------------------------|------------------------------|---------------------------------|------------------------------|---------------------------------|------------------------------|---------------------------|
| Price per Play           | \$0.25                         | \$0.50                         | \$1                          | \$1.50                          | \$2                          | \$2.50                          | \$3                          | \$4                       |
| Axes Per Round           | 3                              | 3                              | 3                            | 3                               | 3                            | 3                               | 3                            | 3                         |
| Rounds Per Game          | 2                              | 2                              | 2                            | 2                               | 2                            | 2                               | 2                            | 2                         |
| Blue Target Point Value  | 1                              | 2                              | 4                            | 6                               | 8                            | 10                              | 12                           | 16                        |
| White Target Point Value | 2                              | 3                              | 6                            | 8                               | 12                           | 15                              | 16                           | 24                        |
| Red Target Point Value   | 3                              | 4                              | 8                            | 12                              | 16                           | 20                              | 24                           | 35                        |
| Stick Target Multiplier  | 1                              | 1                              | 1                            | 1                               | 1                            | 1                               | 1                            | 1                         |
| No Target Point Value    | 0                              | 0                              | 0                            | 0                               | 0                            | 0                               | 0                            | 0                         |
| Allow Bounce Points      | Disabled                       | Enabled                        | Enabled                      | Enabled                         | Enabled                      | Enabled                         | Enabled                      | Enabled                   |
| Tickets                  | 1                              | 1                              | 1                            | 1                               | 1                            | 1                               | 1                            | 1                         |
| Per Point                | 1                              | 1                              | 1                            | 1                               | 1                            | 1                               | 1                            | 1                         |
| Points Achieved          | 6.87                           | 18.27                          | 36.55                        | 52.03                           | 73.10                        | 91.37                           | 104.06                       | 152.24                    |
| Tickets Earned           | 7                              | 18                             | 37                           | 52                              | 73                           | 91                              | 104                          | 152                       |
| Expected Payout          | 27%                            | 37%                            | 37%                          | 35%                             | 37%                          | 37%                             | 35%                          | 38%                       |

# **CIRCUIT BOARD LAYOUT**

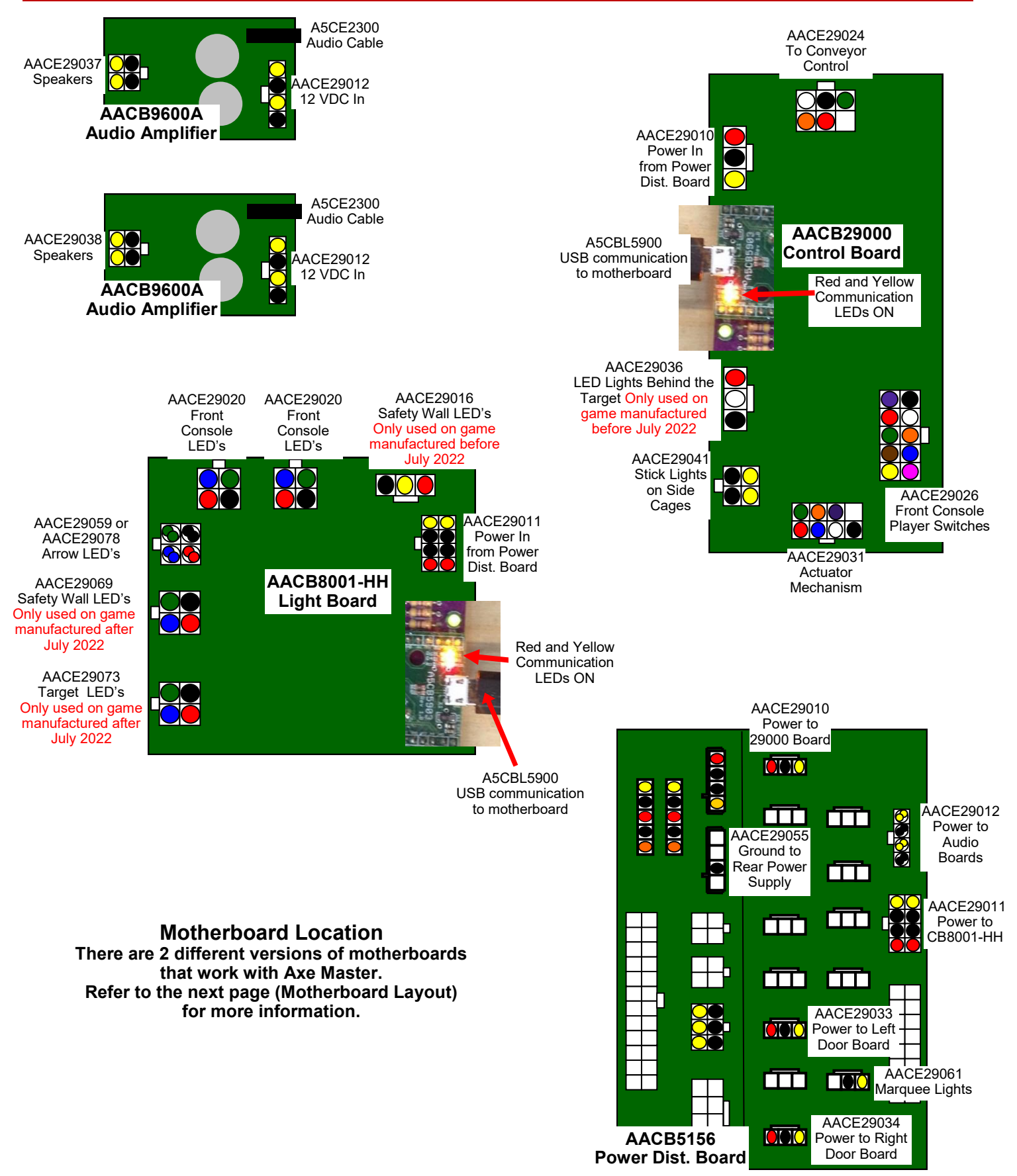

### **MOTHERBOARD LAYOUT**

There are 2 different versions of motherboards that work with Axe Master.

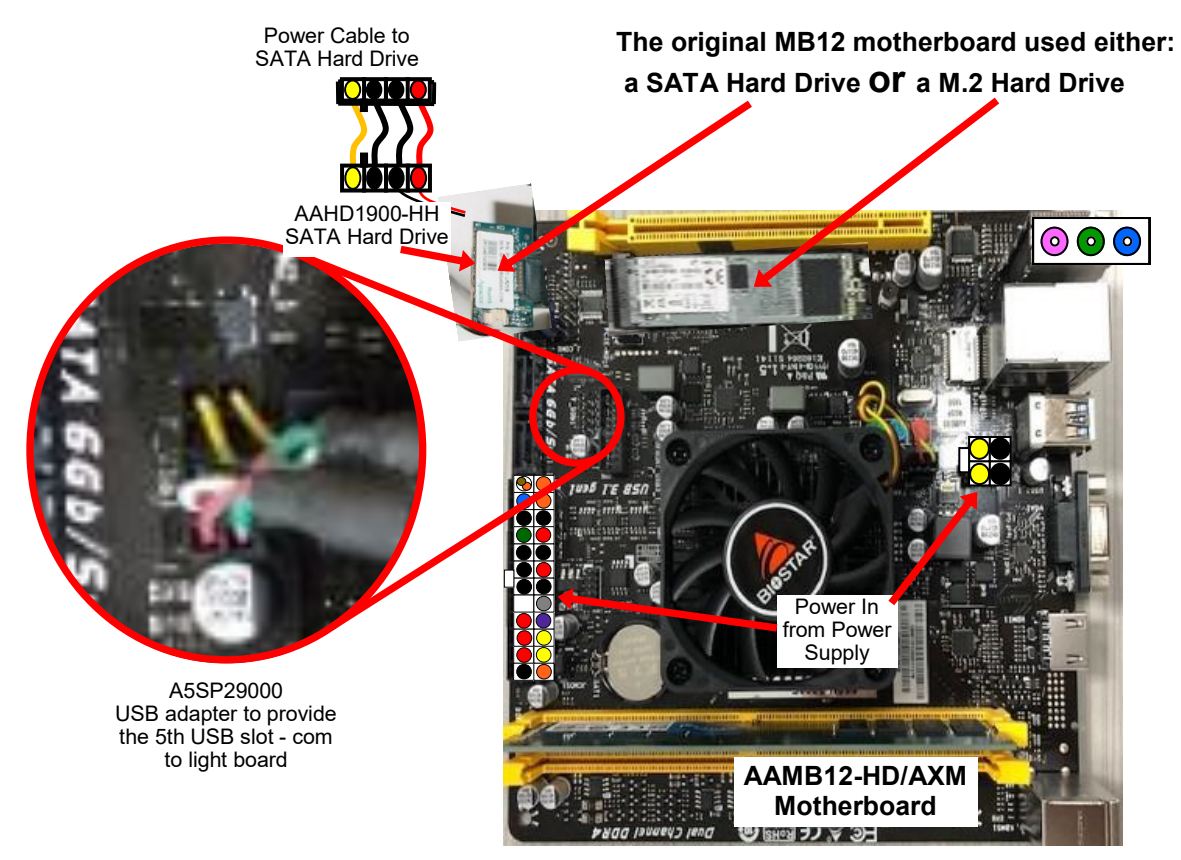

Starting in March, 2023 the newer MB13 motherboard uses a M.2 Hard Drive Located on the bottom, underneath the motherboard.

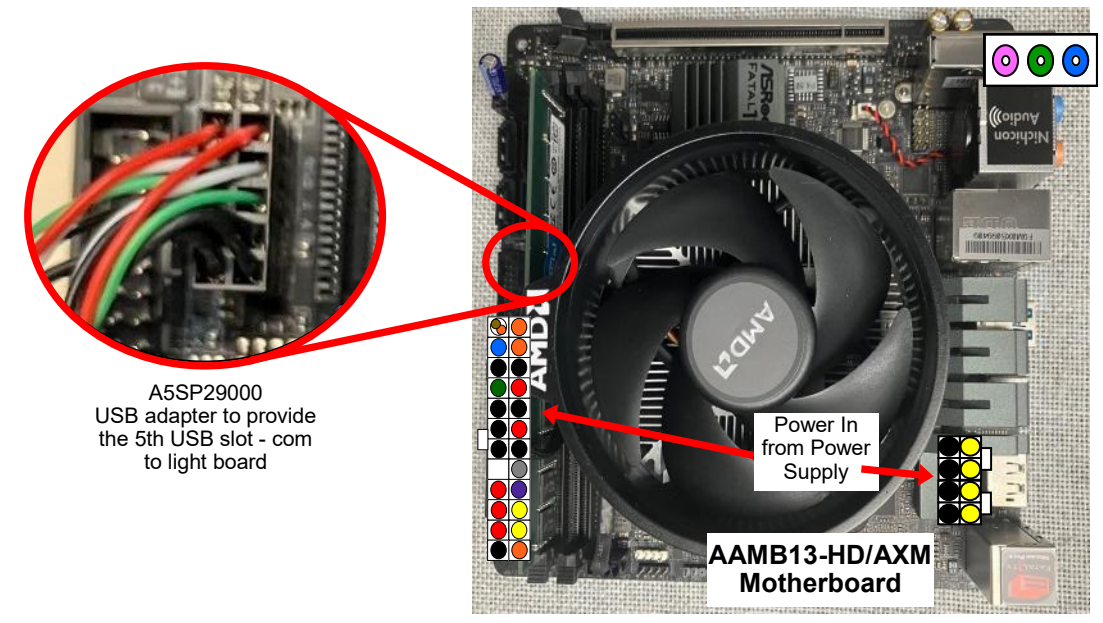

### WIRING DIAGRAM

### **RIGHT SIDE**

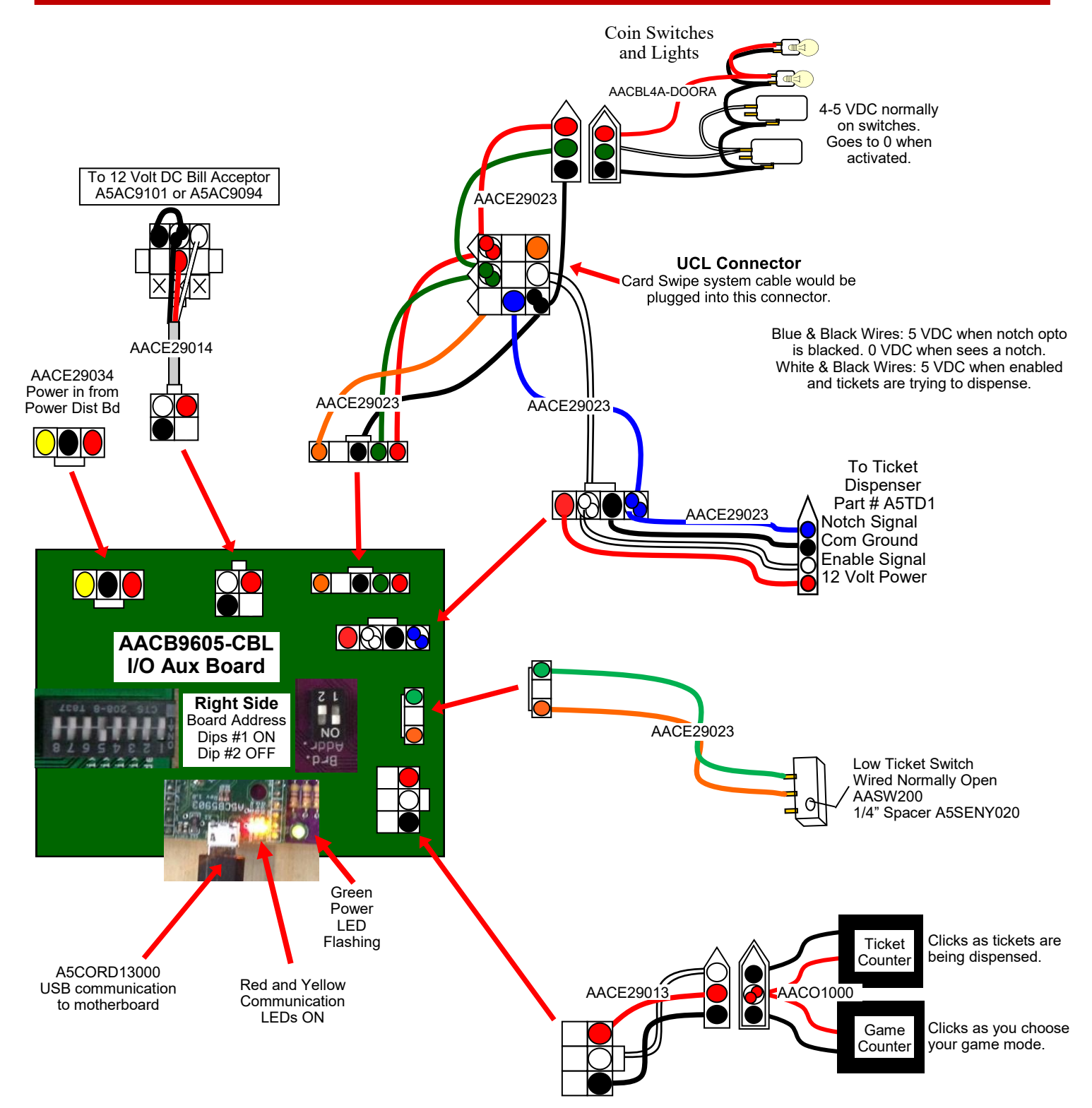

### WIRING DIAGRAM

### LEFT SIDE

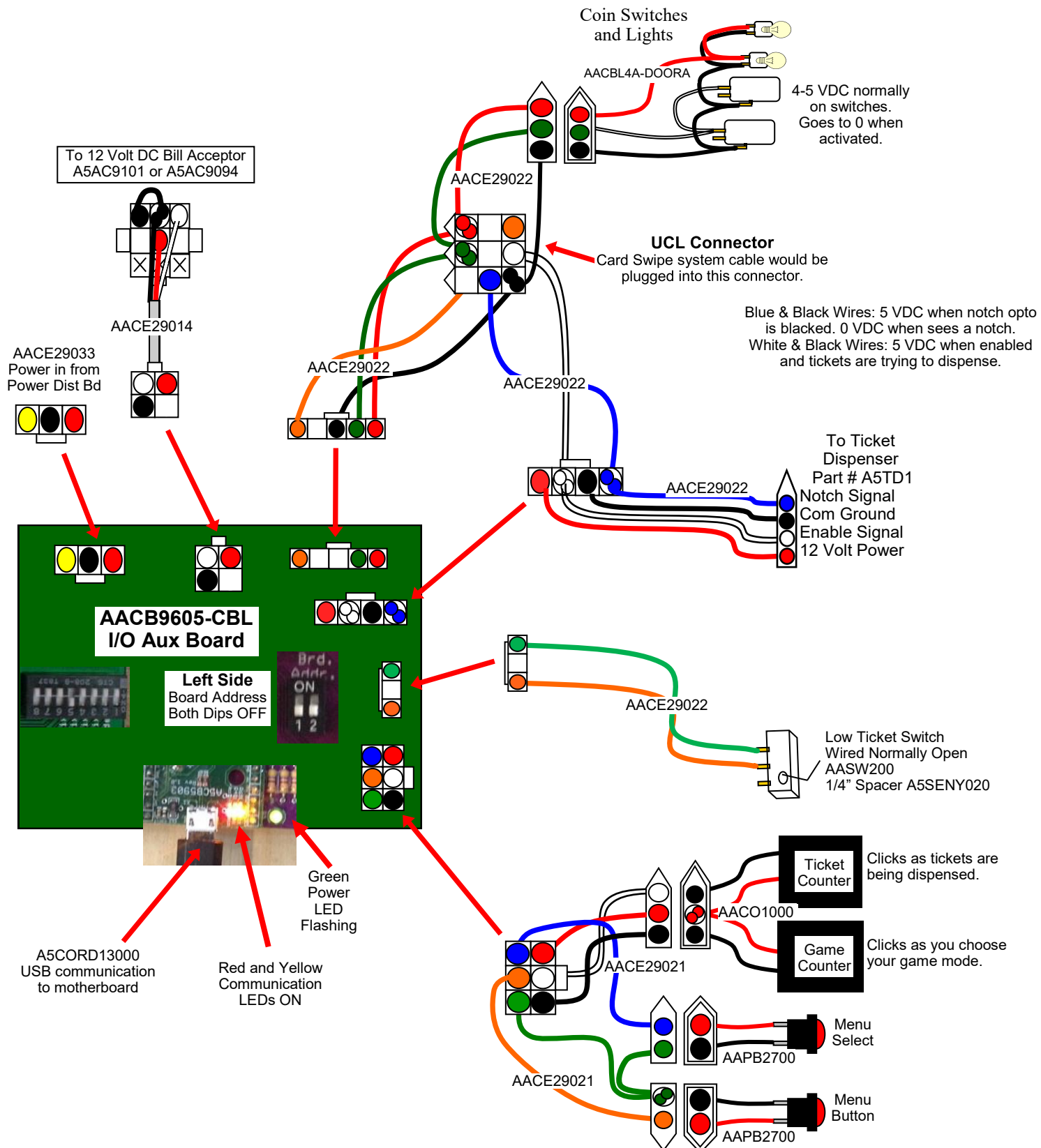

### **COMMUNICATION WIRING DIAGRAM**

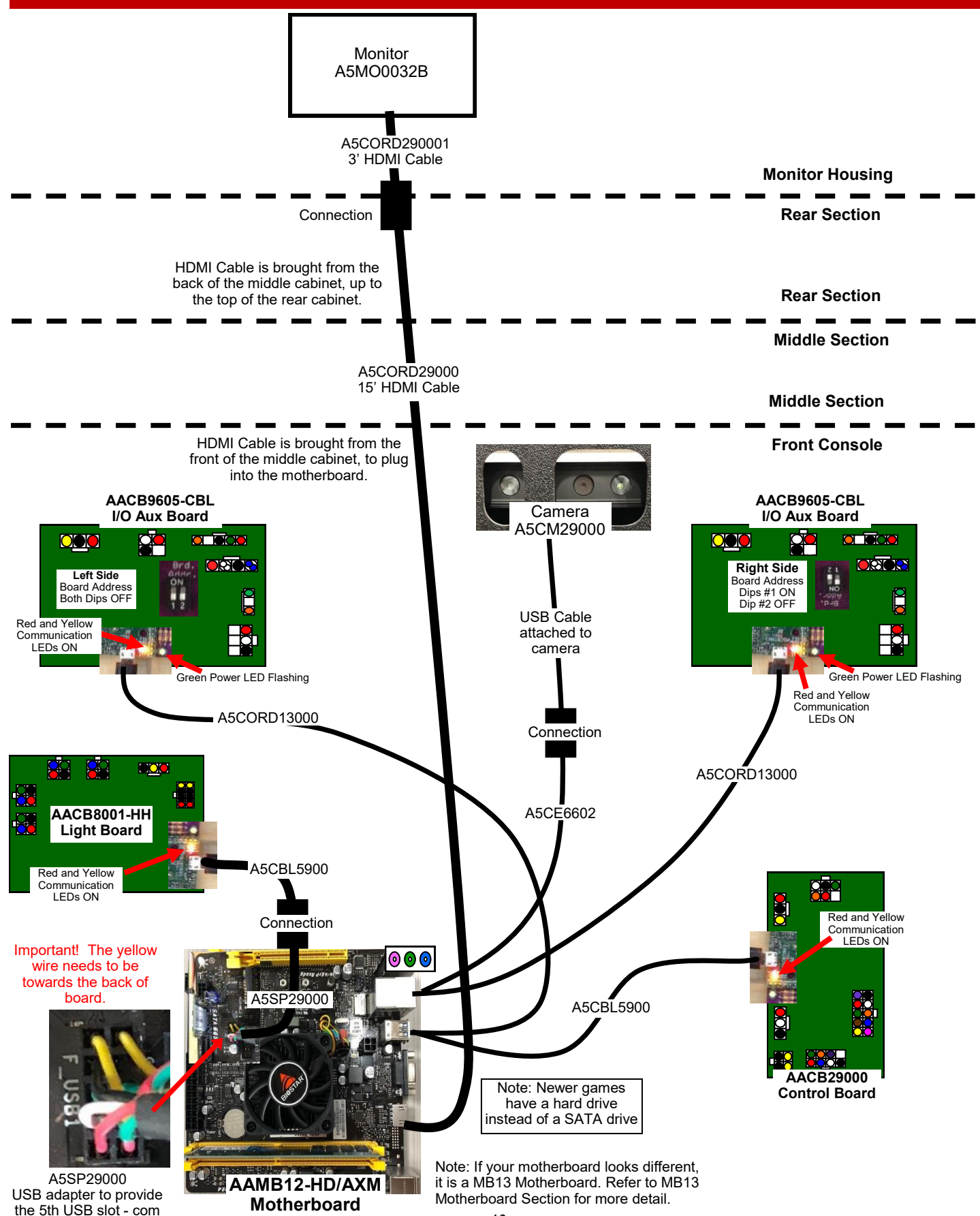

to light board

### AXE EJECTOR MOTOR WIRING DIAGRAM For games manufactured before July 2022

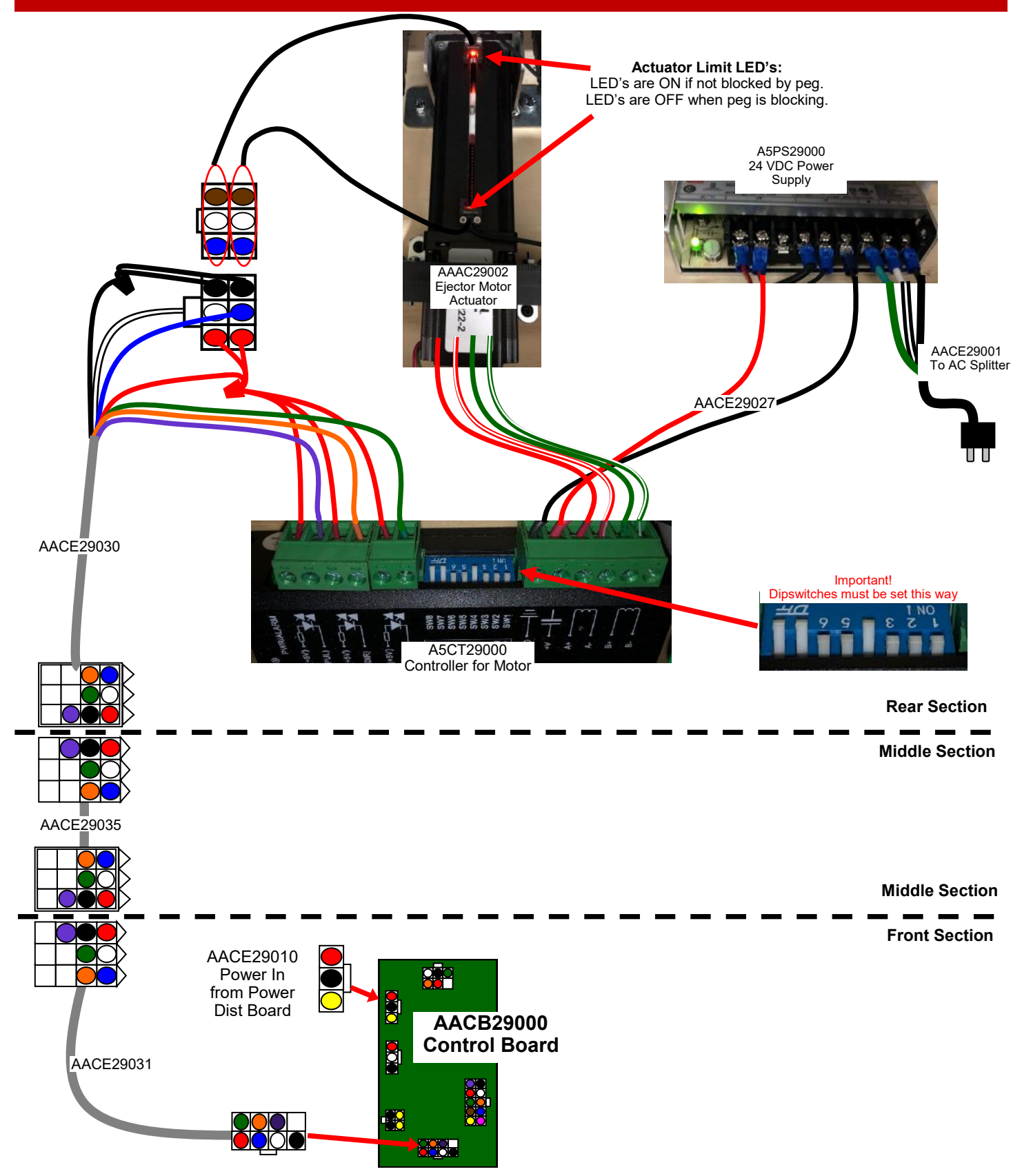

### AXE EJECTOR MOTOR WIRING DIAGRAM For games manufactured after July 2022

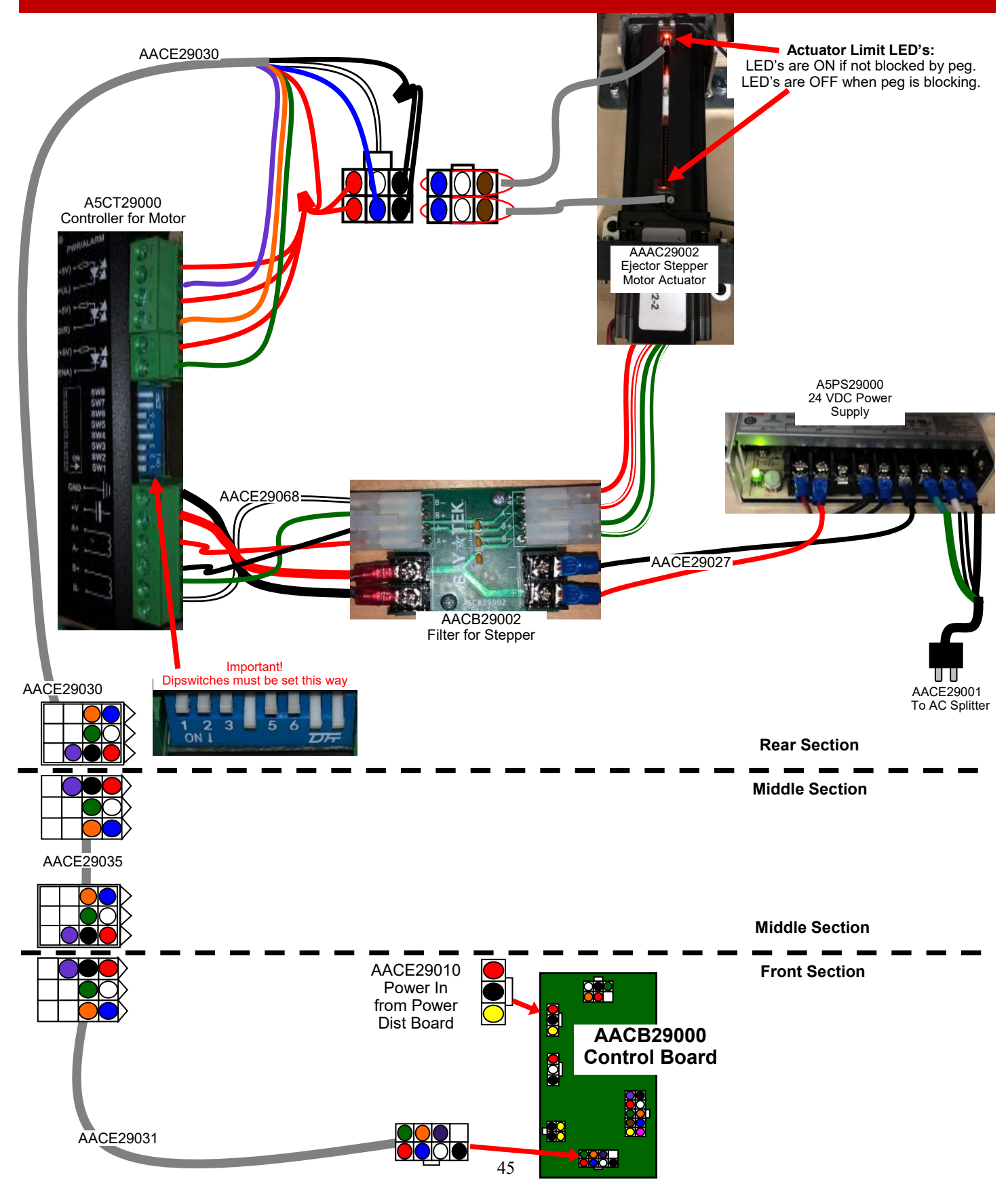

### **CONVEYOR MOTOR WIRING DIAGRAM** For games manufactured before July 2022

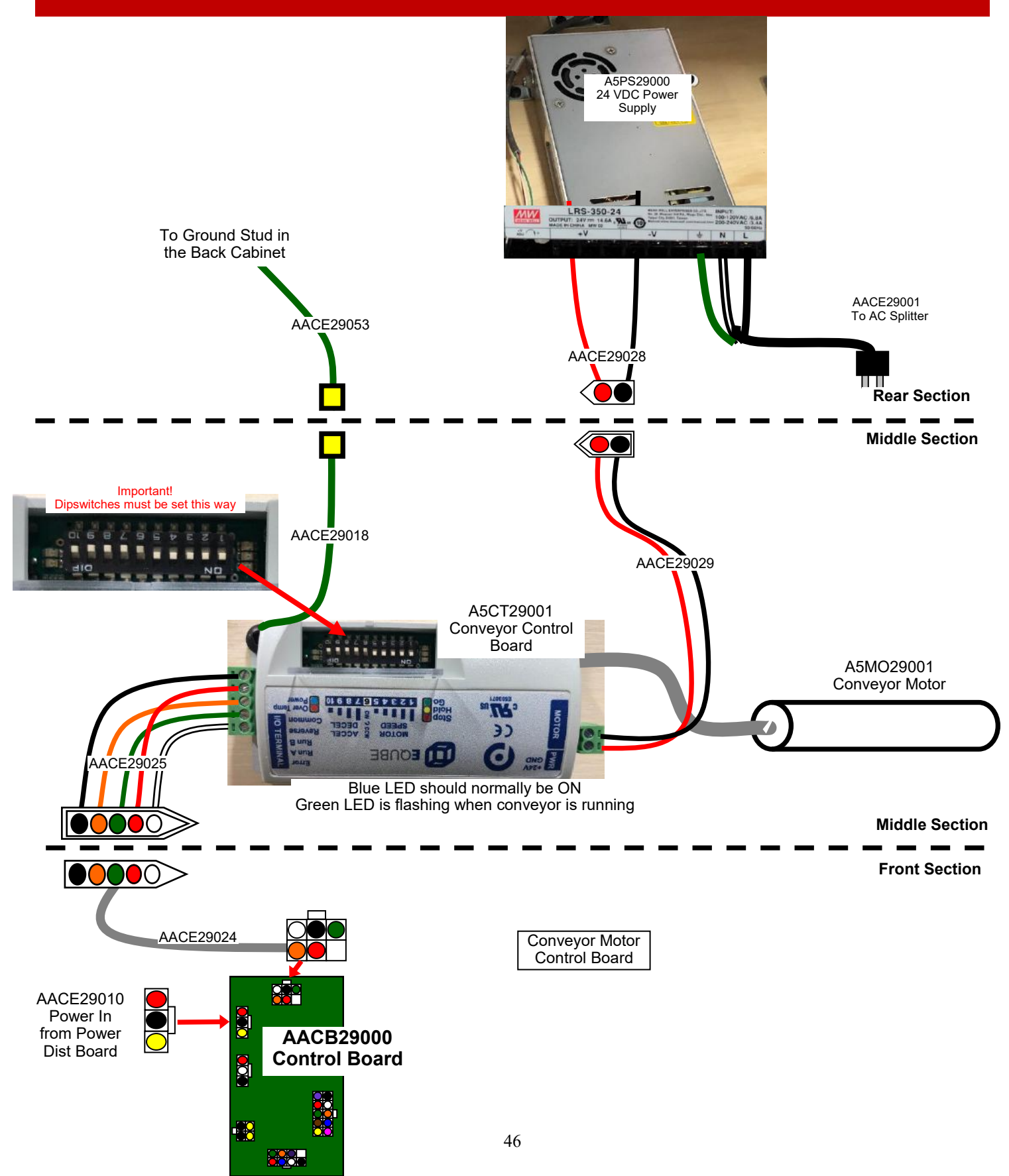

### **CONVEYOR MOTOR WIRING DIAGRAM** For games manufactured after July 2022

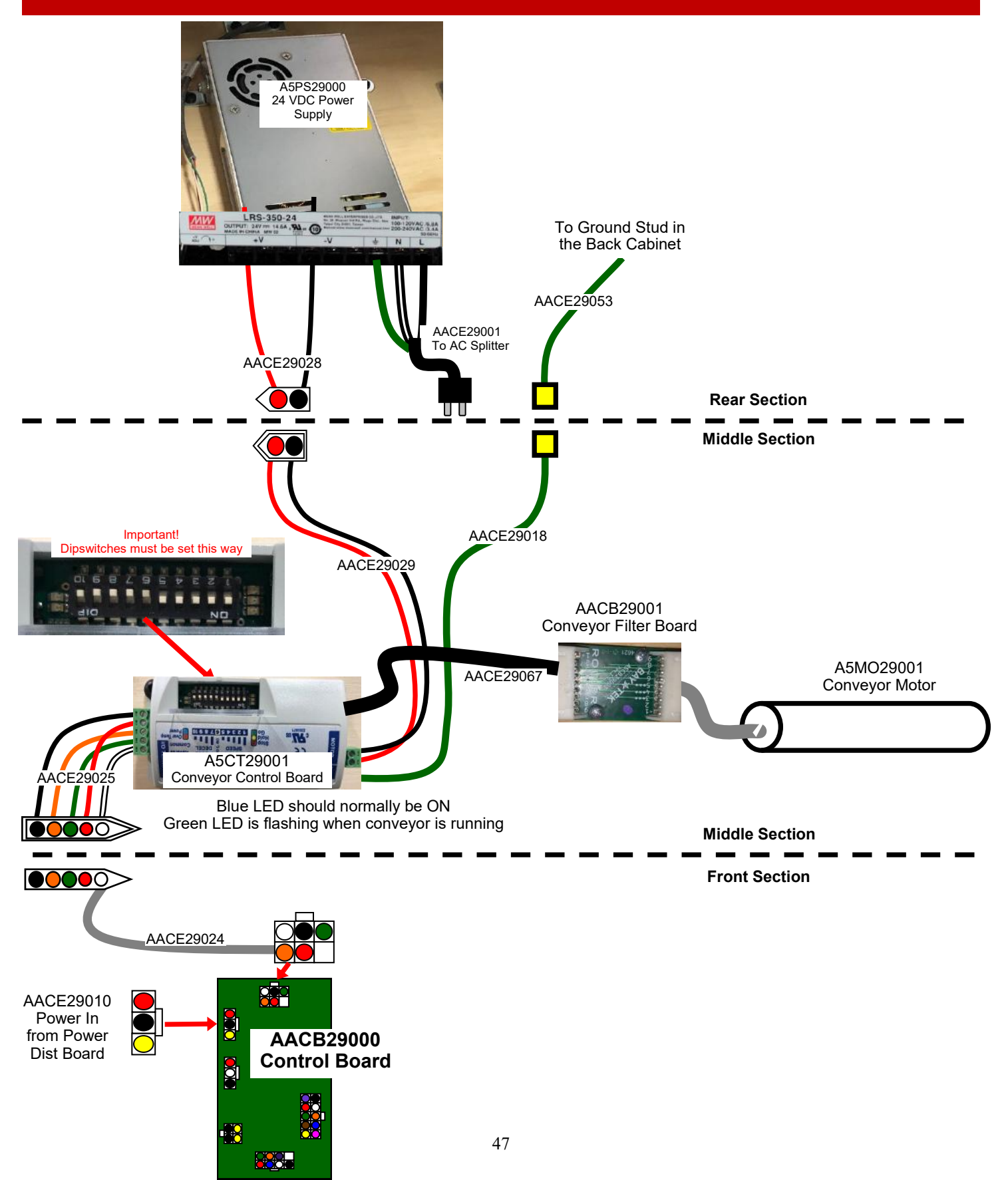

### **POWER DIST BOARD WIRING DIAGRAM**

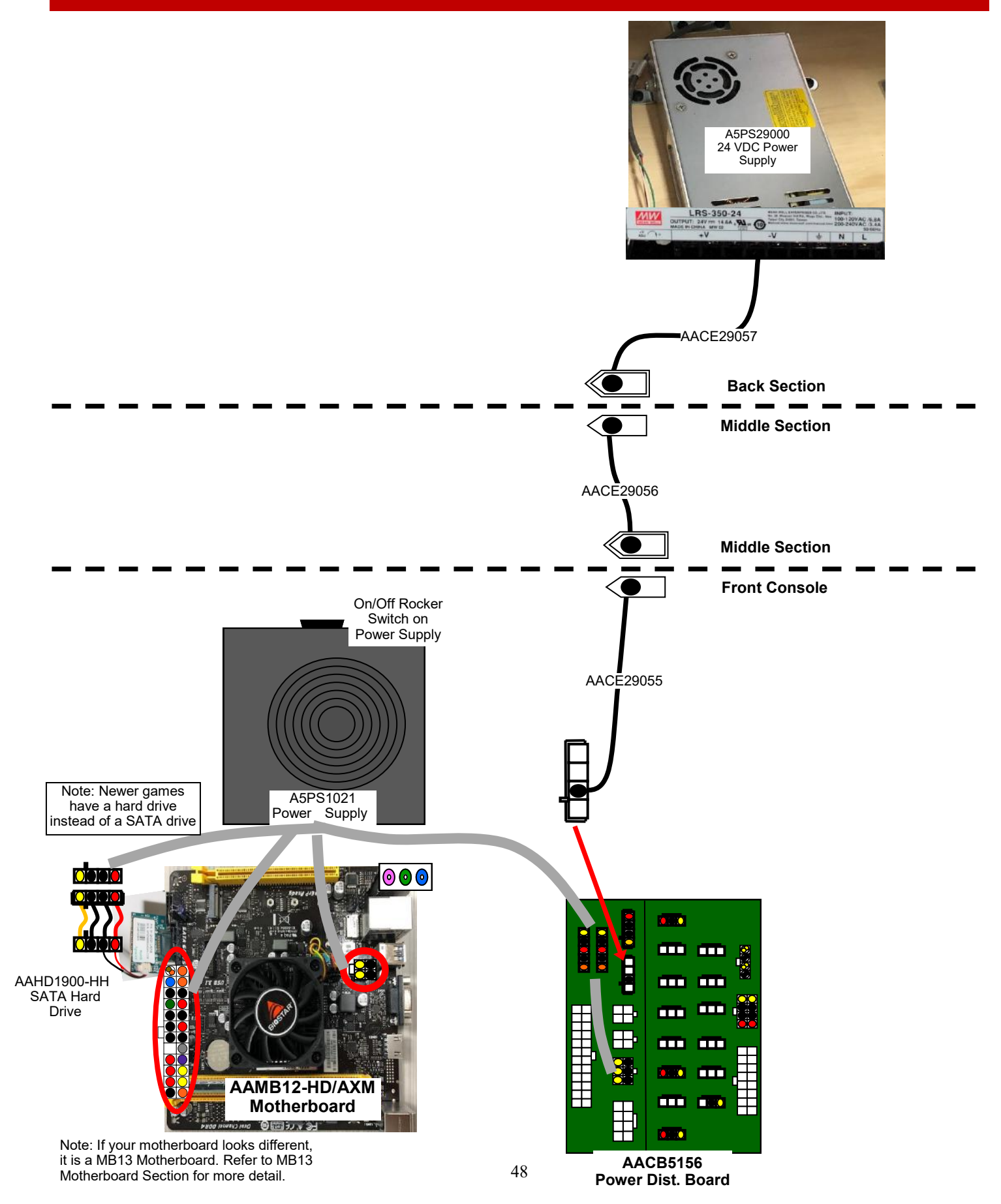

### **BUTTON WIRING DIAGRAM**

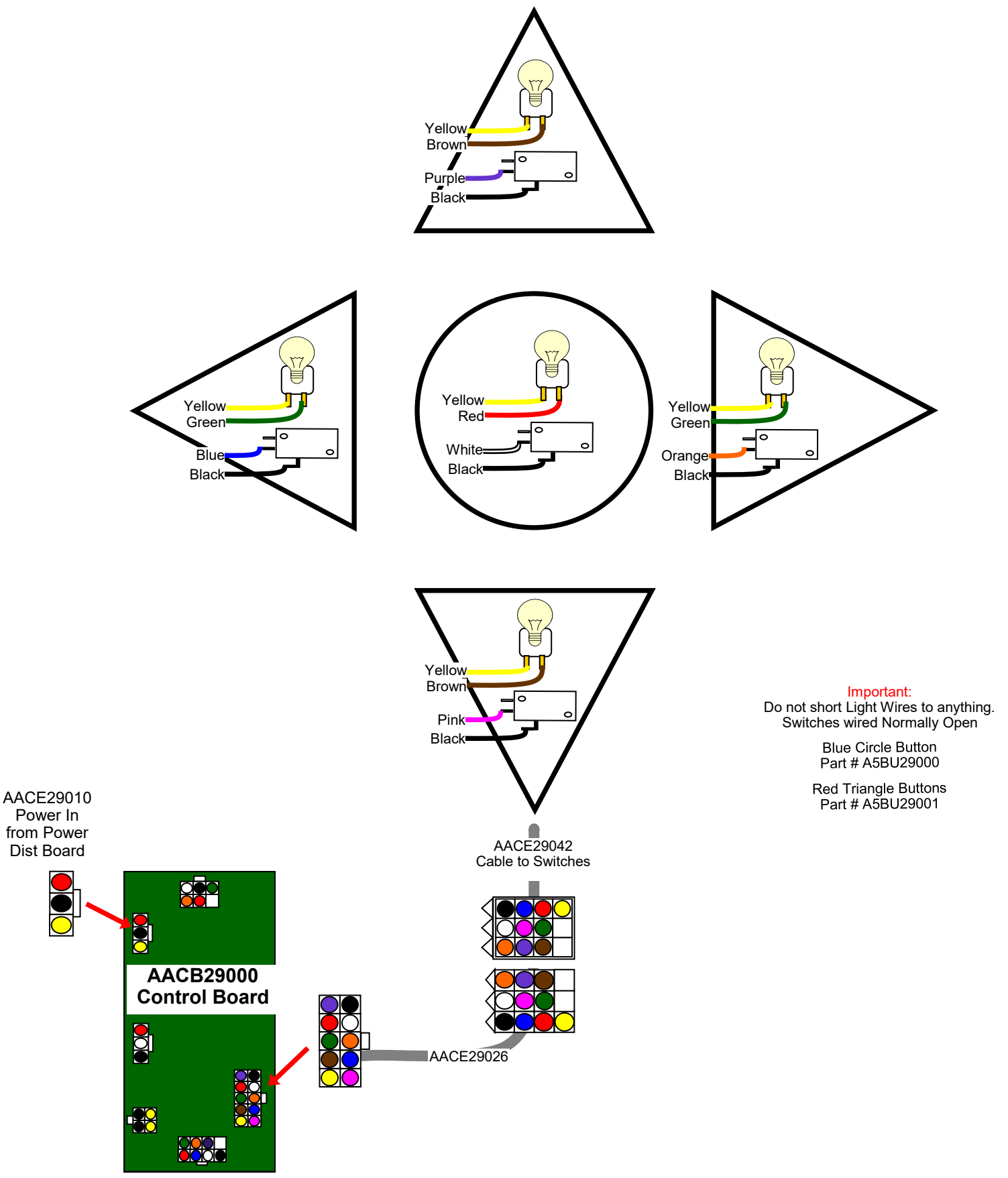

### **PROTECTION WALL WIRING DIAGRAM**

Note: Back Wall LED lights have changed in July, 2022 Follow diagram to order the correct parts for your game.

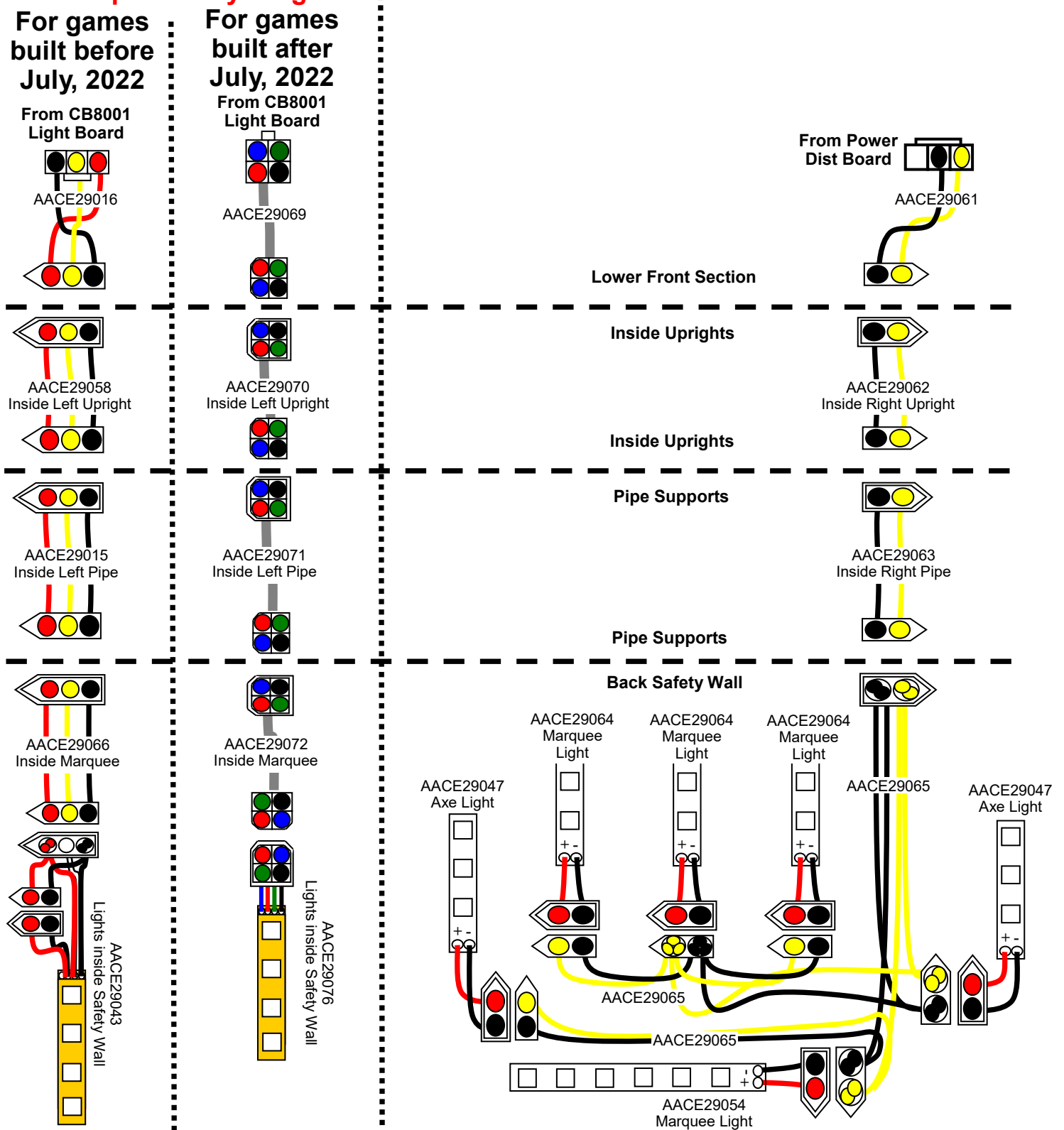

### GAME LIGHTING WIRING DIAGRAM For games manufactured after July 2022

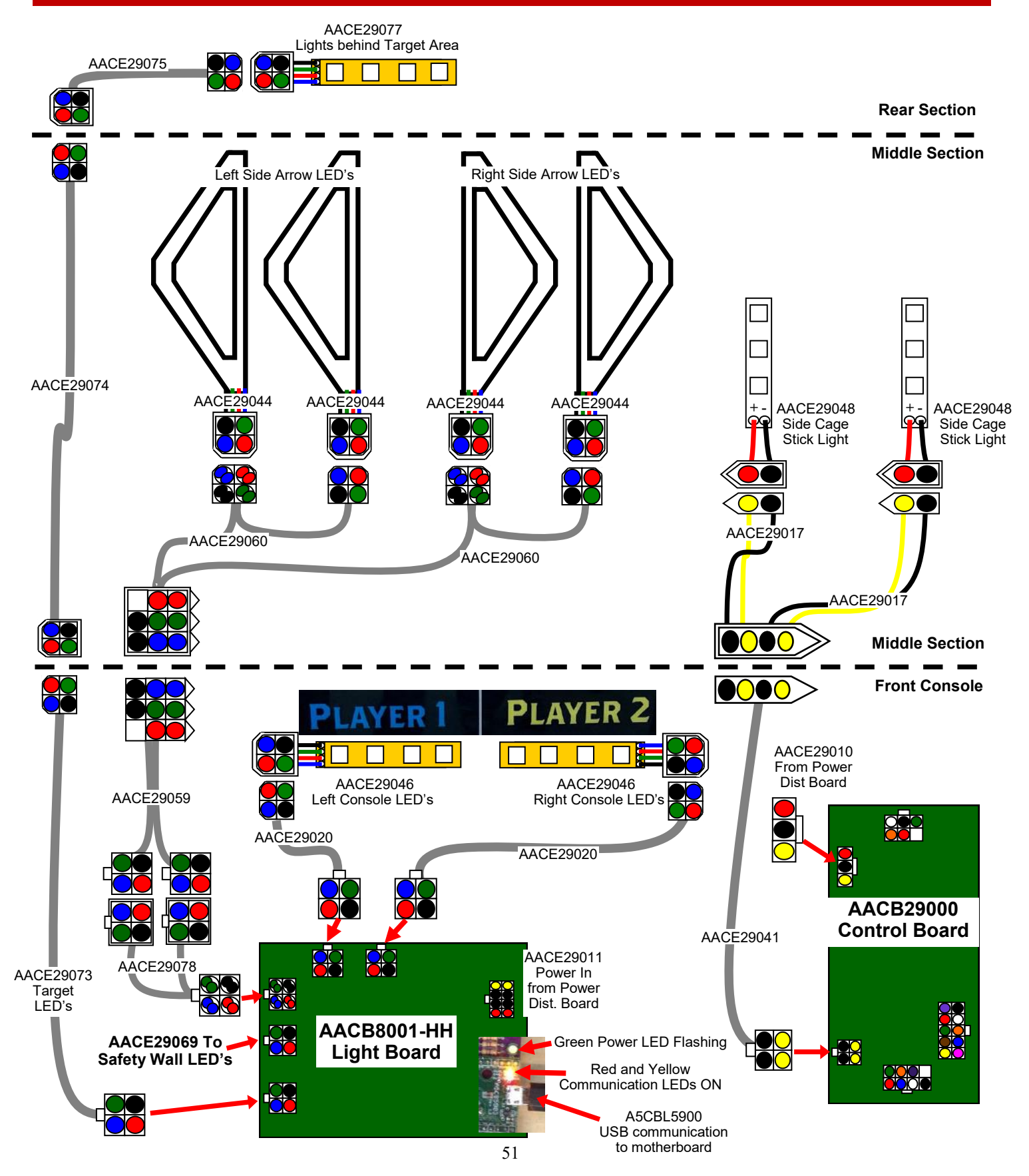

### GAME LIGHTING WIRING DIAGRAM For games manufactured before July 2022

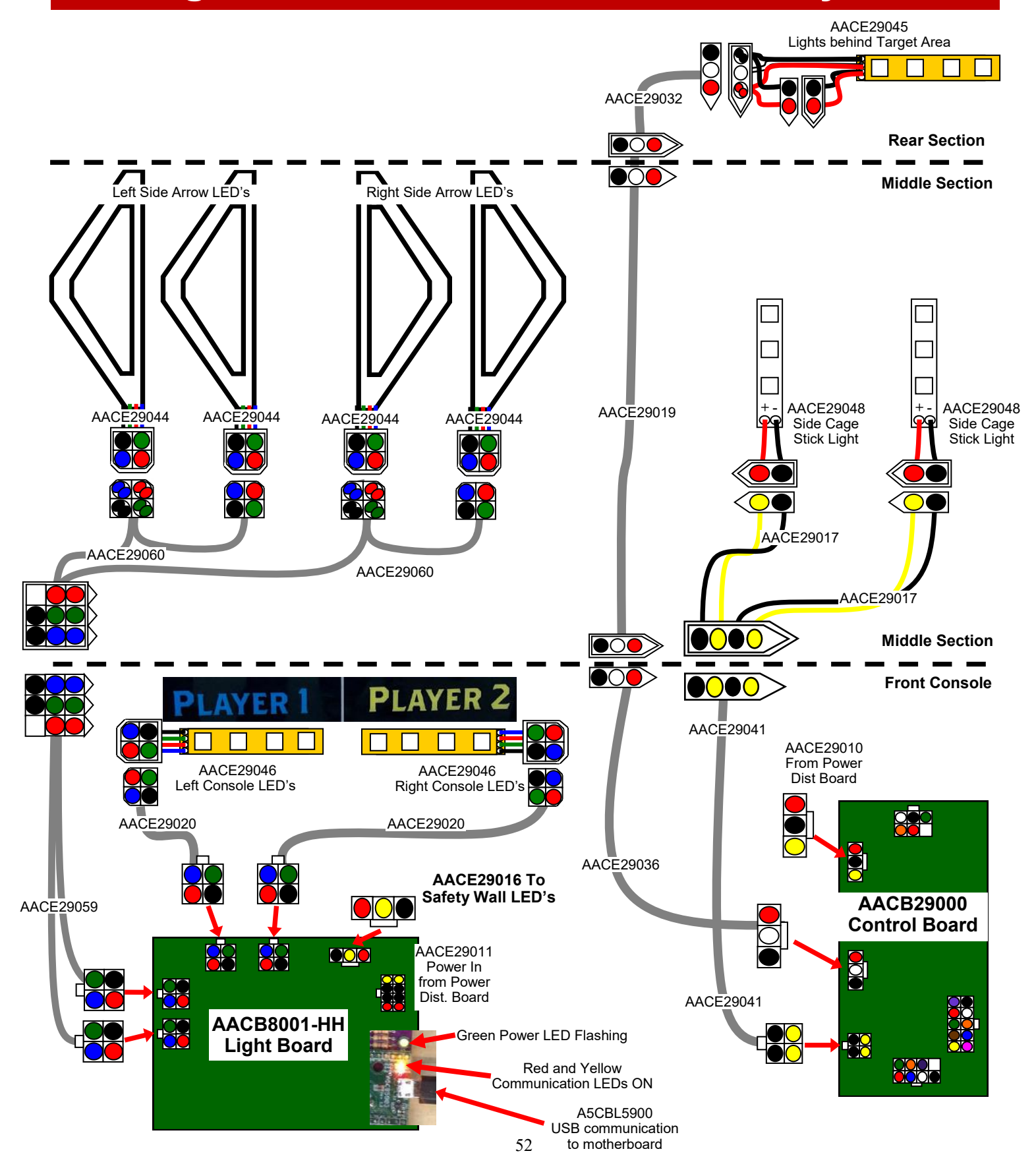

### SOUND WIRING DIAGRAM

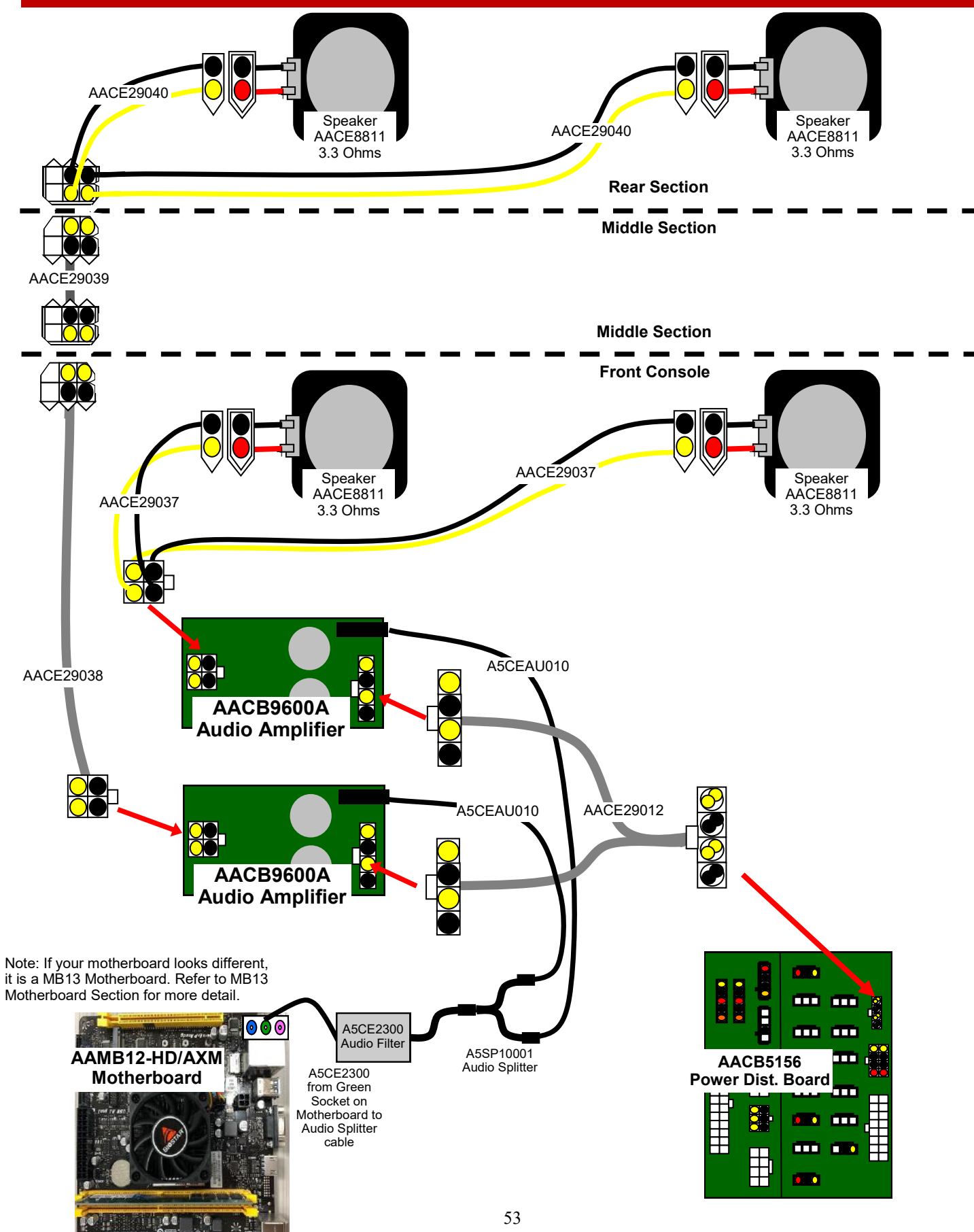

### **AC POWER IN WIRING DIAGRAM**

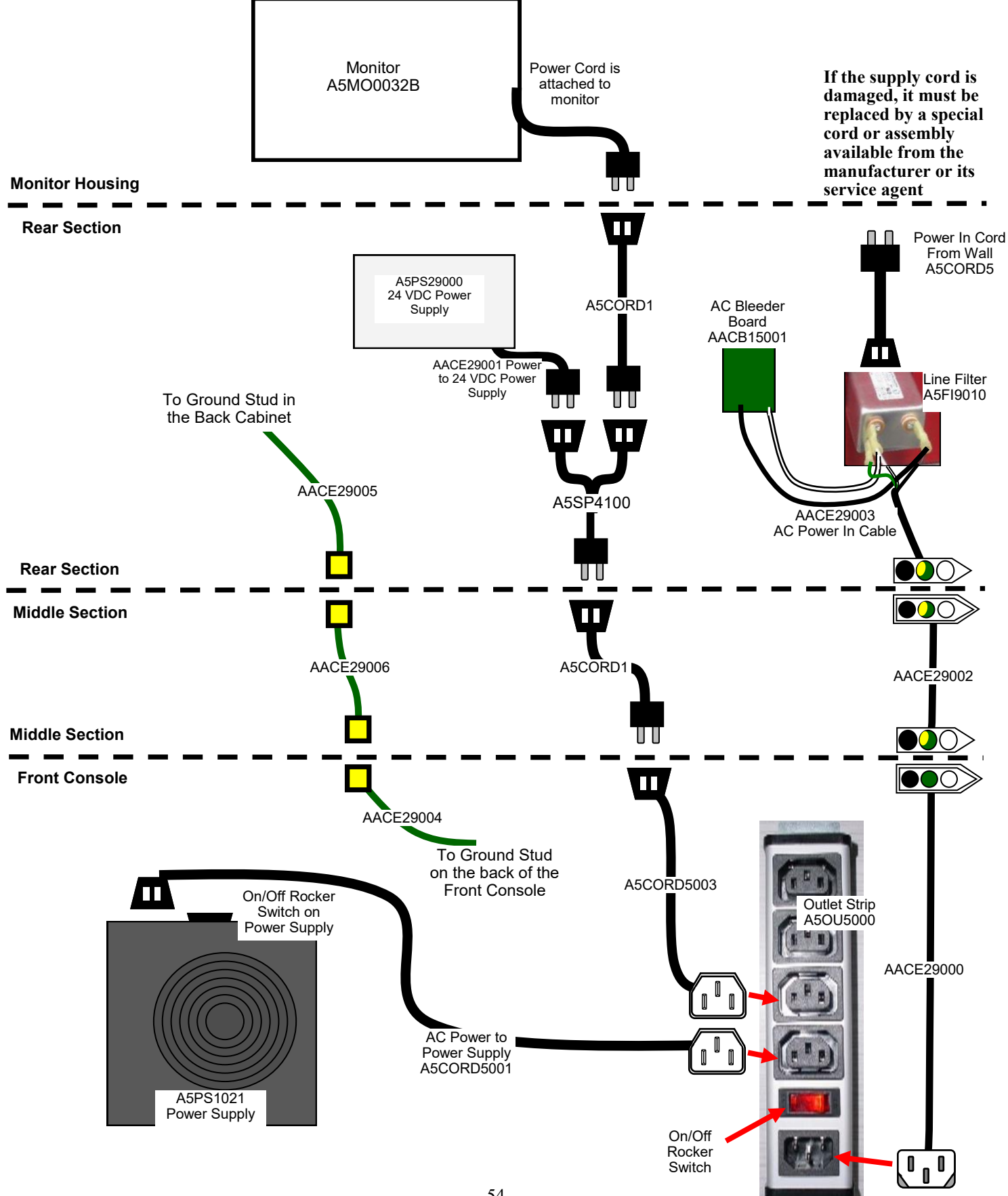

## **MB13 MOTHERBOARD DIFFERENCES**

Axe Master games can use 2 different motherboards. The MB12 was the original motherboard. During March, 2023 - the MB12 motherboard became obsolete and was changed to an MB13. These are the main differences:

#### Difference # 1:

The additional power supply connection is 8 pins instead of 4 pins.

The older MB12 has one 4 pin connector pushed into motherboard, and one 4 pin connector loose.

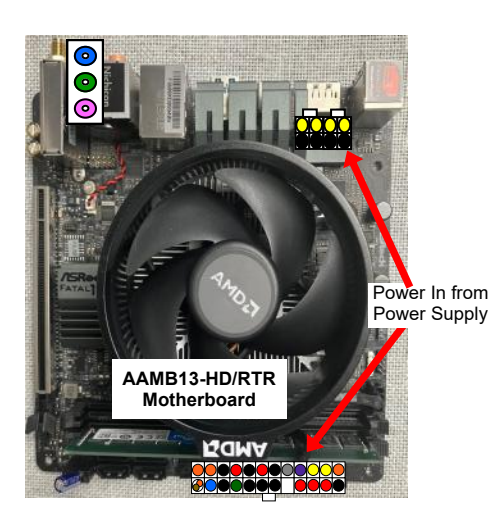

The MB13 uses both of these 4 pins pushed together to make one 8 pin connector.

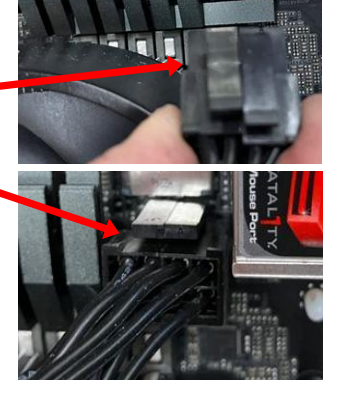

### Difference # 2:

The power on capacitor is located in a different location on the plug and it is now part # AACA1320-10

#### Difference # 3:

The M.2 software drive (Part # AAHD0032-RTR) is now located on the bottom, underneath the motherboard.

#### Difference # 4:

There are more jacks on the motherboard, but the sound jack still plugs into the green socket.

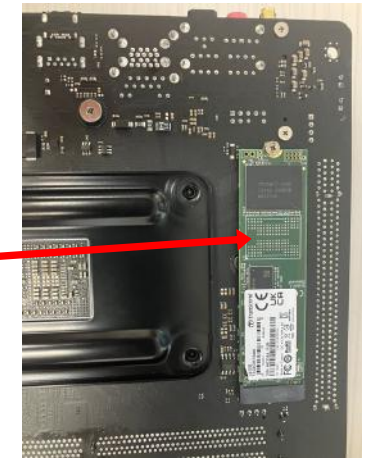

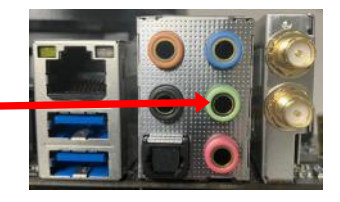

**Troubleshooting Strategy** Use common sense and a systematic method of troubleshooting to determine the exact problem, probable cause and remedy. Use the process of elimination to find the faulty component. Always check for the simple and obvious causes first such as unplugged, loose or broken wires and bad sensors, bent, pinched, stuck or jammed components.

| Troubleshooting Chart                                                                                    |                                                            |                                                                                                    |  |  |  |  |
|----------------------------------------------------------------------------------------------------|------------------------------------------------------------|----------------------------------------------------------------------------------------------------|--|--|--|--|
| Problem                                                                                                  | Probable Cause                                             | Remedy                                                                                                    |  |  |  |  |
| No novembo the norma                                                                                     | Unplugged.                                                 | Check wall outlet.                                                                                                    |  |  |  |  |
| No lights on at all                                                                                      | Circuit breaker tripped.                                   | Reset power strip breaker switch or building<br>circuit breaker.<br>Replace Line Filter (Part # A5FI9010)                                                                                                    |  |  |  |  |
|                                                                                                    | Power strip faulty.                                        | Change plug position, replace power strip if a section does not work. Part # A5OU5000                                                                                                    |  |  |  |  |
|                                                                                                    | Disconnected, loose or<br>broken wires.                    | Check rocker switch on power strip.<br>Refer to wiring diagram. Check connections<br>and reseat cables from line filter to outlet strip.<br>Cables # CE29003, CE29002, and CE29000<br>If the supply cord is damaged, it must be replaced by<br>a special cord or assembly available from the<br>manufacturer or its service agent. |  |  |  |  |
| Monitor is on<br>But everything else off                                                                 | Power supply unplugged.<br>Rocker Switch.                  | Insure power supply is plugged into power strip<br>Make sure rocker switch is<br>set ON.                                                                                                    |  |  |  |  |
| (Power Supply not ON)                                                                                    | Power supply shutting<br>down because of 12 V<br>overload. | See power supply diagnostics to isolate bad component. A bad motor or 12 volt short would cause this.                                                                                                    |  |  |  |  |
|                                                                                                    | Faulty power supply.                                       | See Power Supply Diagnostic below.                                                                                                    |  |  |  |  |
|                                                                                                    | Faulty Power Dist Board                                    | Replace Power Distribution Board (AACB5156)                                                                                                    |  |  |  |  |
| Dollar Bill Acceptor not<br>functioning                                                                  | Check for power to Bill Acceptor.                          | Acceptor should cycle stacker at game power up. If not, check cable connections.                                                                                                    |  |  |  |  |
| Ensure Bill Acceptor is set to<br>"Always Enable"                                                        | Dirt or debris in acceptor slot.                           | Refer to "How to Clean Bill Acceptor" Or clean with bill reader cleaning card. (A5CC9000)                                                                                                    |  |  |  |  |
| Important : Only 12 Volt DC<br>DBA is to be installed.<br>Model # AE 2454 U5E                            | Pinched, broken, or disconnected wiring.                   | Check wiring from bill acceptor to I/O Aux<br>Board. (AACE29014) Repair or<br>replace wiring harness. Make sure wires are<br>secure in connectors.                                                                                                    |  |  |  |  |
|                                                                                                    | Bill acceptor problem.<br>Part # A5AC9101                  | Refer to troubleshooting section of dollar bill acceptor manual included with this game or the diagnostics label of the back of the unit.                                                                                                    |  |  |  |  |
| Meters does not work                                                                                     | Ensure correct number of tickets are being dispensed       | Check ticket values in menu. Refer to Tickets not dispensing troubleshooting section.                                                                                                    |  |  |  |  |
| the game.<br>Ticket meter will click as tickets<br>come out of game and notch is<br>"seen" by dispenser. | Disconnected, loose or<br>broken wires.                    | Refer to wiring diagram. Check connections and reseat cables from meters to I/O Aux Board Cables # CE29021, CE29013 and AACO1000                                                                                                    |  |  |  |  |
|                                                                                                    | Faulty counter.                                            | Replace counter. AACO1000.                                                                                                    |  |  |  |  |

| Problem                                                                                                    |                                                                | Probable (                                                                            | Cause                                                                                                    | Remedy                                                                                                    |  |  |  |
|----------------------------------------------------------------------------------------------------|----------------------------------------------------------------|---------------------------------------------------------------------------------------|----------------------------------------------------------------------------------------------------|----------------------------------------------------------------------------------------------------|--|--|--|
| <b>Game not coining up</b><br>Enter Diagnostic Mode to see<br>if Credits Increment when<br>coin is inserted. |                                                                | Look for commun<br>power on the I/O<br>for that player.                               | nication and<br>Aux Board                                                                                                    | Refer to "I/O Aux Board Issue" diagnostic section.                                                                                                    |  |  |  |
|                                                                                                    |                                                                | Ensure game ma<br>when coin switch                                                    | kes sound<br>is triggered.                                                                                                    | Check coin switches—both should be wired nor-<br>nally open. If one switch is "closed" the other will<br>not work either. Check wiring to I/O Aux Board.<br>AACBL4A-DOORA. AACE29022 or AACE29023)                                                               |  |  |  |
|                                                                                                    |                                                                | Game set to large amount of credits per game.                                         |                                                                                                    | Check Game Setup Menu. Ensure Credits is set to proper value.                                                                                                    |  |  |  |
|                                                                                                    |                                                                | If Coin Input stays ON                                                                |                                                                                                    | Ensure only 5 volts on coin switch green and<br>black wires. I/O Aux board may be faulty.<br>Swap I/O Aux board with other player side,<br>making sure to change dipswitch settings. (Left<br>side both off, Right side dip 1 is on, 2 is off)                   |  |  |  |
|                                                                                                    | Volume set to mute in<br>menu or game<br>volume/attract volume |                                                                                       | Enter Main M<br>Game Volum<br>Mute is set to                                                                                                    | enu and verify:<br>e & Attract Volume is not zero.<br>o OFF                                                                                                    |  |  |  |
| No Sound                                                                                                    | set t                                                          | Refer to wirir                                                                        |                                                                                                    | ng diagram. Check connections and reseat audio                                                                                                    |  |  |  |
| Motherboard creates sound, the Audio                                                                         | or bi                                                          | oken wires.                                                                           | A5SP10001,<br>CE29040, AA                                                                                                    | A5CEAU010, CE29038, CE29037, CE29039,<br>ACE8811                                                                                                    |  |  |  |
| Amplifier boards<br>amplifies it.                                                                            | Verit<br>Audi<br>Boai                                          | y 12 Volts DC to<br>o Amplifier<br>ds on CE29012                                      | Unplug audio cable (A5CE2300) from<br>motherboard, plug into MP3 player or phone<br>and see if music is amplified and comes out of<br>speaker.<br>If Yes - then motherboard is faulty.<br>If No - then cable or amplifier board is faulty |                                                                                                    |  |  |  |
|                                                                                                    | Faul                                                           | ty speaker.                                                                           | Replace spea                                                                                                    | eaker. AACE8811                                                                                                    |  |  |  |
| I/O Aux Board Issue<br>One side of the game<br>does not coin up, and<br>has no other functions               | (<br>f<br>(<br>r                                               | areen power LED should be<br>ashing.<br>Ine blink for left side, 2 blink<br>ght side) |                                                                                                    | If it is off, then check 12 & 5 Volts DC coming<br>into board on cable AACE29033 or<br>AACE29034 from Power Distribution Board.<br>If solid on, then it is not communicating with<br>the motherboard. Check A5CBL5900 USB<br>cable. Swap cables with other side. |  |  |  |
|                                                                                                    |                                                                | Red and Yellow LE<br>lashing.                                                         | D's should be                                                                                                    | If they are off, it is not communicating with the motherboard. Check A5CORD13000 USB cable. Swap cables with other side.                                                                                                    |  |  |  |
| Red and Green<br>Yellow Power<br>LEDs LED                                                                    | F                                                              | Faulty I/O Aux Board.                                                                 |                                                                                                    | Swap I/O Aux board with other player side,<br>making sure to change dipswitch settings.<br>(Left side both off, Right side dip 1 is on, 2 is<br>off) Replace if needed. Part # AACB9605-CBL                                                                      |  |  |  |
|                                                                                                    |                                                                |                                                                                       |                                                                                                    |                                                                                                    |  |  |  |

| Probler                                                                    | em Probable Cause                   |                                                       |                                                                                                    |                                                                                                    |                                                                                                    | Remedy                                                                                                    |  |
|----------------------------------------------------------------------------|-------------------------------------|-------------------------------------------------------|----------------------------------------------------------------------------------------------------|----------------------------------------------------------------------------------------------------|----------------------------------------------------------------------------------------------------|----------------------------------------------------------------------------------------------------|--|
| Tickets do                                                                 |                                     |                                                       | Opto Sensor on ticket<br>dispenser dirty.                                                               |                                                                                                    |                                                                                                    | Blow dust from sensor and clean with isopropyl alcohol.                                                                                                    |  |
| or Wrong<br>amount                                                         | Ticke<br>mon                        | ets on<br>itor does                                   | Faulty ticket disp                                                                                      | en                                                                                                    | iser.                                                                                                    | Replace with working dispenser to isolate the problem. (A5TD1)                                                                                                    |  |
| dispensed.                                                                 | not i<br>ticke                      | match<br>ts coming                                    | Notch on tickets cut too shallow.                                                                       |                                                                                                    |                                                                                                    | Flip tickets and load upside-down to have large cut notch toward opto sensor.                                                                                                    |  |
| Check for<br>the correct                                                   | out of game.                        |                                                       | Faulty cable. Disconnected, loose or broken wires.                                                      |                                                                                                    | nnected,<br>es.                                                                                                    | Check connectors from ticket dispensers to I/O<br>Aux board. Check for continuity.<br>Cables AACE29022 or AACE29023                                                                                                    |  |
| amount of<br>tickets<br>showing on<br>Monitor                              |                                     |                                                       | Faulty I/O Aux B                                                                                        | oa                                                                                                    | rd.                                                                                                    | Swap I/O Aux board with other player side,<br>making sure to change dipswitch settings.<br>(Left side both off, Right side dip 1 is on, 2 is off)<br>Replace I/O Aux Board. Part # AACB9605-CBL                                                             |  |
|                                                                            | Ticke<br>mon<br>matc<br>comi<br>gam | ets on<br>itor does<br>ch tickets<br>ing out of<br>e. | Settings in Menu are<br>incorrect.                                                                      |                                                                                                    | re                                                                                                    | Enter Menu and check certain areas:<br>Game Mode set to Redemption<br>For 1 Player Game:<br>Ticket(s)<br>Per Point(s)<br>For 2 Player Game:<br>Winner Tickets<br>Loser Tickets<br>Tie Tickets<br>1/2 Ticket Payout Dipswitch on Door Board<br>Fixed tickets |  |
| Menu Buttons<br>not work.                                                  | Alenu Buttons do Rence Buttons.     |                                                       | nnectors at the 2<br>broken, or                                                                         |                                                                                                    | Replace button if problem stays with button.(AAF<br>Inspect crimp to ensure good connection.<br>Check connections from menu buttons to left I/O                                      |                                                                                                    |  |
|                                                                            | 20                                  | disconne                                              | cted wiring                                                                                             |                                                                                                    | Board. C                                                                                                    | heck cables (AAPB2700, AACE29021)                                                                                                    |  |
| The menu buttons<br>are located in the<br>Left Side Coin Door              |                                     |                                                       | Swap I/C<br>to chang<br>side dip<br>Replace                                                             | <ul> <li>Aux board with other player side, making sure<br/>e dipswitch settings. (Left side both off, Right<br/>1 is on, 2 is off)</li> <li>I/O Aux Board. Part # AACB9605-CBL</li> </ul> |                                                                                                    |                                                                                                    |  |
| Low Tickets                                                                | Tick                                | Tickets are empty in ticket tray                      |                                                                                                    |                                                                                                    | Load tickets into tray. Ensure tickets hold down micro                                                                                                    |                                                                                                    |  |
| message on<br>monitorFaulty cable. Disconnected,<br>loose or broken wires. |                                     | S<br>C<br>b                                           | Check connectors from low ticket switches to Newge<br>board. Check for continuity. (AACE29022 or AACE29 |                                                                                                    |                                                                                                    |                                                                                                    |  |
| T DOLT PERSONNEL                                                           | Faul                                | Ity low tick                                          | et switch.                                                                                              | lr<br>Q                                                                                                    | nspect swi                                                                                                    | itch and replace if needed. (AASW200)                                                                                                    |  |
| and we a Alashidan p                                                       | Faulty I/O Aux Board.               |                                                       |                                                                                                    | c<br>d<br>P                                                                                                    | Swap I/O Aux board with other player side, making s<br>change dipswitch settings. (Left side both off, Right<br>dip 1 is on, 2 is off) Replace I/O Aux Board.<br>Part # AACB9605-CBL |                                                                                                    |  |

Problem

#### Probable Cause

Remedy

| Monitor<br>not<br>working.<br>Power                                                                                                    | Scree<br>"No S<br>Input<br>Note:<br>Mothe<br>boot u<br>the mo<br>plugge<br>game<br>play. | en shows<br>Signal<br>"<br>rboard will<br>p without<br>onitor<br>ed in, but<br>will not                   | Monitor HDMI cable unplugged. There are 2 cables that are<br>connected together - A5CORD29000 and A5CORD29001<br>Faulty or loose RAM<br>Large power connector unplugged on motherboard<br>Small power connector unplugged on motherboard<br>Faulty power supply -<br>Refer to Power Supply diagnostic section<br>Faulty motherboard - Replace faulty board.<br>(AAMB13-HD/AXM)<br>Note: If MB13 in the game, check the same items,<br>although locations may be different. |                                                                                                    |                                                                                                    |  |
|----------------------------------------------------------------------------------------------------|------------------------------------------------------------------------------------------|----------------------------------------------------------------------------------------------------|----------------------------------------------------------------------------------------------------|----------------------------------------------------------------------------------------------------|----------------------------------------------------------------------------------------------------|--|
| down, wait<br>5 minutes<br>and power<br>up again.                                                                                                    | Screen has<br>nothing at all<br>on power up.                                             |                                                                                                    | Power cable<br>unplugged from<br>Monitor.<br>Turn on Monitor.<br>Faulty monitor.                                                                                                    |                                                                                                    | Ensure power is plugged into back of monitor, down<br>to power strip. There are multiple power cords.<br>A5CORD5003, A5CORD1, A5SP4100, and A5CORD1<br>Install batteries in remote control and try using<br>remote control to power on monitor.<br>Replace monitor. (A5MO0032B) |  |
|                                                                                                    | Error<br>scree<br>powe<br>Re-B<br>game<br>probl<br>exists                                | on<br>en at<br>er up.<br>oot<br>e to see if<br>em still<br>s.                                             | Display shows<br>"Kernel panic –<br>unable to mount root"<br>Display stuck on<br>"Motherboard" Bios                                                                                                    |                                                                                                    | Faulty or loose RAM, faulty<br>software, faulty motherboard<br>No software seen by motherboard.<br>If SATA drive - Check for power connector                                                                                                    |  |
| LED color strips<br>are not working<br>LED's receive<br>voltage from<br>Light Board in<br>the front of the<br>game.<br>Ensure Light Board<br>Power Distribution<br>Ensure USB cable<br>good communication<br>motherboard.<br>Faulty LED |                                                                                          | ight Board is<br>voltage from<br>istribution Board.<br>JSB cable has<br>nmunication to the<br>pard.<br>ED | Ref<br>cab<br>Cab<br>Ref<br>USE<br>Ca<br>Ref<br>into<br>Boa                                                                                                    | er to wiring diagram. Check connections and reseat<br>les from Power Distribution Board to Light Board<br>ole # AACE29011<br>er to wiring diagram. Check connections and reseat<br>B cable from Motherboard to Light Board<br>ble # A5CBL5900<br>er to wiring diagram. There are some cables that plug<br>Light Board and some that plug into the Control<br>ard. Some lights direct to Power Distribution Board. |                                                                                                    |  |
| Conveyor Belt<br>Running<br>BackwardsFront Power Supply or<br>Motherboard faulty.Check dipswitches on the<br>Conveyor Motor Control<br>Board .                                                                                          |                                                                                          | If th<br>rect<br>run<br>Tro                                                                               | e Conveyor Motor Control Board is not receiving cor-<br>t signals, the default mode of the conveyor motor is to<br>backwards.<br>ubleshoot power supply or motherboard issue.                                                                                                    |                                                                                                    |                                                                                                    |  |

# **AXES NOT SCORING**

The axe scoring is accomplished by using a 3D camera which is located behind the front console.

It keys off the green color of the axe head.

Gently clean the lens of the camera.

If the scoring is off, the adjustment is located inside the menu system. The camera itself can not be adjusted!

# Camera ASCM29000

Refer to the Autocalibration instructions on page 35. It will explain how to "move" the frame to match the hatchet position.

During the boot up process, there will be a few seconds that the camera image will show on the monitor. It will show the green axes against the far wall.

Actual Game Picture

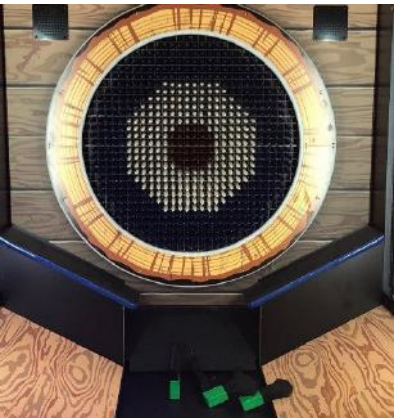

Image shown on monitor at power on.

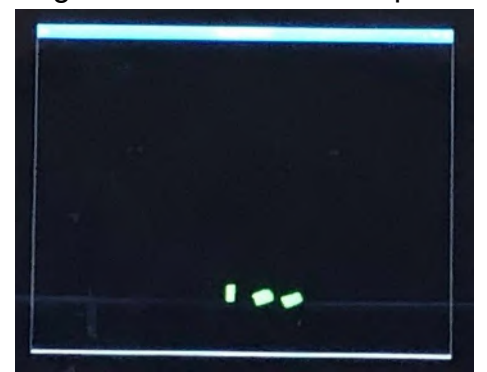

Note: This screen can also be brought up during game play by installing a keyboard to the motherboard and pressing Alt and Tab at the same time.

Camera Blocked Error :

This camera blocked message will show on the screen when the game thinks the camera is blocked. Ensure camera path is not blocked.

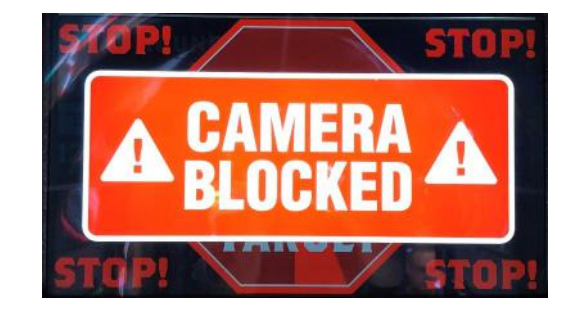

If the motherboard does not see the camera at all:

- The game may start, but will continue to wait for axes to be thrown.
- The image normally shown at power on, will not show.
- The keyboard shortcut Alt + Tab will not do anything.

1.) Check the 2 USB cables to the motherboard. Part # A5CE6602 and the USB that comes with the camera.

2.) Replace the camera. Part # A5CM29000

### **AXES NOT EJECTING**

The axe ejecting is accomplished by sliding the playfield pins out the back of the playfield grate assembly. The axes will fall down onto the conveyor belt.

#### Troubleshooting Tips:

The Ejector Motor comes with 2 sensors mounted to the top of the actuator. These sensors will tell the motor when it has come to the limit of travel.

- Clean these sensors.

Important!

Dipswitches must be set this way

GAME DIAGNOSTICS MENU

Test Ticket Dispense

Reset Game Defaults: Press 5's

Back

Credits P1/P2: 0 / 0

Tickets P1/P2: 0 / 0

Cycle Actuator

Actuator Backward

Actuator Forward

Start Conveyor

Stop Conveyor

Turn On Flood Lights

Turn Off Flood Lights

The LED should be ON if not blocked by the peg. The LED should be OFF when peg is blocking the sensors.

Check the dipswitches on the control board in the rear of the game.

Technical Fault Please Wait...

"Technical Fault" means that the actuator is making a 2nd cycle to try to remove an axe that the camera sees.

After the 2nd cycle and the camera still sees an axe on the playfield, it will show the "Call Attendant" message on the screen.

If there are no axes in the playfield, refer to Camera Troubleshooting.

Enter the game's Diagnostic Menu.

Select "Actuator Backward" - the pin frame should move backwards.

Select "Actuator Forward" - the pin frame should move forwards.

| f no movement, check the 24 volt power supply in the back of the game. |
|------------------------------------------------------------------------|
| Ensure it is receiving 110 Volt AC.                                    |

Refer to wiring diagram. Check connections and reseat cables from Ejector Motor to Controller for Motor to 24 Volt Power Supply in the back of the cabinet, to the Control Board in the front of the cabinet. Cable #'s: CE29010, CE29031, CE29035, CE29030, CE29027, CE29001, A5SP4100, A5CORD1, A5CORD5003

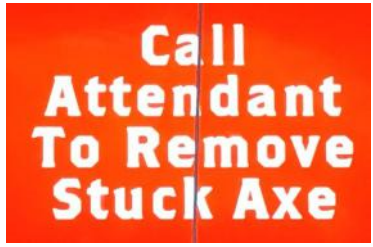

AAAC29002

Ejector Motor

Actuator

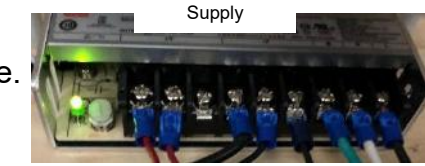

A5PS29000 24 VDC Power

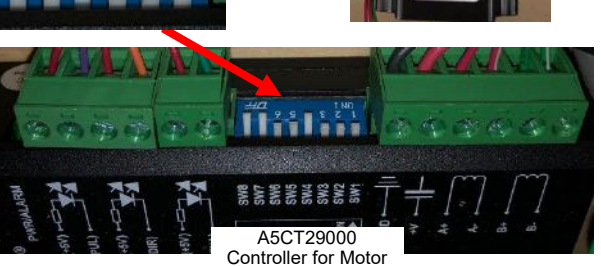

## **POWER SUPPLY DIAGNOSTICS**

- 1.) Verify AC power to game. Check power strip in front door. The rocker switch should be illuminated.
- 2.) Check connection to power supply.

AACB5156 Power Dist. Board

- 3.) Ensure Power Supply switch is set to 115V (or 230V) (Some model power supplies may not have this)
- 4.) Ensure Power switch is on.
- 5.) Ensure fan is turning.

- If power supply fan is turning and there is no 12 Volt out:

Check power supply cables to the Power Distribution Board.

This board takes the power in, and directs it to the different 12 volt loads. **Power In from Power Supply** 

- Replace power supply if this board is not receiving 12 volts. (A5PS1021)
- Unplug all power out connectors from the right side of the Power Distribution Board. Turn on game and if it boots correctly, plug one cable in at a time until the issue is
   found.
- If power supply fan is not turning, then continue to "Verify Power to Motherboard"

### **Verify Power to Motherboard**

The motherboard will turn on power supply.

If your game has no 12 volts, it may be the motherboard not turning on.

Also - there may be a 12 volt short somewhere in cabinet that is not allowing the power supply to turn on.

OR

#### AAMB12-HD/AXM

Make sure the 4 pin power connector is plugged in. (Black, Black, Yellow, Yellow) As well as 24 pin power in connector.

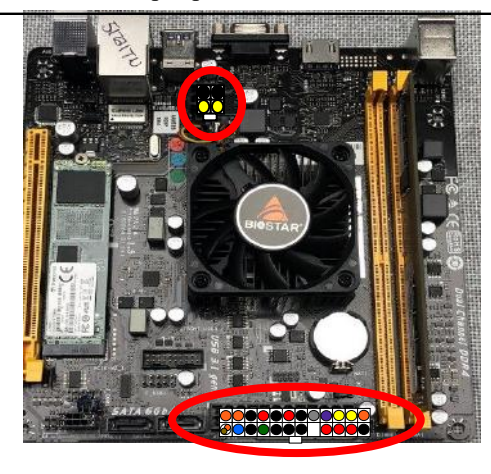

#### AAMB13-HD/AXM

Make sure the 8 pin power connector is plugged in. (2 of 4 pin connectors together) As well as 24 pin power in connector.

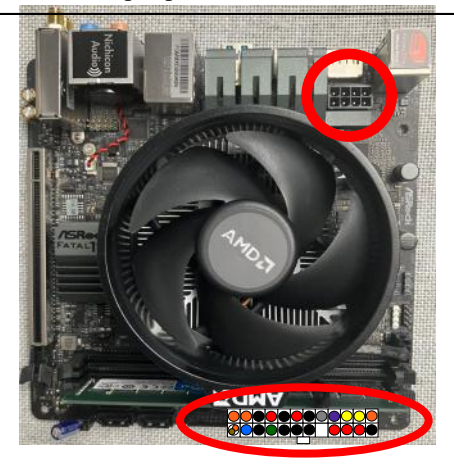

### Minimize load on power supply and isolate short

Unplug the power supply cables going to the Power Distribution Board.

This will leave the power supply, motherboard, and monitor left plugged in together.

If power supply, motherboard, and monitor now turn on:

Plug in the Power Distribution Board to power supply, but unplug all of the outputs from the board. Turn on game and verify the 12 volts is good.

Then plug in one component at a time to power supply to locate short.

If power supply still does not power on:

Replace power supply (A5PS1021), or motherboard. (AAMB13-HD/AXM)

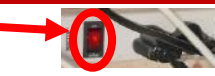

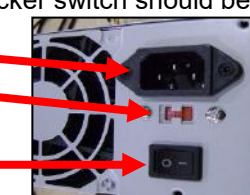

### **BILL ACCEPTOR DIAGNOSTICS**

### Note: There are many different models and brands of Bill Acceptors that are used on redemption games. Your Bill Acceptor may differ from the unit shown. Standard DBA is MEI # AE2454-U5E Part # A5AC9101

Determine if Bill Acceptor has power: Turn game ON—The bill acceptor should make noise as stacker cycles and green lights on outside bezel should flash.

If NO power:

Use meter to measure 12 VDC voltage at cable going into Bill Acceptor from front I/O Aux Board

If power is OK: Clean Bill Acceptor path to make sure there is nothing jamming unit.

Check dipswitch settings on side of acceptor.

Make sure switch # 8 is OFF for Always Enable

#### ERROR CODES

Count the number of flashes on front bezel of Bill Acceptor and follow on Bill Acceptor chart for repair instructions.

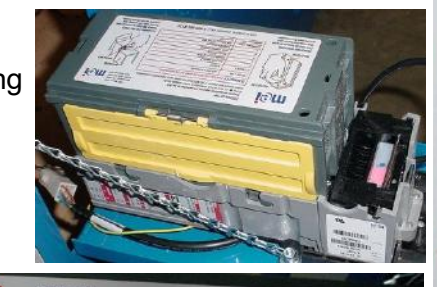

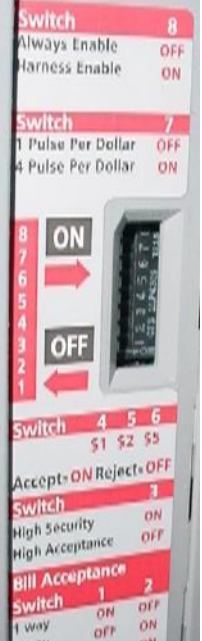

# I/O AUX BOARD PINOUT

mej

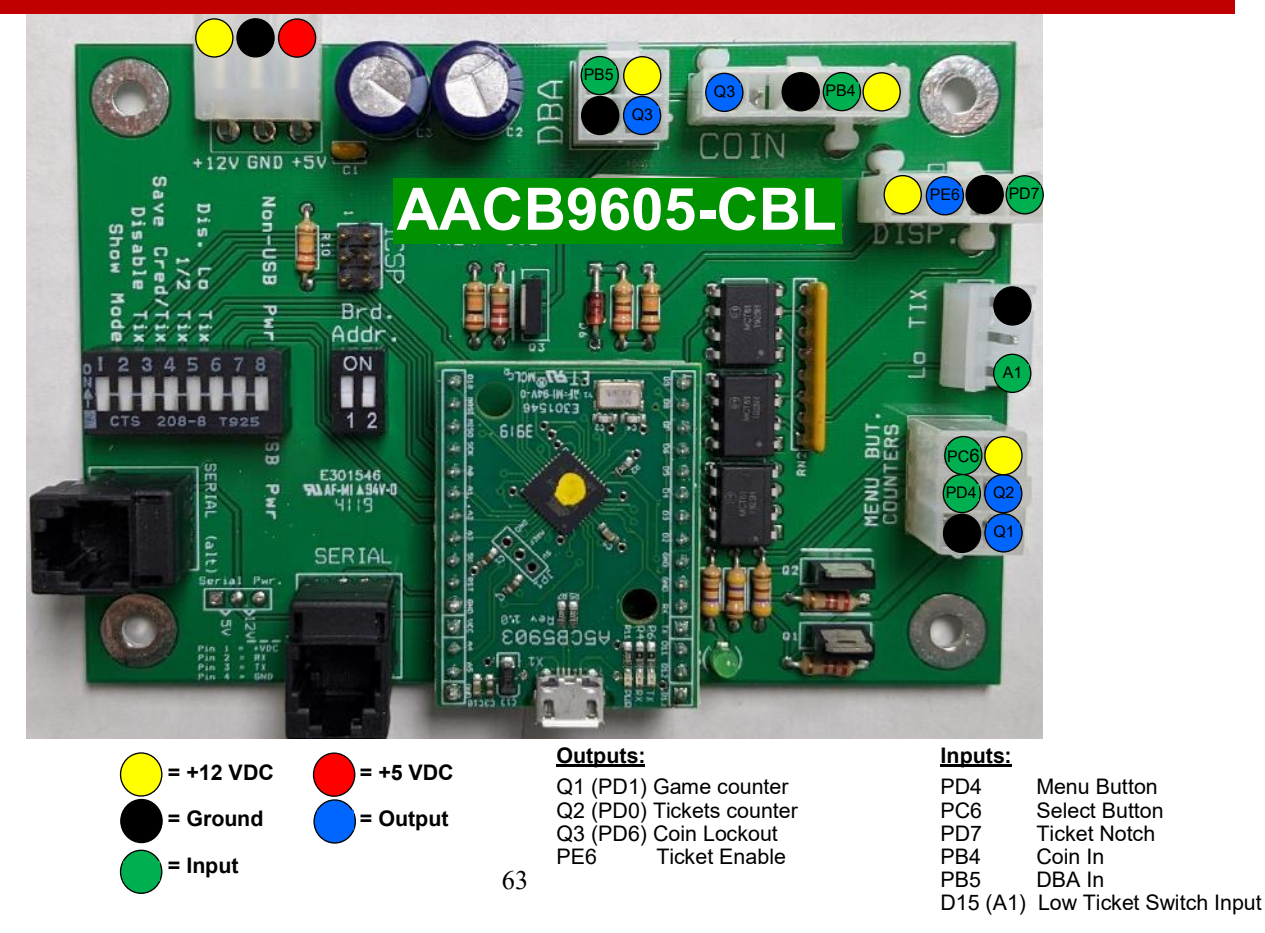

### **DIPSWITCH SETTINGS**

### Dipswitches must be set correctly on the I/O Aux Boards or game will not know which is left or right player.

Turn off game by flipping the power switch on the power strip. Set dipswitches as shown:

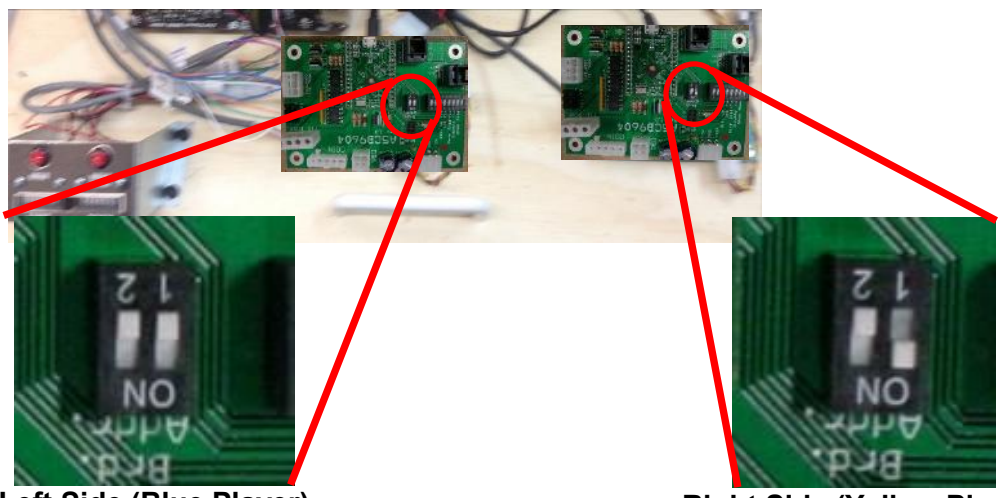

Left Side (Blue Player) Both switches 1 and 2 should be set to OFF

Right Side (Yellow Player) Set switch 1 to ON , Set switch 2 to OFF

#### There are also a 8 dip bank of dipswitches on the I/O Aux Boards.

| SWITCH | DESCRIPTION                                                                                                    | ON | OFF |
|--------|----------------------------------------------------------------------------------------------------|----|-----|
| 1      | SHOW GAME<br>Does not dispense tickets and clears all<br>accumulated credits if ON                                                                      |    | х   |
| 2      | AMUSEMENT ONLY<br>Does not dispense tickets if ON                                                                                                    |    | х   |
| 3      | <b>NJ LOCKOUT</b><br>Saves tickets owed and unused credits<br>after a power loss if ON                                                                  |    | х   |
| 4      | 1/2 TICKET PAYOUT<br>Dispenses 1/2 the amount of tickets as<br>shown on screen. It will round up odd<br>amounts of tickets if ON                        |    | x   |
| 5      | <b>DISABLES LOW TICKET INPUT</b><br>Disables the low ticket message on screen<br>if ON. This option should be enabled when<br>using a card swipe system | х  |     |
| 6      | NOT USED                                                                                                    |    |     |
| 7      | NOT USED                                                                                                    |    |     |
| 8      | NOT USED                                                                                                    |    |     |

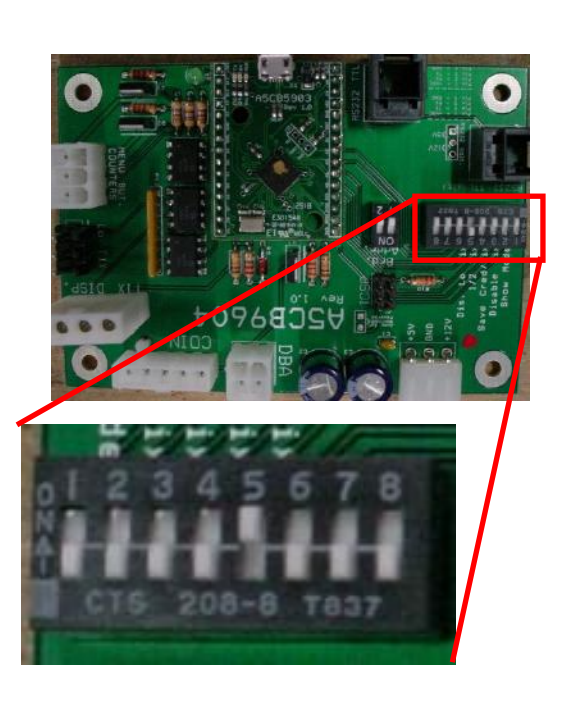

### **HOW TO REPLACE TARGET PINS**

The target pins may break over time, to replace:

Unplug the game from the wall outlet.

Unlock and remove the back door of the game.

Remove the 30 screws in the black plastic panel using a Phillips screwdriver.

Remove the black plastic panel to expose the back of the pins.

Use a vise grips or wrench to wiggle the pin straight out of the back of the panel.

Insert the new pin, and replace the black plastic panel.

Red Target Pin Finger is part # A5PL29000B White Target Pin Finger is part # A5PL29001B Blue Target Pin Finger is part # A5PL29002B

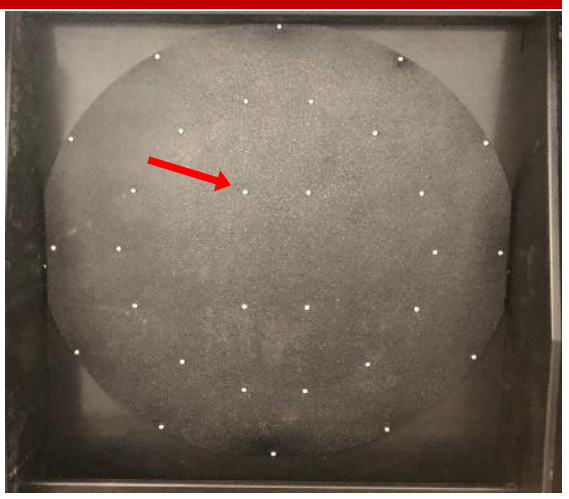

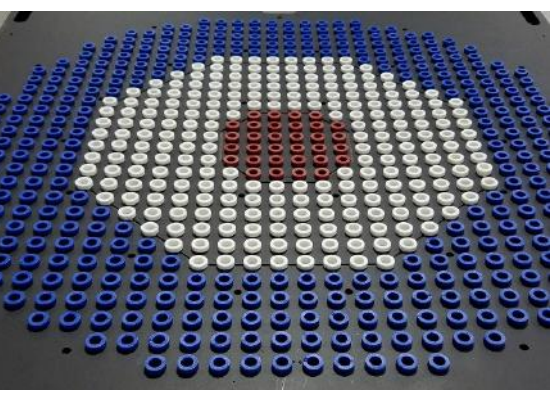

# **BLANKING PLATES AVAILABLE**

| A5PL4200 | DBA Plate used for Upstacker Bill Acceptor |
|----------|--------------------------------------------|
| A5PL9998 | Plate used instead of Coin Mechanisms      |
| A5PL8900 | Plate used for Bill Validator              |
|          |                                            |

A5PL9995 Plate used instead of ticket dispenser

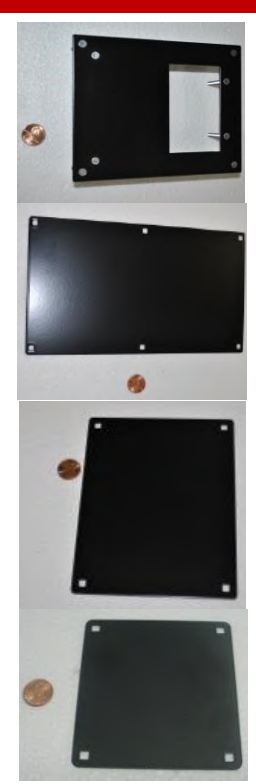

# **HOW TO REPLACE MONITOR**

It is best to bring the monitor housing down from the top of the game to replace the monitor while working on a bench.

Unplug the game from the wall. Remove the monitor housing from the cabinet by removing the 2 bolts/washers/ split washers from the wood into the monitor housing.

Carefully climb inside the game and remove the 6 screws from the front of the monitor housing using a #2 square bit.

Using 2 people, bring the monitor housing down from the top of the game and to a work bench.

We want to remove the rear wood panel - the monitor will come out with the wood.

Remove the screws from the back edge of the top black plastic of the monitor housing using a #2 square bit.

Remove only 6 screws from the back edge of the monitor housing using a #2 square bit.

Remove the 6 screws from the bottom edge of the monitor housing using a #2 square bit.

The back wood panel can now be removed - the monitor will come out attached to the back wood panel.

The monitor can now be removed from the wood supports and replaced.

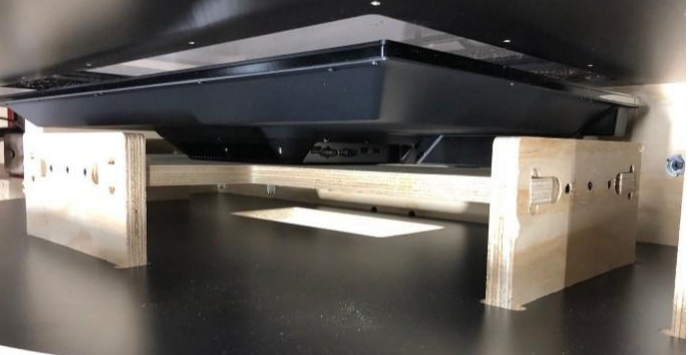

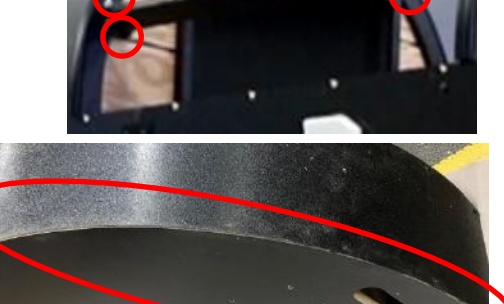

monitor housing.

from the HDMI cable from

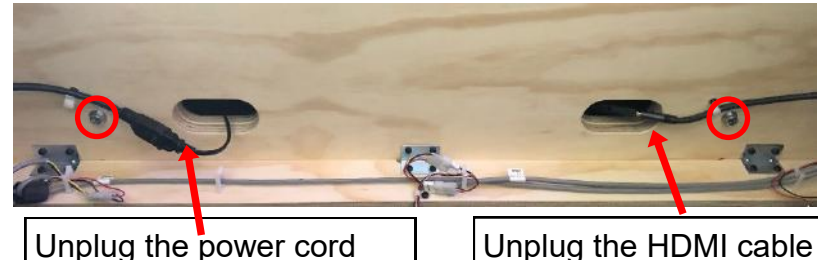

Unplug the power cord from the power cord from monitor housing.

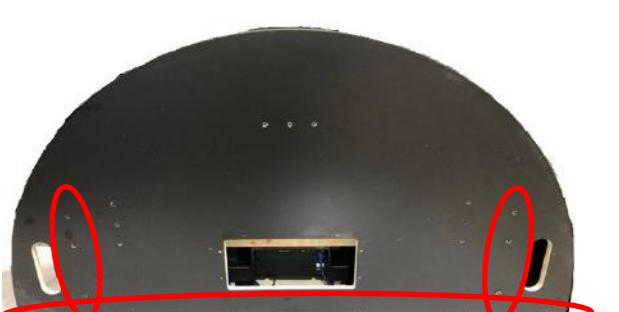

### **HOW TO TENSION CONVEYOR**

The fabric on the conveyor will stretch over time. If the conveyor belt starts slipping or stops completely, follow these steps to re-tension the belt.

Tools needed:

14mm socket

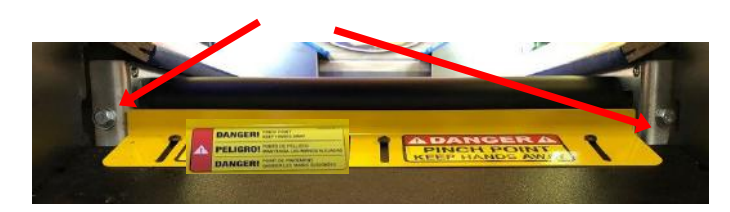

There will tensioning mechanisms on both sides of the front of the belt. They are accessed from the axe return tray from the angle of the arrows.

Turning the bolt clockwise will tighten the belt, turn counterclockwise will loosen the belt.

Tension both sides of the mechanism the same amount.

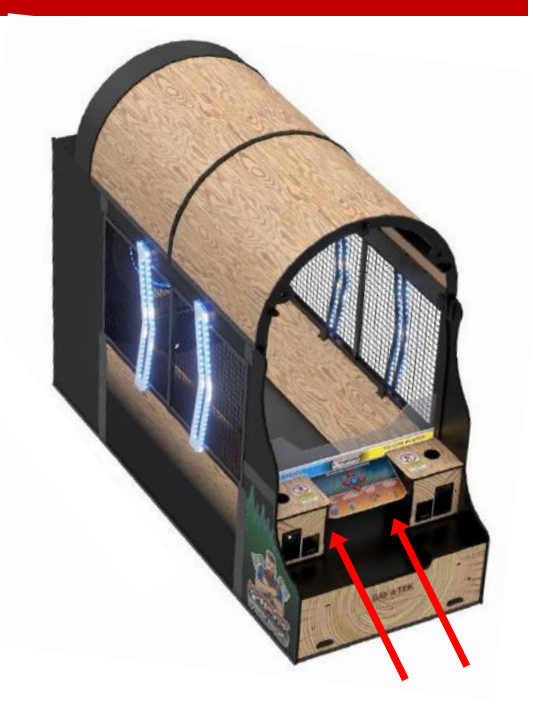

# HOW TO ADJUST CONVEYOR GUARD

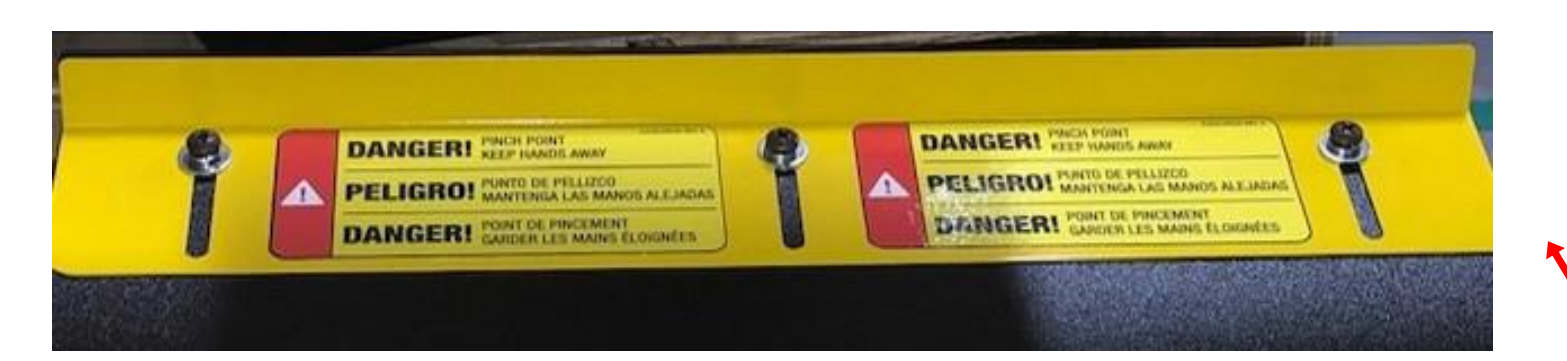

The Conveyor Guard is designed to keep fingers from getting pinched by the conveyor roller. It is very important to adjust this metal bracket at game install, and anytime the game is moved, conveyor is adjusted or taken apart.

Use a Phillips screwdriver to loosen the 3 bolts. Move bracket up very close to the conveyor belt and tighten screws. Make sure the bracket does not touch the conveyor belt, but is close to it.

## HOW TO REPLACE CONVEYOR MOTOR

14mm Wrench

The conveyor motor is the roller toward the rear of the conveyor belt. If the conveyor roller motor needs to be replace, follow these steps.

10mm Wrench

Tools needed:

# 2 Square bit

Step # 1

Unplug the game from the wall.

The tensioning mechanisms are located on both sides of the front of the belt.

Loosen these two nuts with a 14 mm wrench to loosen on the belt.

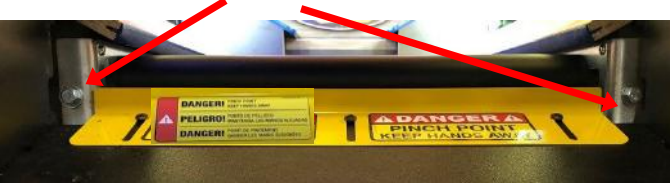

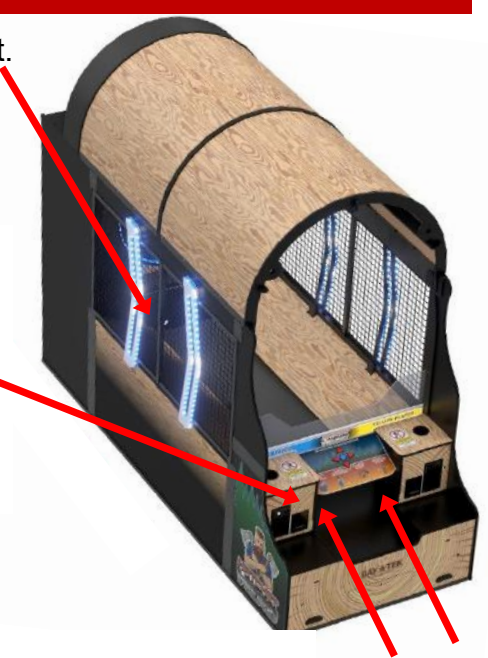

#### Step # 2

Push this front roller shaft toward conveyor, toward the back of the game. The entire font roller should move toward the back of the game, and the conveyor belt should be loose from the roller motor.

#### Step#4

The rear cabinet section must be loosened and separated from the rest of the cabinet. Remove both top panels, remove the 3 black plastic stringers from the monitor housing, remove the connector plates on top and bottom of both sides, and carefully slide the cabinet pieces apart. Refer to build instructions for details.

#### Step # 5

Unplug the conveyor roller motor from the control board.

#### Step # 6

Remove the 2 nuts using a 10 mm wrench from the left side of the roller motor. It will have the cable going into the bracket.

Remove the lock plate.

Remove the base plate from the bracket and thread the cable out through the hole.

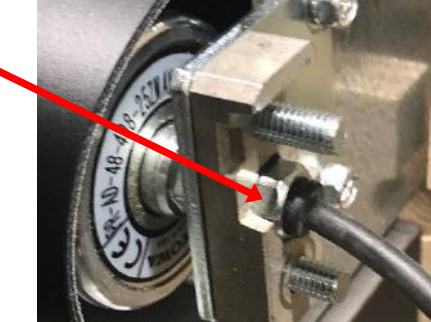

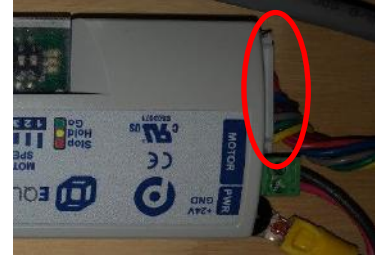

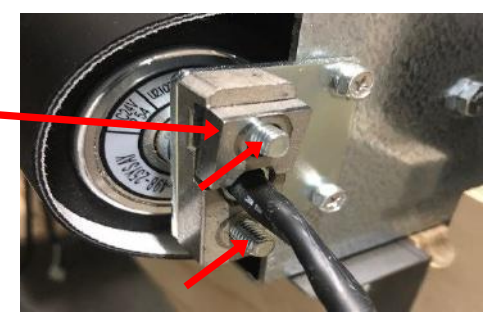

## HOW TO REPLACE CONVEYOR MOTOR

Step # 7

From the other side of the roller motor, remove the roller from the bracket.

It is spring loaded, push a small screwdriver into this hole and depress the spring loaded pin.

Lift this right side up as you remove the roller from the left side. Carefully thread the cable through the hole as you remove the roller motor.

#### To install the new roller motor:

Carefully thread the cable through the hole in the mounting bracket on the left side of the conveyor.

On the right side, push the spring loaded pin in the bracket - make sure it pops completely into the hexagon shaped receiver.

Carefully thread the cable through the hole in the base plate, and attach to bracket as shown.

Inset the lock plate back on the assembly.

Install the 2 nuts using a 10 mm wrench. Do not overtighten! A snug fit is fine.

Plug in the new roller motor to the control board and re-assemble the game. Tighten these two nuts with a 14mm wrench to put tension on the belt.

Adjust the pinch guard so that it very close, but not touching the belt.

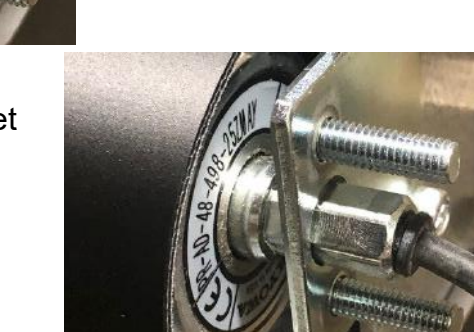

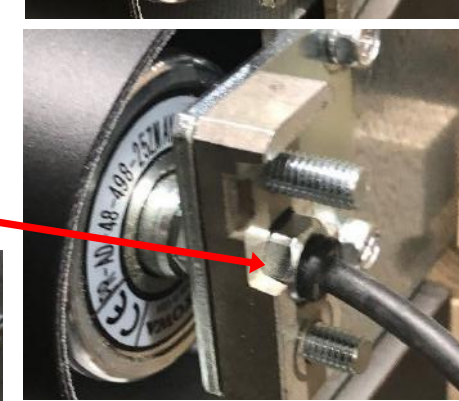

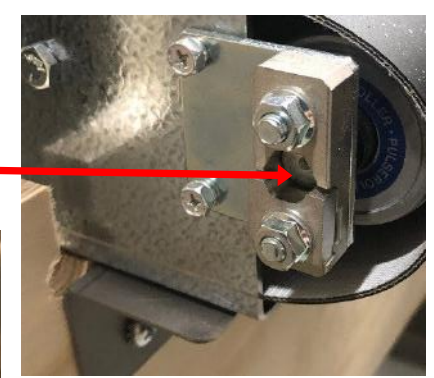

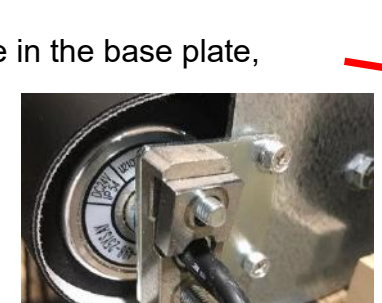

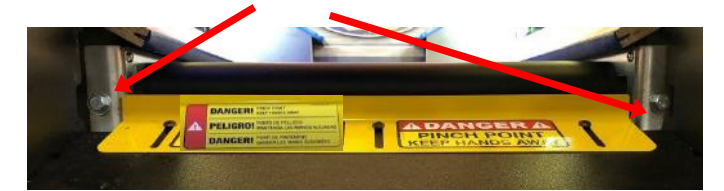

### **HOW TO CHANGE SOFTWARE ON MB12**

Axe Master games can use 2 different motherboards. This MB12 is the original motherboard. During March, 2023, this motherboard became obsolete and was changed to an MB13.

These instructions will detail how to change software on the MB12.

This is the M.2 Drive as a hard drive with software.

This M.2 Drive is located here on the motherboard.

Remove this screw with a small #1 Phillips screwdriver. \_\_\_\_\_ There is a small white plastic spacer under the screw. Leave this on the board, the M.2 drive will rest on top of this spacer.

Slide the M.2 new software drive into the slot on the motherboard as shown.

Notice the white spacer is still on the motherboard.

Using a small # 1 screwdriver, re-insert the screw into the motherboard to secure the software.

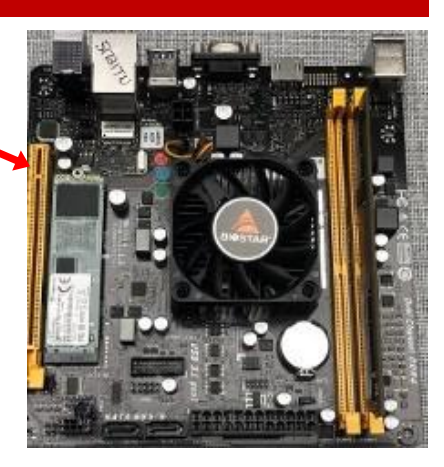

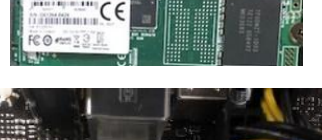

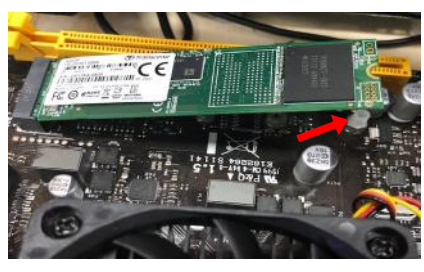

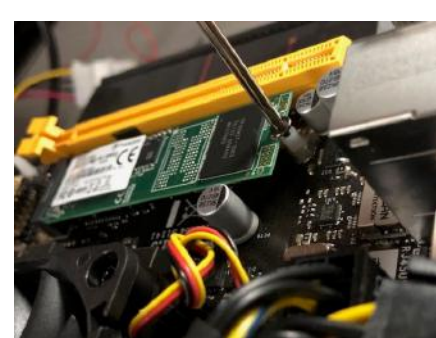

# **HOW TO CHANGE SOFTWARE ON MB13**

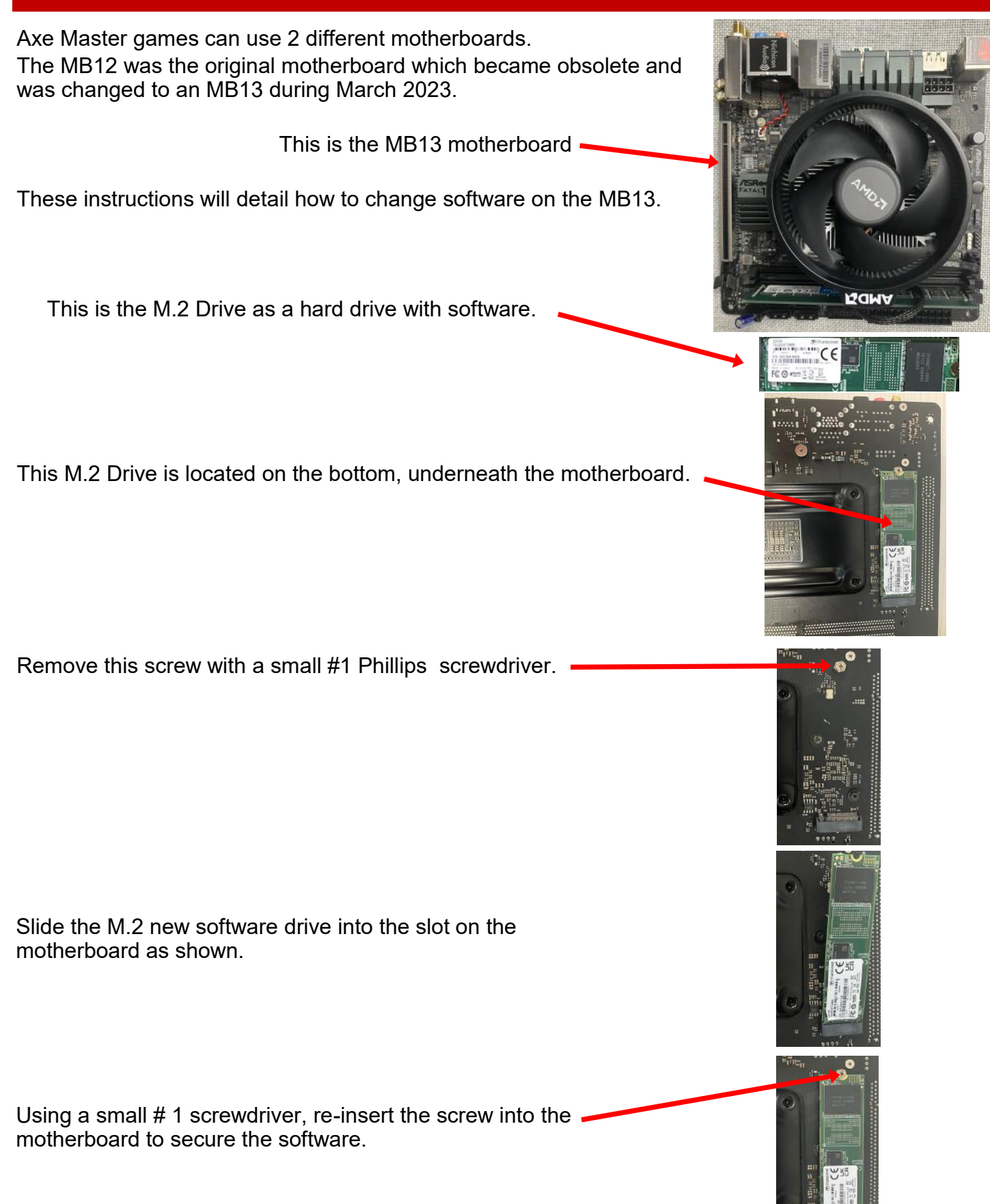

### **DECAL DIAGRAM**

# **AXE MASTER**

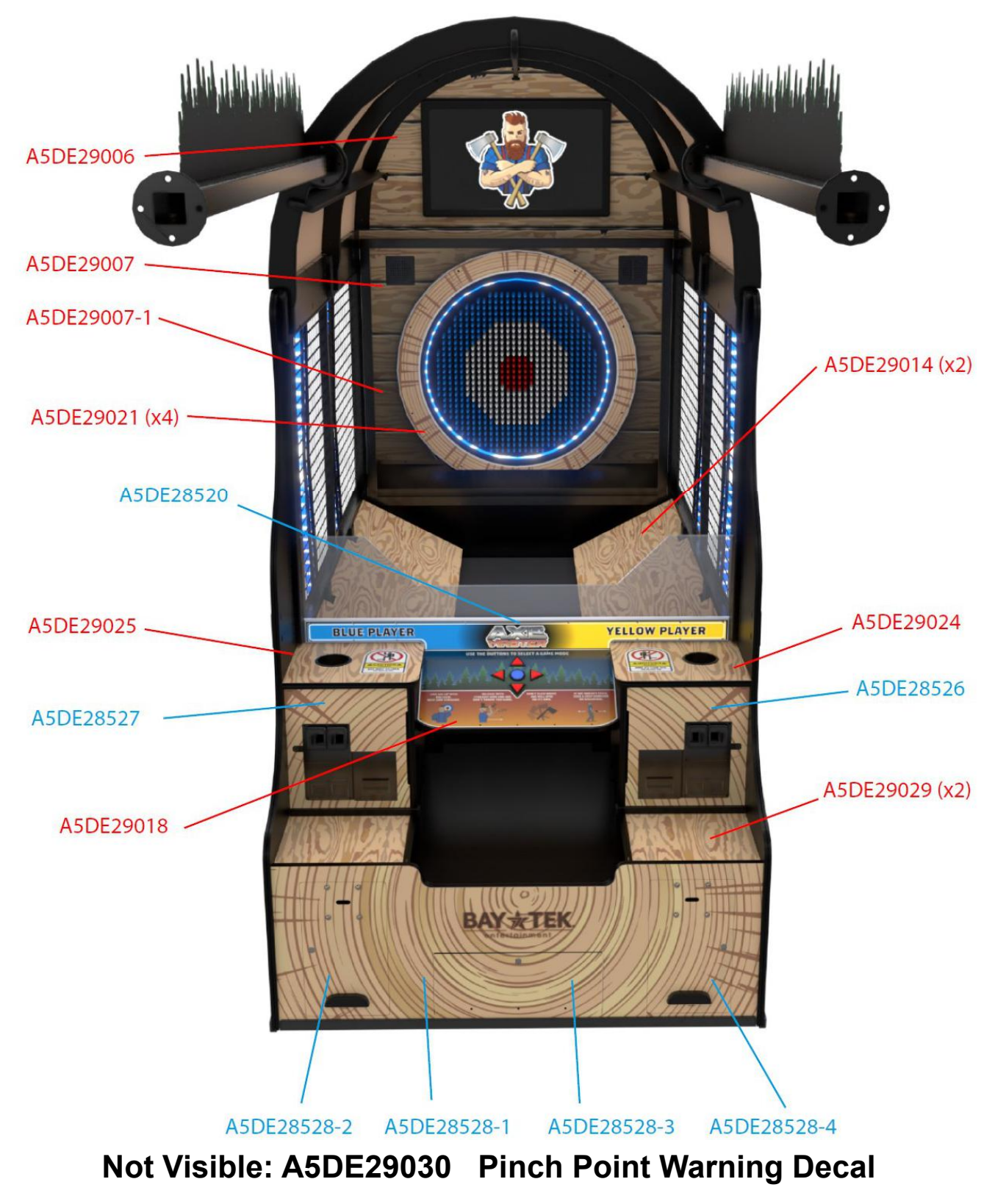
# **DECAL DIAGRAM**

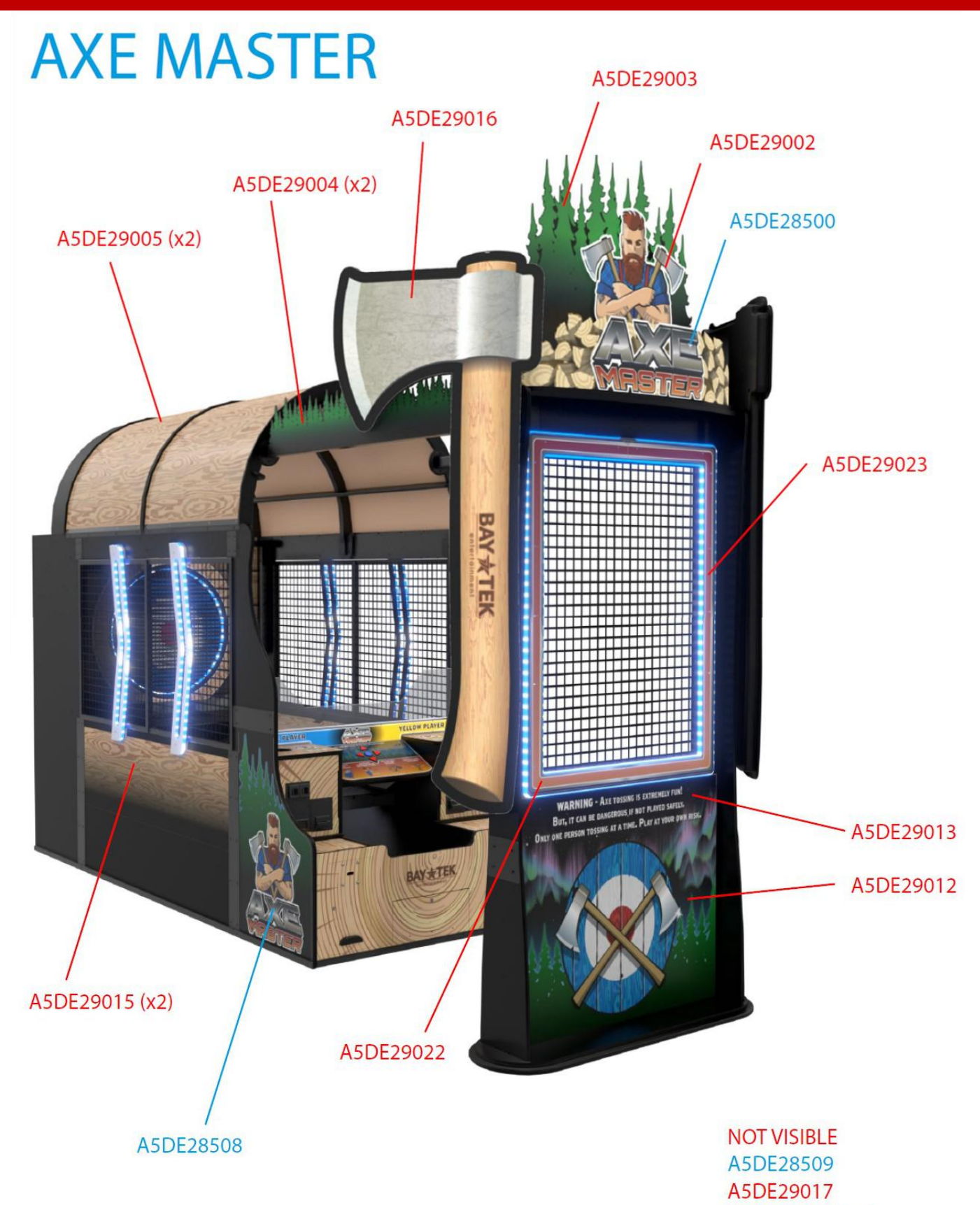

A5DE29030 (x2)

### **PARTS LIST**

| PART #       | DESCRIPTION                                     | PART #       | DESCRIPTION                                    |
|--------------|-------------------------------------------------|--------------|------------------------------------------------|
| A5AX29000    | Axe, Black & Green, 12 Per Game                 | AABK1013     | Bracket, Pushbutton/Counters                   |
| _A5BK9999    | Bracket, Power Supply Mounting                  | A5CBL5900    | Cable, USB, Male A to Male Micro, 2 Per Game   |
| _A5BR8300    | Bearing, Black Trolley Slide, 6 Per Game        | _A5CE2300    | Cable, Audio Isolator                          |
| A5BRMP010    | 2 1/2" X 3/4"W Flat Plate, 2 Per Game           | _A5CE6602    | Cable, USB Ext,3', A Male To A Female          |
| A5BRZN030    | 1" X 1" X 2"W Bracket, 130 Per Game             | _A5CEAU010   | Cable, Audio Stereo, 3.5mm , 2ft, 2 Per Game   |
| _A5BU29000   | Button, Blue Circle, w/Led                      | _A5CORD1     | Cord, Power,10', 2 Per Game                    |
| A5BU29001    | Button, Red Triangle, Arrow, w/Led, 4 Per Game  | _A5CORD13000 | Cord, USB-A To Micro B 2.0, 6 ft, 2 Per Game   |
| _A5CA1005    | Caster Wheels, Swivel/Lock, 12 Per Game         | A5CORD29000  | Cord, HDMI 2.0 4k, 18gbps, 30'                 |
| A5CO4203     | Cover, Speaker Grill, 2 Per Game                | A5CORD29001  | Cord, HDMI Male To Female, 3'                  |
| A5HA1200     | Handle, Coin Box, White                         | _A5CORD5     | Cord, AC Computer Cord, 6.5'                   |
| A5HO1003     | Holder, For Light Bars, 8 Per Game              | _A5CORD5001  | Cord, Extension, C14 To C13, 16ga, 2ft.        |
| A5INKI011    | Insert, 1/4-20 X 1/2, 53 Per Game               | A5CORD5003   | Cord, Power Adapter, C14 to 5-15, 6ft.         |
| A5INTI001    | Insert, Tapping,10-24, 25/64" L, 14 Per Game    | _A5OU5000    | Outlet Strip                                   |
| A5KIT-HH/AXM | Hardware Kit, Axe Master                        | A5SP10001    | Audio Splitter, Stereo to Two 3.5mm,6"         |
| A5LK2001     | Lock, Coin Box, A05/E00 Key Code, 2 Per Game    | A5SP29000    | Splitter, USB Head, 10 Pin                     |
| A5LK5002     | Lock, 7/8", H95 Key Code, 9 Per Game            | A5SP4100     | Splitter, AC Cord                              |
| A5NUTE010    | 10-24, Tnut, 9 Per Game                         | AACE1710     | Cable, 4" Door Ground Cable, 4 Per Game        |
| A5NUTE020    | 1/4-20, Tnut 14209sp, 146 Per Game              | AACE1715     | Cable, Door Ground Cable, 2 Per Game           |
| A5NUTE040    | 3/8"-16 Int Thrd,3/4" H, 6 Per Game             | AACE29000    | Line Filter From Front                         |
| A5RB29000    | Rubber Ring, Axe Cage Dampener, 4 Per Game      | AACE29001    | 5v Power Supply Power Cord                     |
| A5RVNY020    | Rivet, Nylon .187" X .25, 33 Per Game           | AACE29002    | Line Filter From Middle                        |
| A5SH8301     | Shaft, 3/4 End Shaft Support, 4 Per Game        | AACE29003    | Line Filter From Power Box                     |
| A5TWNY010    | 4" Black Tie, 24 Per Game                       | AACE29004    | Front Ground Stud to Middle                    |
| W5HG1040     | Hinge,8-3/8"Single Bend, 2 Per Game             | AACE29005    | Back Ground Stud To Middle                     |
|              | Keeper, Lock, 9 Per Game                        | AACE29006    | Middle Ground Stud, Axe Master                 |
| W5TM4002     | T-Molding,7/8" Blue, 61 Ft Per Game             | AACE29007    | Right Coin Door Hinge Ground                   |
| A5ME10001    | Metal, Top Lock Bracket, 2 Per Game             | AACE29008    | Right Ticket Dispenser Ground                  |
| A5ME10016    | Metal, Right Coin Guide                         | AACE29010    | Power to A5CB29000                             |
| A5ME10017    | Metal, Left Coin Guide                          | AACE29011    | Power to A5CB8001                              |
| A5ME10018    | Metal, Cage Panel Bracket, 12 Per Game          | AACE29012    | Power to Audio Boards                          |
| A5ME15005    | Metal, Ticket Tray Insert                       | AACE29013    | Right Side Counters                            |
| A5ME29000    | Cage, Side, Only Metal, 2 Per Game              | AACE29014    | DBA Cable, 2 Per Game                          |
| A5ME29001    | Cage, Safety Wall, Only Metal                   | AACE29015    | Address. Power Inside Left Rail, Pre July 2022 |
| A5ME29002    | Metal, Axe Cage                                 | AACE29071    | Address. Power Inside Left Rail,Post July 2022 |
| A5ME29003    | Metal, Machined Pusher Shaft, 2 Per Game        | AACE29016    | Cb8001 Adr. To Back Stand, Pre July 2022       |
| A5ME29011    | Metal, Front Cabinet Connector, 2 Per Game      | AACE29069    | Cb8001 Adr. To Back Stand, Post July 2022      |
| A5ME29012    | Metal, Side Cab Connector Plate, 4 Per Game     | AACE29017    | Cage Stick Light Power Middle                  |
| A5ME29013    | Metal, Top Side Connector Plate, 4 Per Game     | AACE29018    | Conveyor Controller Ground                     |
| A5ME29014    | Metal, Dome Side Rail, 4 Per Game               | AACE29019    | Target Light Power from Middle, Pre July 2022  |
| A5ME29016    | Metal, Actuator Arm Mount                       | AACE29074    | Target Light Power from Middle,Post July 2022  |
| A5ME29018    | Metal, Safety Wall Axe Bracket, 4 Per Game      | AACE29020    | Panel Player Light Power, 2 Per Game           |
| A5ME29019    | Metal, Connector Post, 2 Per Game               | AACE29021    | Left Side Menu and Counters                    |
| A5ME29020    | Metal, Conveyor Mount Bracket, 4 Per Game       | AACE29022    | Left Side Coin Door                            |
|              | Metal, Safety Wall Connector, 2 Per Game        | AACE29023    | Right Side Coin Door                           |
|              | Metal, Playfield Stiffener Bar, 36", 3 Per Game | AACE29024    | Conveyor Power from Front                      |
| A5ME29024    | Metal, Stepper Motor Mount                      | _AACE29025   | Conveyor Power from Middle                     |
| A5ME29025    | Metal, Stepper Link                             | AACE29026    | Buttons Power from Cb29000                     |
| A5ME29027    | Metal, Playfield Stiffener Bar, 24", 2 Per Game | AACE29027    | Power Supply to 24v Actuator                   |
| _AAME29026   | Metal, Conveyor Safety Rail                     | _AACE29028   | Conveyor Control from Power Supply             |

# **PARTS LIST**

| PART #     | DESCRIPTION                                  | PART #        | DESCRIPTION                                |
|------------|----------------------------------------------|---------------|--------------------------------------------|
| AACE29029  | Conveyor Control                             | AACO1000      | Counters for Game, 2 Per Game              |
| _AACE29030 | Actuator Drive from Back                     | AAPB2700A     | Push Button Assembly Cable, 2 Per Game     |
| AACE29031  | Actuator Drive from Front                    | A5DE0042      | Decal, Menu/Volume Decal                   |
| AACE29032  | Target Light Power from Back, Pre July 2022  | A5DE23021     | Decal, Electrical Warning Cover            |
| AACE29075  | Target Light Power from Back, Post July 2022 | A5DE28500     | Decal, Marquee Front, Axe Master           |
| _AACE29033 | Left Side Door Board Power                   | _A5DE28508    | Decal, Left Side, Axe Master               |
| _AACE29034 | Right Side Door Board Power                  | A5DE28509     | Decal, Right Side, Axe Master              |
| _AACE29035 | Actuator Drive from Middle                   | A5DE28520     | Decal, Front Inst Window, Axe Master       |
| AACE29036  | Target Adr Power, CB29000, Pre July 2022     | A5DE28526     | Decal, Top Right Door Axe Master           |
| AACE29073  | Target Adr Power, CB8801, Post July 2022     | A5DE28527     | Decal, Top Left Door, Axe Master           |
| _AACE29037 | Front Speakers Power                         | A5DE28528-1   | Decal, Front Lower Surround, Axe Master    |
| _AACE29038 | Back Speaker Power from Front                | A5DE28528-2   | Decal, Front Left Ticket Door, Axe Master  |
| _AACE29039 | Back Speaker Power from Middle               | A5DE28528-3   | Decal, Front Lower Access Door, Axe Master |
| AACE29040  | Back Speaker Power                           |               | Decal, Front Right Ticket Door, Axe Master |
| _AACE29041 | Cage Stick Lights Power Front                | A5DE29002     | Decal, Marquee Middle, Dude                |
| AACE29042  | Buttons Power                                | A5DE29003     | Decal, Marquee Back, Trees                 |
|            | Back Board Adr. Light, Pre July 2022         | A5DE29004     | Decal, Grass Pole Cover, 2 Per Game        |
|            | Back Board Adr. Light, Post July 2022        | A5DE29005     | Decal, Roof Panel, Tan, 2 Per Game         |
|            | Side Cage RGB Lights, 4 Per Game             | A5DE29006     | Decal, Monitor Decal, Vinyl                |
| AACE29045  | Target Addressable Light, Pre July 2022      | A5DE29007     | Decal, Playfield Back Wall Upper, Vinyl    |
| AACE29077  | Target Addressable Light, Post July 2022     | A5DE29007-1   | Decal, Playfield Back Wall Lower, Vinyl    |
| AACE29046  | Front Panel RGB Light, 2 Per Game            | A5DE29012     | Decal, Front Wall Bottom                   |
| AACE29047  | Back Board Axe Light, 2 Per Game             |               | Decal, Front Wall Top Warning              |
| AACE29048  | Cage Stick Light. 2 Per Game                 | A5DE29014     | Decal, Ramp, 2 Per Game                    |
| AACE29049  | Left Coin Door Ground                        | <br>A5DE29015 | Decal, Middle Cabinet Side, 2 Per Game     |
| AACE29050  | Left Ticket Dispenser Ground                 | A5DE29016     | Decal. Axe Left                            |
| AACE29051  | Left Ticket Dispenser                        | A5DE29017     | Decal. Axe Right                           |
| AACE29052  | Right Ticket Dispenser                       | A5DE29018     | Decal. Control Panel                       |
| AACE29053  | Ground Stud To Conveyor Control              | A5DE29021     | Decal, Target Circle, 4 Per Game           |
| AACE29054  | Marguee Front Stick Light                    | A5DF29022     | Decal, Wall Light Frame, Left              |
| AACE29055  | Pwr Dist Ground To 5y PS Front               | A5DF29023     | Decal, Wall Light Frame, Right             |
| AACE29056  | Pwr Dist Ground To 5y PS Middle              | A5DF29024     | Decal Shelf Right                          |
| AACE29057  | Pwr Dist Ground To 5y PS Back                | A5DE29025     | Decal Shelf Left                           |
| AACE29058  | Back Stand Address Split Pre July 2022       | A5DE29029     | Decal Middle Front Shelf 2 Per Game        |
| AACE29070  | Back Stand Address Split, Pro oaly 2022      | A5DF29030     | Decal Pinch Point Warning 2 Per Game       |
| AACE29059  | Side Cage RGB Power Front                    | A5PT29000     | Plastic Vac Form Throw Wall Axe Right      |
| AACE29060  | Side Cage RGB Power Middle                   | A5PT29001     | Plastic Vac Form, Throw Wall Axe, Left     |
| AACE29061  | 12v Power To Back Stand Front                | A5VF4604      | Vacuum Form, Cup Holder, 2 Per Game        |
| AACE29062  | 12v Power To Back Stand Split                | AATA29000     | Target Assy. Axe Master                    |
| AACE29063  | 12v Power To Back Stand R-Rail               | A5PI 29000B   | Red Target Finger 32 Per Game              |
| AACE29064  | Marquee Art Stick Light 3 Per Game           | A5PI 29001B   | White Target Finger 232 Per Game           |
| AACE29065  | 12v Marquee Power                            | A5PI 29002B   | Blue Target Finger, 376 Per Game           |
| AACE29000  | Marquee Addressable Power, Pre July 2022     | WACA29061     | Acrylic Front Window Guard                 |
| AACE29000  | Marquee Addressable Power, Post July 2022    | A2CV/29000    | Conveyor Ave Return                        |
| AACE20067  | Conveyor lumper Post July 2022               | A5MO29001     | Conveyor Replacement Motor                 |
|            | Actuator lumper Post July 2022               | Δ5PI 120001   | Pulley Roller for Conveyor 2" dia 20" wide |
| ΔΔCE29000  | RGB Jumper for CB8001 Post July 2022         | A5RE29001     | Conveyor Belt 20" wide 147" long           |
| ΔΔCE8811Δ  | Speaker 4 Per Game                           | A5CT29001     | Controller Board for Conveyor              |
|            | Coin Door Cable                              | Δ5TD1         | Ticket Dispanser                           |
|            |                                              | 79101         | Hover Dispensei                            |

# PARTS LIST

| PART #      | DESCRIPTION                             | PART #         | DESCRIPTION                            |
|-------------|-----------------------------------------|----------------|----------------------------------------|
| A5FI9011    | Filter, Inline                          | AACB9605-CBL   | Door Interface Board, 2 Per Game       |
| A5CM29000   | Camera, Astra Pro                       | AACB9600A      | Audio Amplifier Board, 2 Per Game      |
| A5MO0032B   | Monitor TV                              | A5CT29000      | Controller Board, Actuator Motor       |
| AAAC29000   | Actuator                                | A5PS1013       | Power Supply, EVGA500                  |
| AACB15001   | Bleed Resistor Board                    | A5PS29000      | Power Supply, 24v                      |
| AACB29000   | Axe Master I/O                          | AAMB12-HD/AX   | Mother Board with Hard Drive           |
| AACB29001   | Conveyor Filter, Post July 2022         | AAMB13-HD/AX   | Mother Board with Hard Drive           |
| AACB29002   | Stepper Actuator Filter, Post July 2022 | AAHD0032-AXM   | Axe Master Hard Drive                  |
| AACB5156    | Power Dist. Board                       | AAHD0032-AX-WA | Washington State Axe Master SATA Drive |
| AACB8001-HH | Light Driver Board                      | A5AC9101       | 12 Volt Dollar Bill Acceptor           |

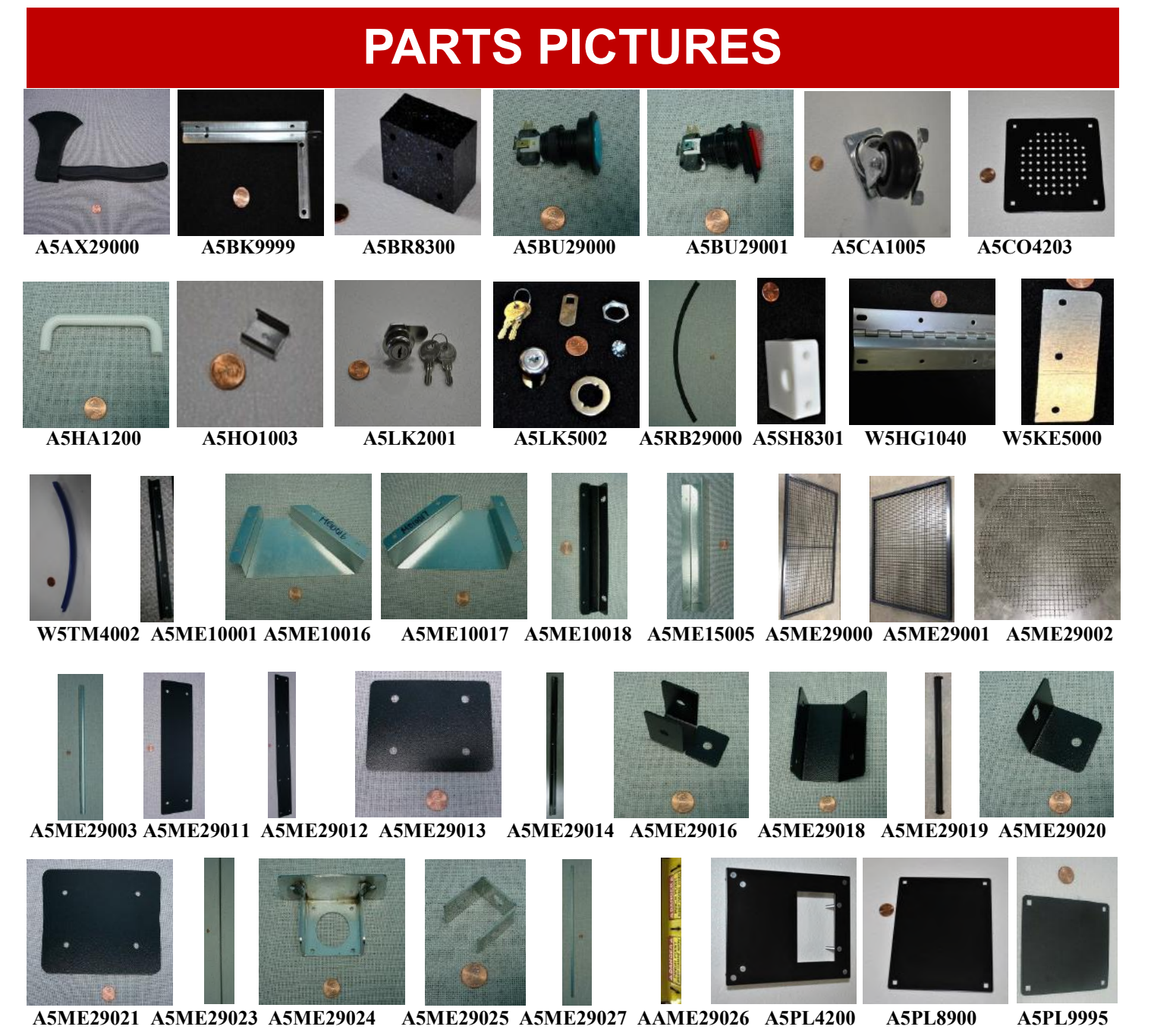

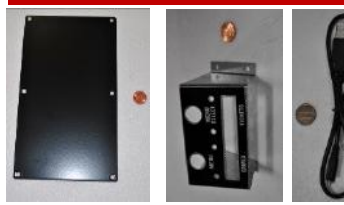

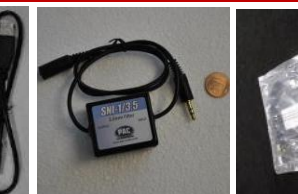

A5PL9998 AABK1013 A5CBL5900 A5CE2300 A5CE6602 A5CEAU010

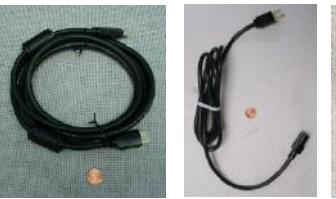

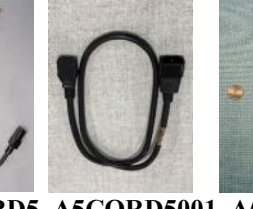

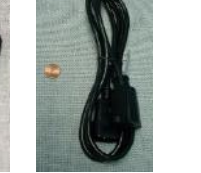

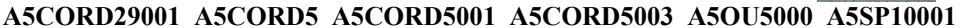

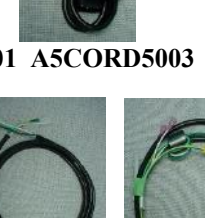

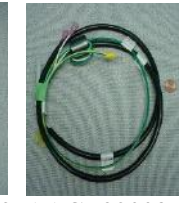

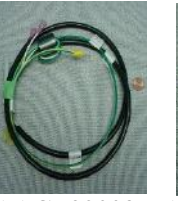

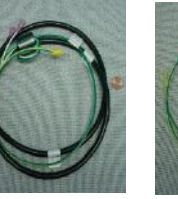

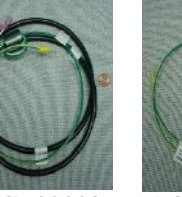

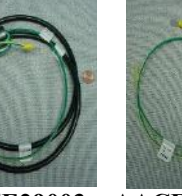

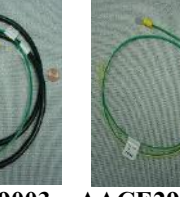

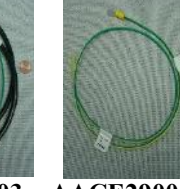

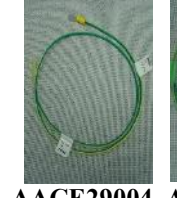

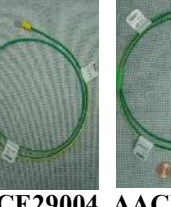

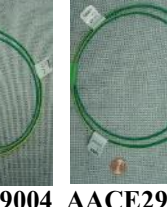

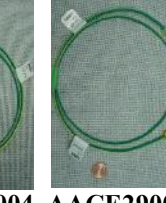

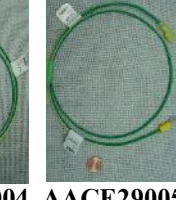

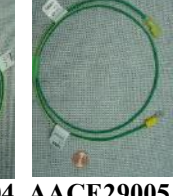

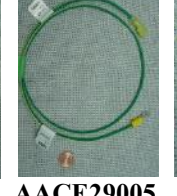

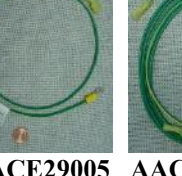

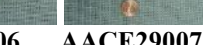

AACE1715 AACE29000 AACE29001 AACE29002 AACE29003 AACE29004 AACE29005 AACE29006

AACE29007

A5SP4100 AACE1710

A5CORD1 A5CORD13000 A5CORD29000

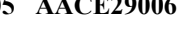

AACE29015 AACE29071

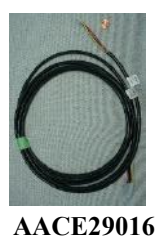

AACE29008

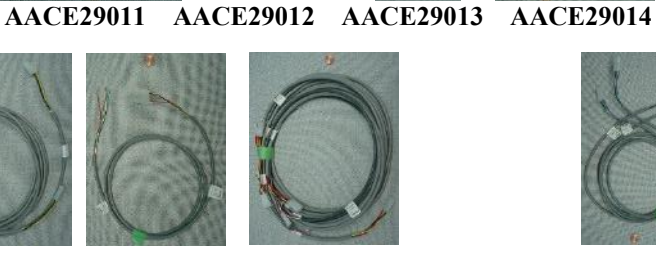

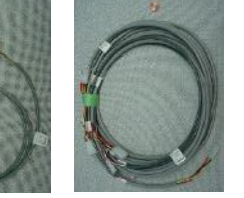

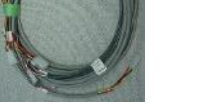

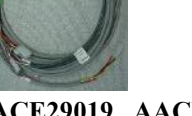

AACE29017 AACE29018 AACE29019 AACE29074 AACE29020 AACE29021 AACE29022

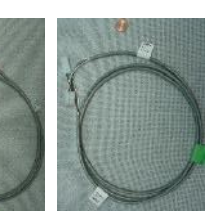

AACE29023 AACE29024 AACE29025 AACE29026 AACE29027 AACE29028 AACE29029 AACE29030 AACE29031

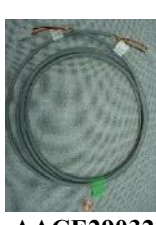

AACE29069

AACE29010

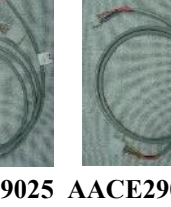

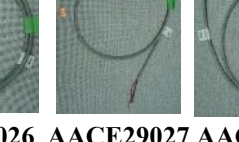

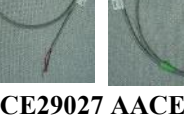

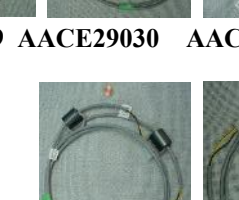

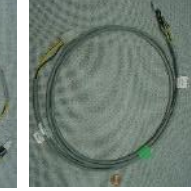

AACE29032 AACE29075 AACE29033 AACE29034 AACE29035 AACE29036 AACE29073 AACE29037 AACE29038

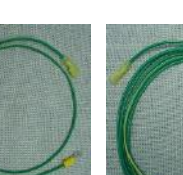

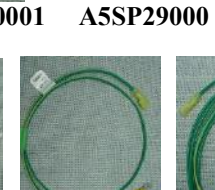

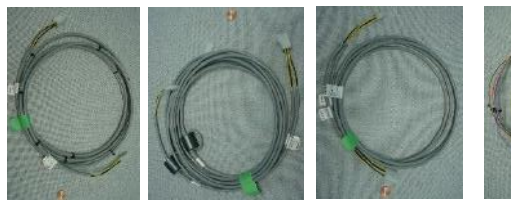

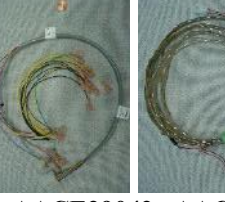

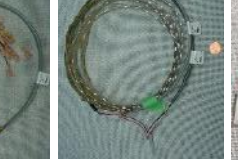

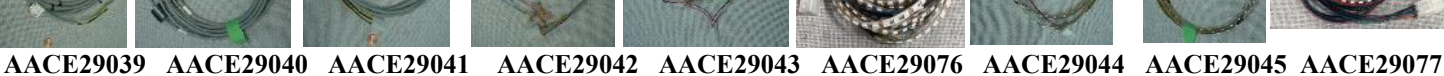

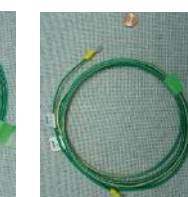

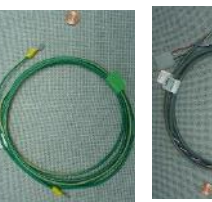

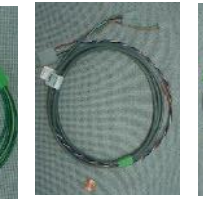

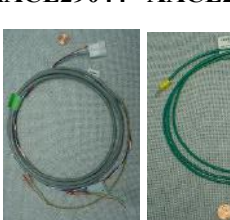

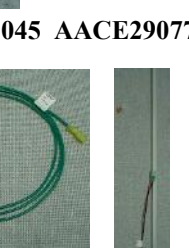

AACE29046 AACE29047 AACE29048 AACE29049 AACE29050 AACE29051 AACE29052 AACE29053 AACE29054

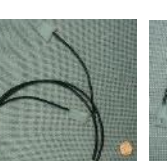

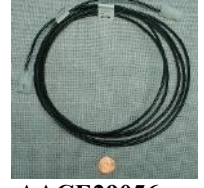

AACE29055

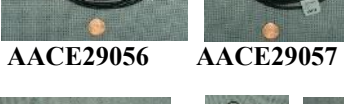

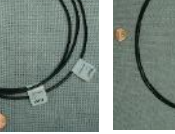

AACE29058

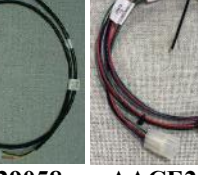

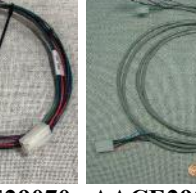

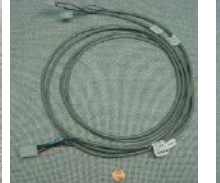

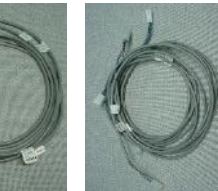

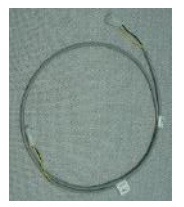

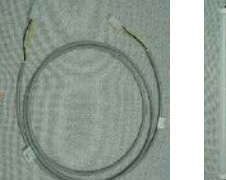

AACE29062 AACE29063 AACE29064

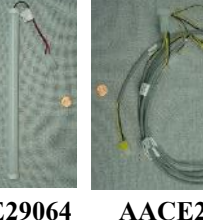

#### AACE29065

AACE29078

AACO1000

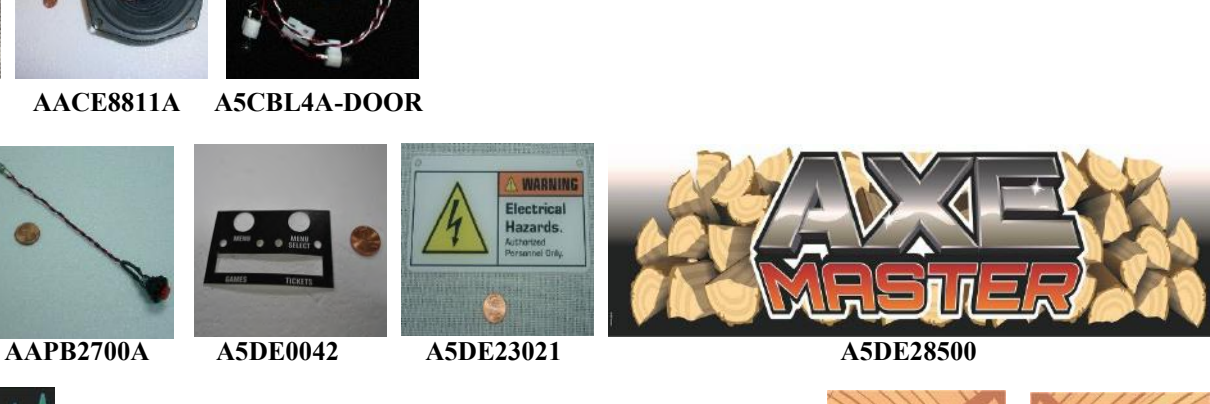

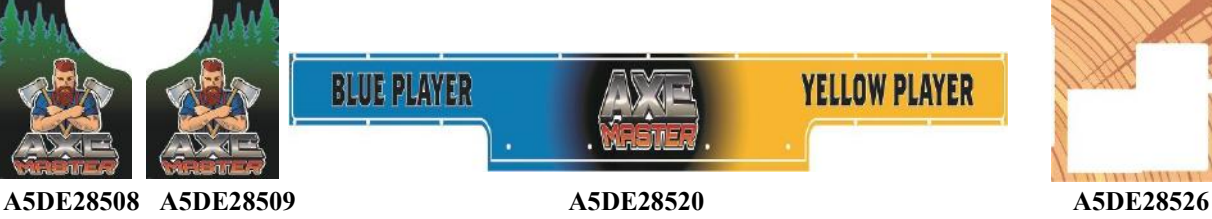

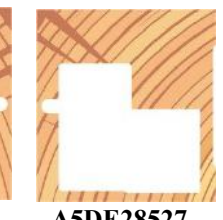

A5DE28527

AACE29066

AACE29072 AACE29068 AACE29067

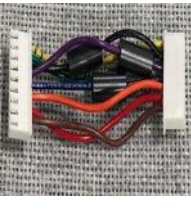

AACE29070 AACE29059 AACE29060 AACE29061

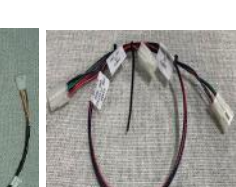

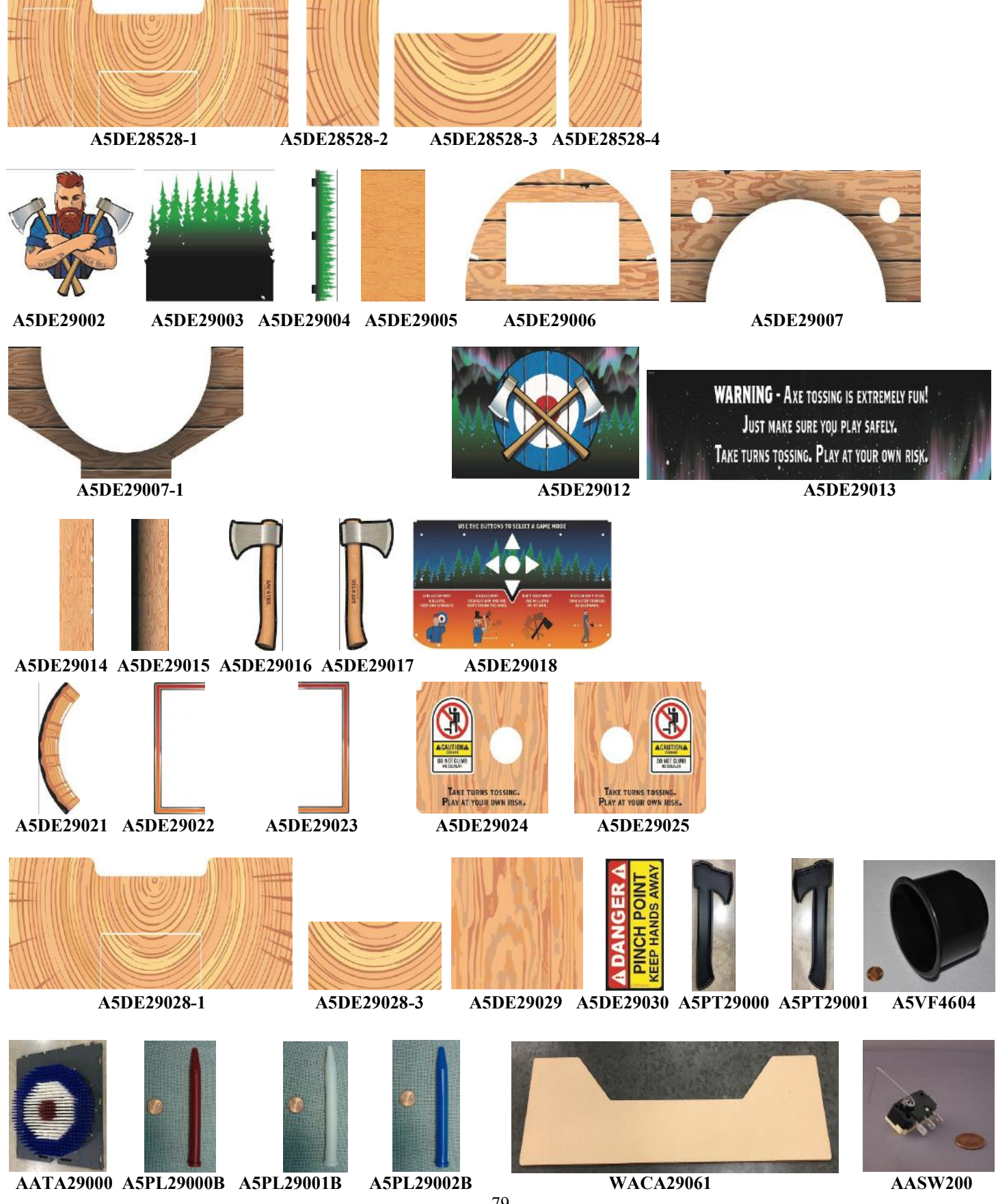

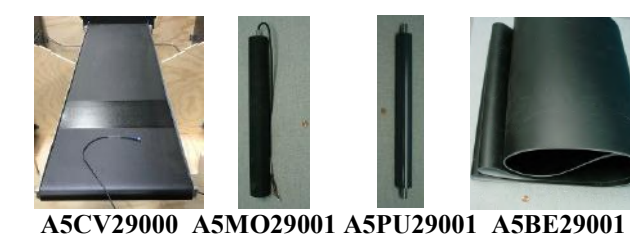

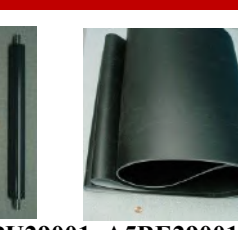

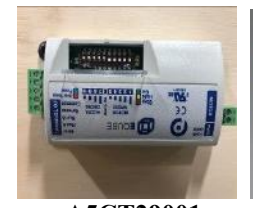

A5CT29001

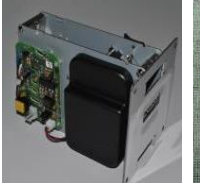

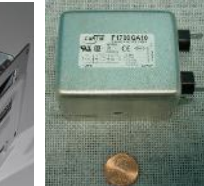

A5FI9011

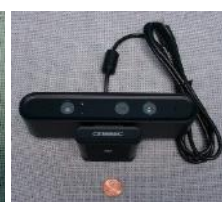

A5TD1

A5CM29000

A5MO0032B

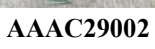

AACB15001 AACB29000

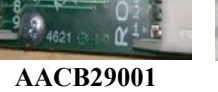

AACB29002

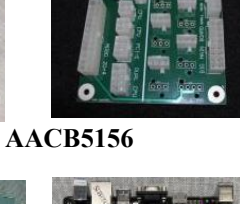

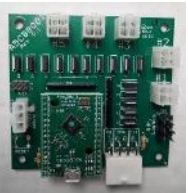

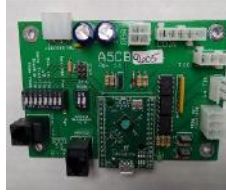

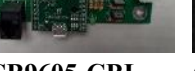

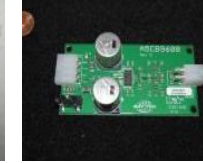

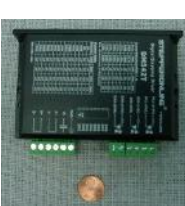

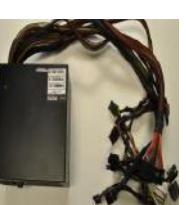

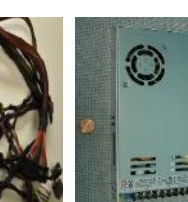

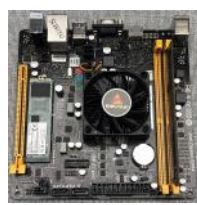

AACB8001-HH

AACB9605-CBL

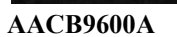

A5CT29000

A5PS1013

A5PS29000 AAMB12-HD/AXM

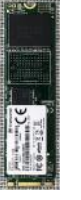

AAHD0032-AXM

A5AC9101

AAMB13-HD/AXM

80

## **REPAIR/MAINTENANCE LOG**

If you need to make repairs or order replacement parts it is a good idea to keep a log. Below is a chart you can use to track repairs and maintenance.

| DATE | MAINTENANCE PERFORMED | PARTS ORDERED | MISC. |
|------|-----------------------|---------------|-------|
|      |                       |               |       |
|      |                       |               |       |
|      |                       |               |       |
|      |                       |               |       |
|      |                       |               |       |
|      |                       |               |       |
|      |                       |               |       |
|      |                       |               |       |
|      |                       |               |       |
|      |                       |               |       |
|      |                       |               |       |
|      |                       |               |       |
|      |                       |               |       |
|      |                       |               |       |
|      |                       |               |       |
|      |                       |               |       |

| <u>81</u> |
|-----------|

### **TECHNICAL SUPPORT**

Excellent customer service is very important to Bay Tek Entertainment! We know that keeping your games in great operating condition is important to your business. When you need us, we are here to help. You can call us for free technical assistance, and you can count on us to have parts on-hand to support your game. When you do need us, it's important that you know what to expect. We offer options that fit your needs.

#### **Electronics / Circuit Boards:**

• <u>Spare Parts</u> – Take matters into your own hands and purchase new spare Circuit Boards for your Bay Tek games. Many of our games share the same main-board electronics. This means you can buy one set of spare electronics to support many of your Bay Tek games. Spare boards allow you to get your game up and running the quickest and provide you a valuable troubleshooting option. Call our technicians to get recommendations for what you should keep on hand for spare parts!

#### **Technical Support:**

"You" are the best tool for troubleshooting! Your abilities to understand the game and your skills to repair the game are invaluable to us! If you need help, you know you can call us. It's not easy to diagnose a game remotely by phone, but our technicians do a great job. They'll need your help to perform some

troubleshooting steps and convey to them exactly what's happening with your game.

#### **Returns & Credits:**

Sometimes the issue isn't what it seemed to be. If you need to return a circuit board, just give us a call to get Return Authorization. You will be credited for the cost of the board and charged only the bench fee for our processing and retesting that board.

Note: Bench fees apply regardless of whether the repair was your choice or a recommendation from a Bay Tek Entertainment technician.

It's a small price to pay for troubleshooting the issues with your game.

You can count on our Technical Support Team for service and support!

#### **WARRANTY OPTIONS**

Bay Tek Entertainment warrants to the original purchaser that the game will be free of defects in workmanship and materials for a period of 12 months from the date of shipping. Bay Tek Entertainment will, without charge, repair or replace at it's option defective product or

component parts upon notification to the parts/service department.

New, purchased parts have a 30 day warranty.

Any labor expended is not included in this warranty.

Warranty replacement part(s) will be shipped via ground service, along with a Return Material Authorization (RMA) number for the return of defective part(s). Defective part(s) must be shipped back to Bay Tek Entertainment unless otherwise instructed.

# This warranty does not apply in the event of any misuse or abuse to the product, or as a result of any unauthorized repairs or alterations. The warranty does not apply if the serial number decal is altered, defaced, or removed from it's original position.

Should you need your game serviced, determine the serial number from the decal on the back of the game cabinet or main board, and call **920.822.3951 Ext. 1102** or e-mail to: service@baytekent.com